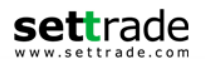

# **Streaming iPad**

# **SET & TFEX**

| Date             | Version | Description                                                                                                    | Author                             |  |  |
|------------------|---------|----------------------------------------------------------------------------------------------------|------------------------------------|--|--|
| 9 March 2010     | 1.0     | Generated                                                                                                    | Pensiri Ng.,Witawat                |  |  |
| 16 March 2012    | 2.0     | Modify for Version 2.0                                                                                                    | Vinij P.                           |  |  |
| 21 August 2012   | 2.1     | Revised.<br>- Add 2 new order types :<br>o Market Price - Market Order<br>o Market Price - Market to Limit.<br>- Change name from "Publish Volume" to<br>"Iceberg Volume".<br>- Add SET Order No., Trade ID, Deal ID in Order<br>detail.                             | Chompoonuch Y.,<br>Chakraphruet S. |  |  |
| 19 December 2012 | 2.2     | <ul> <li>Add SET Index bar</li> <li>share facebook</li> <li>Add Opportunity Day Menu</li> </ul>                                                                                                    | Kanit S.                           |  |  |
| 30 August 2013   | 2.4     | <ul> <li>Enhance "Volume by Price" in menu Quote by<br/>adding chart</li> <li>Add historical data of Indices and Derivatives<br/>Series in menu Chart</li> <li>Change button name from "Sign-up" to "Open<br/>A/C"</li> </ul>                                        | Oranut C.                          |  |  |
| 24 January 2014  | 2.5     | <ul> <li>Improved feature : Remember NVDR flag in<br/>"Settings" menu</li> <li>Redesign Info Page</li> </ul>                                                                                                    | Chompoonuch Y.                     |  |  |
| 21 April 2014    | 2.6     | <ul> <li>Add new Derivatives trading Features.</li> <li>new order types : ATO, MP, MP-MTL</li> <li>new validity : Auction, Auto-M, Cancel, Date,<br/>Session, Time</li> <li>Stop order condition by stock underlying</li> <li>Add filter for SET Ranking.</li> </ul> | Chompoonuch Y.                     |  |  |

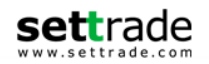

# <u>สารบัญ</u>

| แนะนำ Settrade Streaming for iPad                              | 3  |
|----------------------------------------------------------------|----|
| เครื่อง iPad ที่สามารถใช้งานได้                                | 3  |
| วิธีดิดตั้งโปรแกรม                                             | 3  |
| 1. Realtime - ข้อมูลตลาดและราคาแบบเรียลไทม์                    | 5  |
| 1.1 Sum ภาพรว <sup>ั</sup> มตลาด (Market Summary)              | 5  |
| 1.2 Watch - Symbol ที่สนใจและ Active lists (Market Watch)      | 11 |
| 1.3 Bids - ราคาเสนอชื้อ เสนอขาย (Bids / Offers)                | 18 |
| 1.4 Ticker - รายการชื้อขายล่าสุด                               | 19 |
| 1.5 Quote - ข้อมูลหุ้นหรืออนุพันธ์รายดัว                       | 22 |
| 1.6 Info – ข้อมูลข่าวจากตลาดหลักทรัพย์ และ Research จาก Broker | 24 |
| 1.7 Chart – เปรียบเทียบกราฟ                                    | 25 |
| 2. Buy/Sell - ส่งคำสั่งชื้อ/ขาย                                | 29 |
| 3. Portfolio - พอร์ตการลงทุนและสถานะคำสั่ง                     | 38 |
| 3.1 หน้าพอร์ตการลงทุน (Portfolio)                              | 38 |
| 3.2 หน้ารายงานสถานะของคำสั่งทั้งหมด (Order Status)             | 44 |
| 4. Logout – ออกจากระบบ                                         | 51 |
| 5. More – สำหรับเลือกเมนูเพิ่มเดิม                             | 51 |

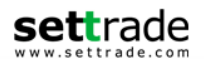

#### <u>แนะนำ Settrade Streaming for iPad</u>

Settrade Streaming for iPad เป็นโปรแกรม สำหรับซื้อขายหุ้นและอนุพันธ์ซึ่งได้พัฒนาขึ้นโดยใช้ เทคโนโลยีที่ทันสมัยสำหรับการใช้งานผ่านเครื่อง iPad โดยเฉพาะ ทำให้ Application มีความโดดเด่น ใช้งานง่าย สะดวกรวดเร็วด้วยระบบสัมผัสหน้าจอ รูปแบบการแสดงผลข้อมูลที่มีขนาด ใหญ่และชัดเจน ทำให้ผู้ใช้งานสามารถ ติดตามความเคลื่อนไหวของภาวะตลาดและราคาหุ้นและอนุพันธ์แบบเรียลไทม์ พร้อมส่งคำสั่งซื้อขายได้ทันท่วงที ไม่พลาดโอกาสการลงทุน

# <u>เครื่อง iPad ที่สามารถใช้งานได้</u>

- เครื่อง iPad ที่มี Firmware version ดั้งแต่ เวอร์ชั่น 4.3 ขึ้นไป ท่านสามารถตรวจสอบ Firmware version ของเครื่องได้โดยมีขั้นตอนดังนี้
  - 1. จากหน้าจอหลัก ให้เข้า Settings
  - 2. เข้าเมนู General เลือก About
  - 3. ดู Version
  - สามารถใช้งาน<sup>ื</sup> App Store ได้ (ท่านจะต้องลงทะเบียนการใช้งาน App Store กับ Apple Inc. ก่อน)
- สามารถเชื่อมต่อ Internet ได้

# <u>วิธีติดตั้งโปรแกรม</u>

ท่านสามารถ Download โปรแกรม Settrade Streaming iPad จาก App Store ผ่านเครื่อง iPad โดย

• Search หาชื่อโปรแกรม "Settrade Streaming" จาก App Store และเลือก Download เพื่อติดตั้งโปรแกรม

#### <u>การเข้าสู่ระบบ</u>

- สามารถเข้าใข้งาน Streaming ได้โดยใช้ Username และ Password ชุดเดียวกับที่ใช้เข้าระบบโบรกเกอร์ ผ่านเครื่อง PC
- กรณีที่ไม่มี Username หรือ Password สามารถ Open A/C เพื่อติดต่อ Broker สำหรับการเปิดบัญชี ที่มุมขวา ล่างของหน้า Login จะปรากฏ Registration Form ดังรูป

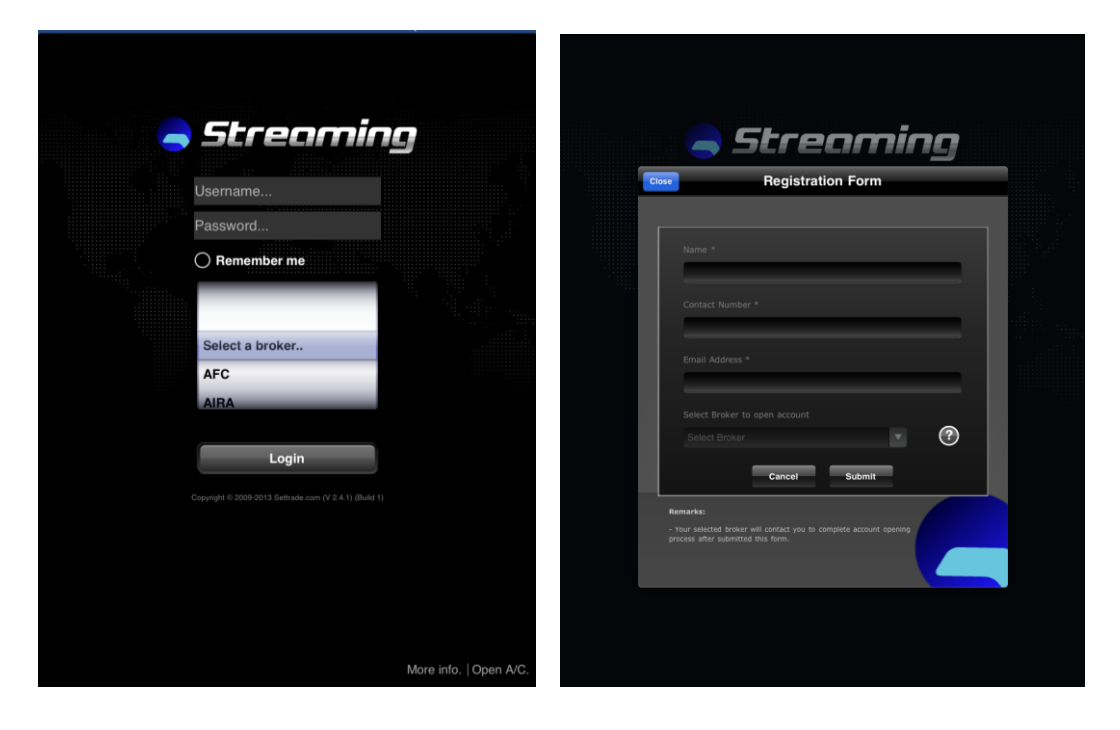

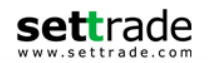

ใน Registration form จะมีให้กรอก field ต่างๆดังนี้

- Name หมายถึง ชื่อ นามสกุล
- Contact Number หมายถึง เบอร์โทรศัพท์ติดต่อ
- E-mail Address หมายถึง E-mail สำหรับการติดต่อ
- Select Broker หมายถึง Broker ที่ท่านต้องการเลือกเปิดบัญชี

โดยหลังจาก Submit ที่ Registration Form แล้วโปรแกรมจะทำการส่ง E-mail ไปหา Broker ที่ท่านเลือก เพื่อติดต่อท่านในการเปิดบัญชี

# <u>ฟังก์ชั่นต่างๆ ของโปรแกรม Streaming</u>

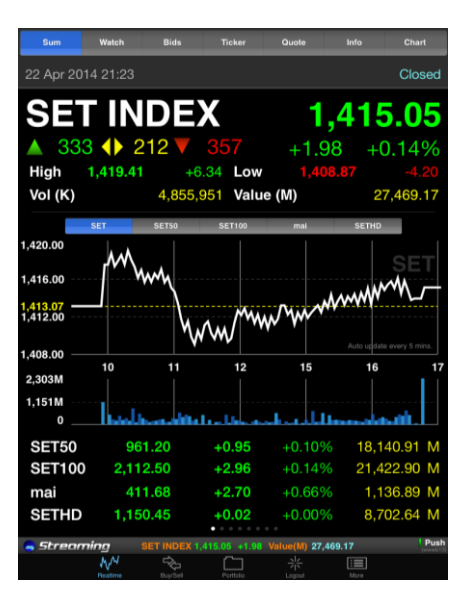

เมนูหลักจะอยู่ด้านล่างของหน้าจอ ประกอบด้วย 5 เมนูหลัก ได้แก่

1. Realtime แสดงข้อมูลตลาดและราคาหุ้นและอนุพันธ์แบบเรียลไทม์

- 1.1 Sum หน้าจอ Market Summary
- 1.2 Watch หน้าจอ Market Watch
- 1.3 Bids หน้าจอ Bids/Offers
- 1.4 Ticker หน้าจอ Ticker ของตลาดหุ้น
- 1.5 Quote ข้อมูลหุ้นรายตัว
- 1.6 Info ข่าวเรียล์ไทม์จากตลาดหุ้นและบทวิเคราะห์จากโบรกเกอร์
- 1.7 Chart กราฟ Intraday Chart สำหรับการเปรียบเทียบชื่อย่อและข้อมูลย้อนหลัง
- 2. Buy/Sell สำหรับส่งคำสั่งชื้อขาย
- 3. Portfolio พอร์ตการลงทุนและสถานะคำสั่ง
  - 3.1 Portfolio ข้อมูล Portfolio ของบัญชีนั้นๆ
  - 3.2 Order Status สถานะของคำสั่งซื้อขายของบัญชีนั้นๆ
  - 3.3 Deal Summary สรุปข้อมูลการซื้อขายในวันของบััญชีนั้นๆ
- 4. Logout ออกจากระบบ

#### 5. More สำหรับเลือกเมนูเพิ่มเติม

- 4.1 Opp Day สำหรับเข้าสู่โปรแกรม SET Opportunity Day
- 4.2 Settings สำหรับตั้งค่าการใช้งานโปรแกรม

#### หมายเหตุ ทุกหน้าจอสามารถดูได้ทั้งแนวนอนและแนวตั้ง

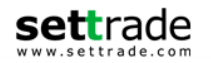

## <u>1. Realtime - ข้อมูลตลาดและราคาแบบเรียลไทม์</u> 1.1 Sum ภาพรวมตลาด (Market Summary) <u>กรณีหัน (</u>ขึ้นกับบริการที่โบรกเกอร์ที่ท่านใช้บริการ)

แสดงข้อมูลภาพรวมตลาดหุ้น ความเคลื่อนไหวของดัชนีตลาดหุ้นแบบเรียลไทม์

#### <u>การแสดงข้อมูล</u>

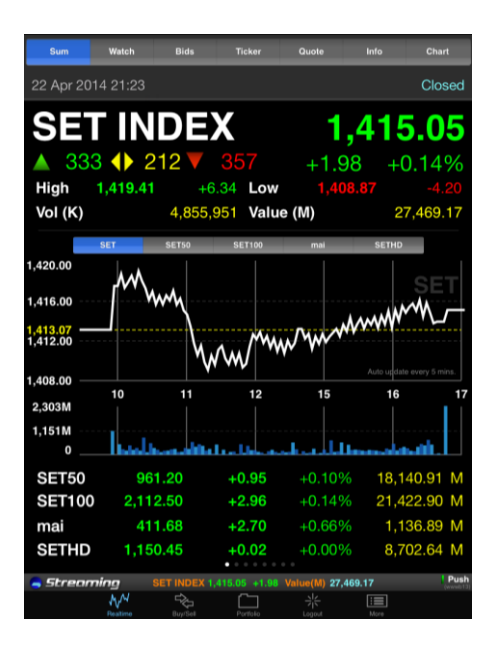

แสดงกราฟ Value SET Index และกราฟ Trading Value ของ SET Index

| SET INDEX     | แสดงดัชนีล่าสุด ผลต่างของดัชนีล่าสุดเทียบกับดัชนีก่อนหน้า และผลต่างดังกล่าวใน<br>รูปแบบเปอร์เซ็นต์ ประกอบไปด้วย SET50, SET100, mai |
|---------------|----------------------------------------------------------------------------------------------------|
| High          | ดัชนีสูงสุดของวันนี้                                                                                                    |
| Low           | ดัชนีด่ำสุดของวันนี้                                                                                                    |
| Vol (K)       | ปริมาณการซื้อขาย หน่วยเป็นหลักพัน                                                                                                  |
| Value (M)     | มูลค่าการซื้อขาย หน่วยเป็นหลักล้านบาท                                                                                              |
| Chg           | ผลต่างค่าดัชนีล่าสุดเทียบกับค่าดัชนีปิดวันทำการก่อนหน้า                                                                            |
| %Chg          | ผลต่างค่าดัชนีล่าสุดเทียบกับค่าดัชนีปิดวันทำการก่อนหน้า คิดเป็นเปอร์เซ็นต์                                                         |
| ลูกศรสีเขียว  | จำนวนหุ้นที่มีราคาซื้อขายสูงขึ้นเทียบกับราคาปิดวันทำการก่อนหน้า                                                                    |
| ลูกศรสีเหลือง | จำนวนหุ้นที่มีราคาซื้อขายเท่ากับราคาปิดวันทำการก่อนหน้า                                                                            |
| ลูกศรสีแดง    | จำนวนหุ้นที่มีราคาซื้อขายน้อยลงเทียบกับราคาปิดวันทำการก่อนหน้า                                                                     |
| Status        | สถานะของตลาดหุ้น ณ ช่วงเวลานั้น                                                                                                    |
| Date/Time     | วันที่และเวลา                                                                                                    |
|               |                                                                                                    |

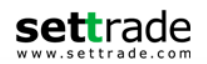

กราฟแสดงดัชนี ของ SET Index ตามช่วงเวลา ต่างๆ (Update ข้อมูลทุกๆ 5 นาที)

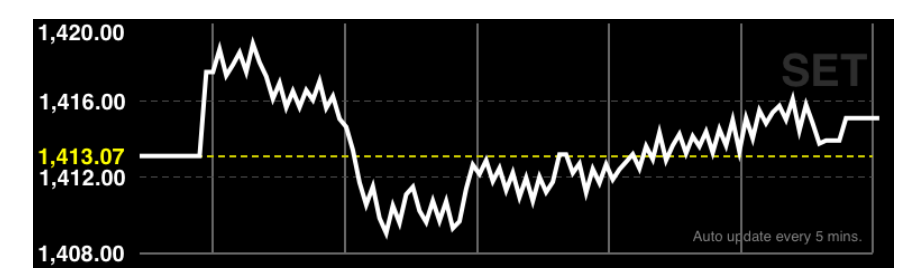

กราฟแสดง แสดงกราฟ Trading Value ของ SET Index (Update ข้อมูลทุกๆ 5 นาที) โดยมีการ แสดงผลเป็นของแต่ละช่วงเวลาดังรูป

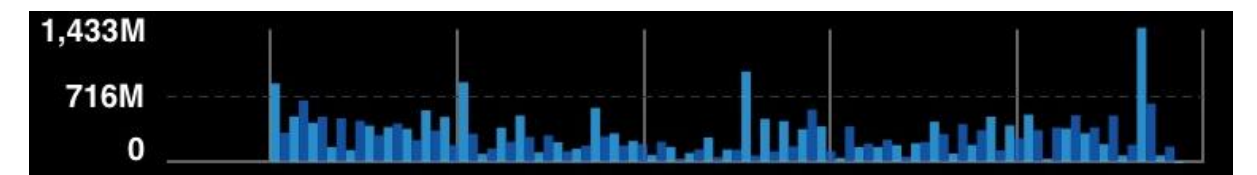

**รูปแบบการรับส่งข้อมูล** (Push หรือ Pull) ซึ่งมีรายละเอียดดังนี้

Push Push ระบบส่งข้อมูลให้ กล่าวคือ ระบบจะส่งข้อมูลมายังโปรแกรมทันที เมื่อข้อมูลมีการเปลี่ยนแปลง

Pull ดึงข้อมูลมา กล่าวคือ โปรแกรมจะไปดึงข้อมูลจากระบบเองเป็นระยะๆ ตลอดเวลา

ทุกครั้งหลังจากท่านล็อกอิน โปรแกรมจะเลือกรูปแบบของการรับส่งข้อมูล (Push/Pull) ที่มีประสิทธิภาพ ที่สุดให้ท่านเองโดยอัตโนมัติ โดยท่านสามารถทราบรูปแบบการรับส่งข้อมูลในปัจจุบันที่โปรแกรมเลือกอยู่ได้โดย สังเกตไฟสีเขียวที่ป้ายคำว่า Push หรือ Pull ซึ่งอยู่ที่มุมขวาล่างของโปรแกรม

<u>หมายเหตุ:</u>ท่านไม่สามารถกดเปลี่ยน Mode รูปแบบของการรับส่งข้อมูลได้

## SET Index Bar

SET INDEX 1,361.95 +3.45 Value(M) 16,856.72

Push

SET Index Bar เป็นแถบสำหรับแสดงผล SET Index และความเปลี่ยนแปลง SET Index แบบ Realtime ซึ่งจะแสดงอยู่ในทุกหน้าภายในเมนู Realtime และจะเปลี่ยนแปลงข้อมูลทันทีที่ SET Index มีการ เปลี่ยนแปลง

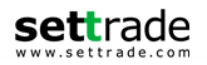

Broker Announcement ผู้ลงทุนยัง สามารถติดตามประกาศจากทาง Broker ในรูปแบบตัววิ่งได้หลัง Login ทุกครั้งที่หน้า SUM ในแนวตั้ง โดยสามารถ Tap ที่ข้อความเพื่อดูรายละเอียดเพิ่มเติมของประกาศ

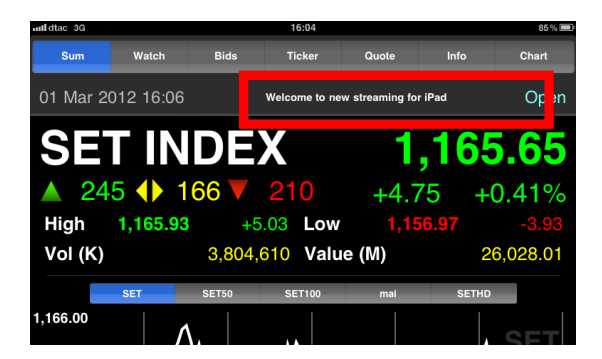

# Share to Facebook (สำหรับ iOS Version 6.0 ขึ้นไปเท่านั้น)

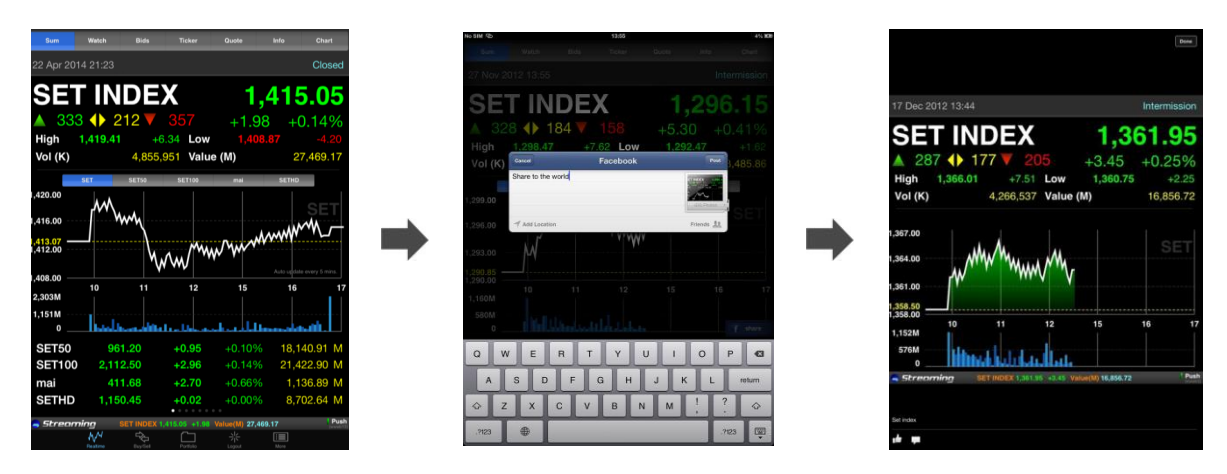

ท่านสามารถแชร์ข้อมูลหน้าจอ Realtime (Market Summary=>SET Index) เข้าสู่บัญชี Facebook ของท่านโดยท่านจะต้องติดตั้ง Config ที่ Settings=>Facebook=>User Name, Password=>Sign In ก่อนการ ใช้งานฟังก์ชั้นดังกล่าวเฉพาะครั้งแรกเท่านั้น

วิธีการใช้งาน Share Facebook มีขั้นตอนดังนี้

- 1. คลิกที่ตรงกลางหน้าจอ หรือบริเวณกราฟ
- 2. ระบบจะแสดงรูป Share ให้ท่านสามารถเลือก Share ได้
- 3. เลือก Share และใส่ข้อความที่ต้องการ และกด Post
- 4. ระบบจะทำการโพสข้อความและหน้าจอดังกล่าวให้เพื่อนใน Facebook ของท่าน

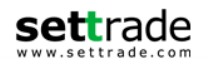

# <u>กรณีอนุพันธ์ (ขึ้นกับบริการที่โบรกเกอร์ที่ท่านใช้บริการ)</u>

ระบบจะนำแสดงข้อมูล Series ที่หมดอายุใกล้ที่สุดหรือ Most Active Value ที่สุด เปรียบเทียบกับ underlying (ยกเว้น Gold Futures, Silver Futures, Oil Futures, Interest Rate Futures, SET50 Options) ซึ่ง แสดงตามหน้าจอดังต่อไปนี้

สำหรับ SET50 Futures และ Stock Futures

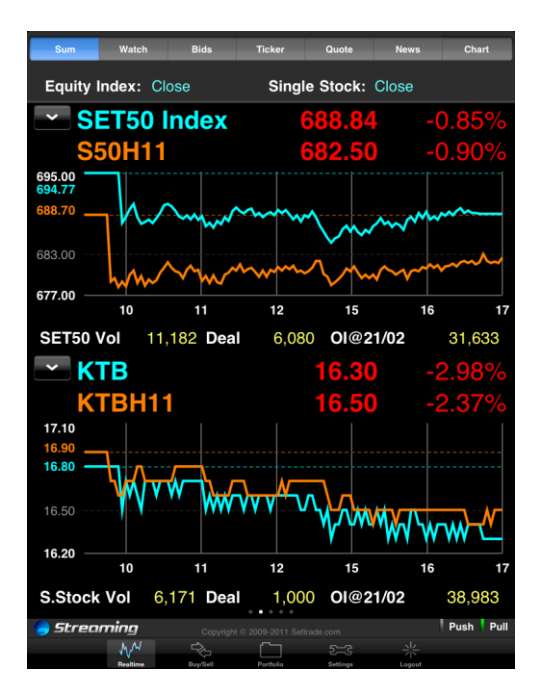

• สำหรับ Gold Futures (Gold 50 และ Mini Gold)

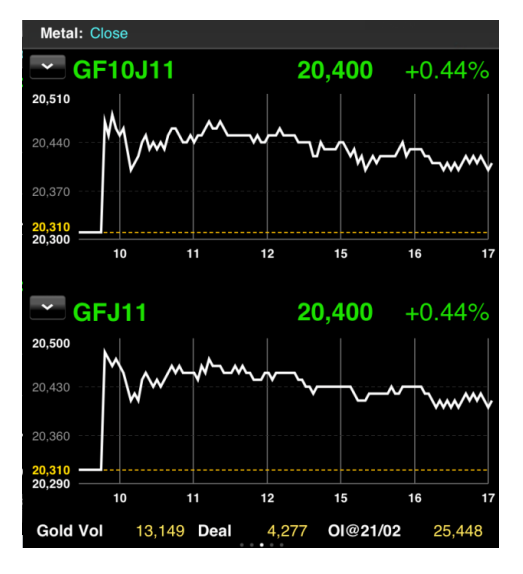

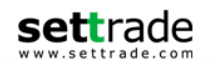

• สำหรับ Energy Futures

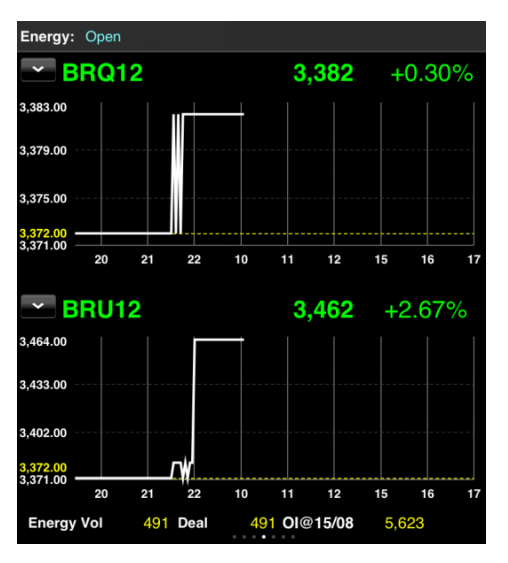

หรับ SET50 Options

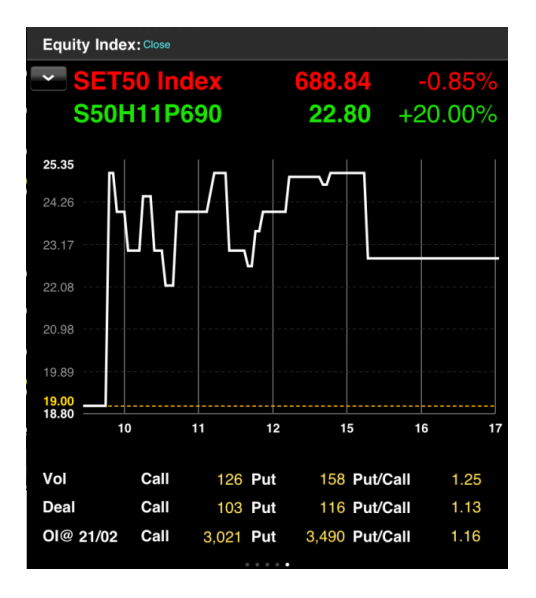

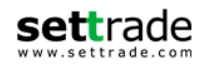

• สำหรับ Currency Futures

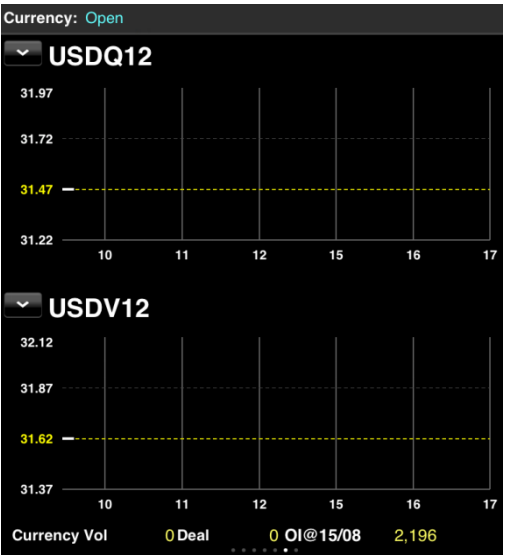

• สำหรับ Interest Rate Future

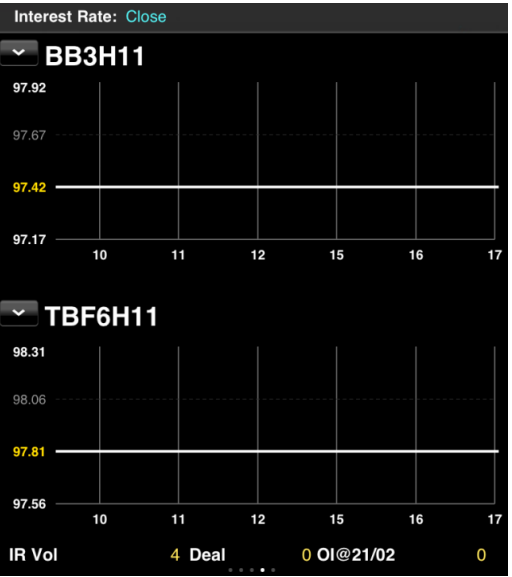

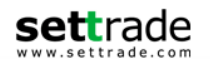

#### 1.2 Watch - Symbol ที่สนใจและ Active lists (Market Watch)

แสดงข้อมูลราคา ชื่อย่อ ที่ท่านสนใจ (Favourite) ,Ranking ต่าง ได้แก่ Most active Value, Most active Volume, Top Gainers, Top Losers และ Sector หรือ Underlying ต่างๆ รวมถึง My Port ซึ่งสามารถนำ หุ้นหรืออนุพันธ์ในแต่ละพอร์ตการลงทุน ซึ่งช่วยให้สามารถดิดตามราคาแบบเรียลไทม์ ซึ่งแบ่งหน้าจอออกเป็น 3 ส่วนดังนี้

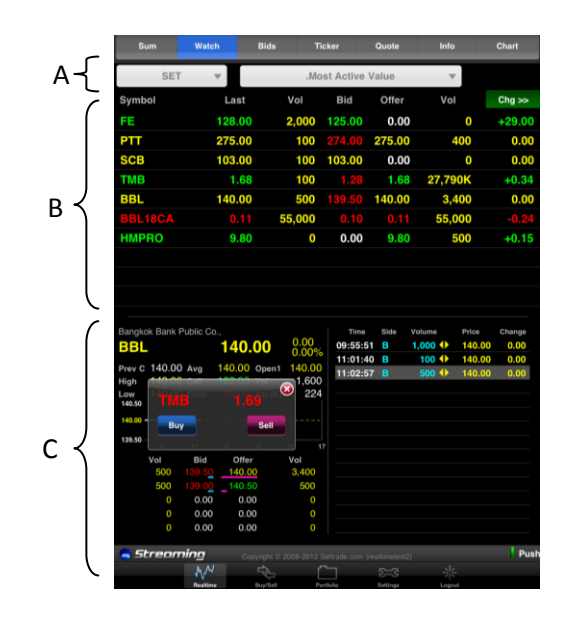

#### ส่วน A

สำหรับเลือกกลุ่มข้อมูลที่ต้องการดูข้อมูล ซึ่งสามารถแสดงผลได้ 4 แบบ

- **Favourite** ท่านสามารถเลือก Favourite 1 ... Favourite 5
- **SET** ท่านสามารถเลือก Most active Value, Most active Volume, Top Gainers, Top Losers , Top Swing และ Sector ต่างๆ เรียงลำดับตามตัวอักษร
- TFEX ท่านสามารถเลือก Most active Value, Most active Volume, Top Gainers, Top Losers, Top Swing และ Underlying ต่างๆ เรียงลำดับตามตัวอักษร (สำหรับท่านที่ใช้บริการโบรกเกอร์ GOLD จะ แสดงเฉพาะ Underlying)
- **My Port** ท่านสามารถเลือกดูหลักทรัพย์หรืออนุพันธ์ใน Port แต่ละบัญชี

โปรแกรมจะแสดงด้วยว่า List ที่ดูอยู่ เป็น List ของประเภทใด เช่น Equity, Futures หรือ Options

#### ส่วน B

แสดงข้อมูลตามเงื่อนไขที่เลือกในส่วน A ดังนี้

| Symbol ชื่อย | ่อหุ้น |
|--------------|--------|
|--------------|--------|

- Last ราคาซื้อขายล่าสุด
- **Vol** ปริมาณเสนอซื้อที่ดีที่สุด
- Bid ราคาเสนอซื้อที่ดีที่สุด
- **Vol** ปริมาณเสนอขายที่ดีที่สุด

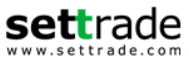

|                  |                 | , dad.                                                                                                    |
|------------------|-----------------|----------------------------------------------------------------------------------------------------|
|                  | Offer           | ราคาเสนอขายทดทสุด                                                                                                    |
|                  | Chg             | ผลต่างราคาซื้อขายครั้งล่าสุดเทียบกับราคาปิดวันทำการก่อนหน้า                                                                         |
|                  | สำหรับคอลัมน์ ( | Chg สามารถกดที่หัวคอลัมน์เพื่อดูข้อมูลอื่นได้อีก ดังนี้                                                                             |
|                  | %Chg            | ผลต่างราคาซื้อขายครั้งล่าสุดเทียบกับราคาปิดวันทำการก่อน หน้า คิดเป็นเปอร์เซ็นต์                                                     |
|                  | Close           | ราคาปิดของวันทำการก่อนหน้า                                                                                                    |
|                  | Total Vol       | ปริมาณการชื้อขาย หน่วยเป็นหลักพัน                                                                                                   |
| ส่วน C           |                 |                                                                                                    |
| <u>ข้อมูลหุ้</u> | <u><u></u></u>  |                                                                                                    |
|                  | Last            | ราคาซื้อขายล่าสุด                                                                                                    |
|                  | Change          | ผลต่างราคาซื้อขายครั้งล่าสุดเทียบกับราคาปิดวันทำการก่อนหน้า                                                                         |
|                  | %Change         | ผลต่างราคาซื้อขายครั้งล่าสุดเทียบกับราคาปิดวันทำการก่อนหน้า คิดเป็นเปอร์เซ็นต์                                                      |
|                  | Prev C          | ราคา Settlement ของวันทำการก่อนหน้า                                                                                                 |
|                  | Avg (Average)   | ราคาซื้อขายเฉลี่ยของแต่ละวัน                                                                                                    |
|                  | Open2           | ค่าจะเปลี่ยนไปตาม Market Status ของตลาดเช่น Prj-O จะแสดงเมื่อตลาดมีสถานะ<br>Pre-Open หรือแสดง Open1 เมื่อตลาดมีสถานะ Open ในตอนเช้า |
|                  | High            | ราคาซื้อขายสูงสุด                                                                                                    |
|                  | Low             | ราคาซื้อขายต่ำสุด                                                                                                    |
|                  | Ceil (Ceiling)  | ราคาสูงสุดที่สามารถชื้อขาย Symbol ดังกล่าวได้                                                                                       |
|                  | Floor           | ราคาต่ำสุดที่สามารถชื้อขาย Symbol ดังกล่าวได้                                                                                       |
|                  | Val (K)         | มูลค่าของ Symbol ดังกล่าว                                                                                                    |
|                  | Vol (Volume)    | ปริมาณการซื้อขายที่เกิดขึ้นของ Symbol ดังกล่าว                                                                                      |
| <u>ข้อมูลอ</u>   | <u>นุพันธ์</u>  |                                                                                                    |
|                  | Last            | ราคาซื้อขายล่าสุด                                                                                                    |
|                  | Change          | ผลต่างราคาซื้อขายครั้งล่าสุดเทียบกับราคาปิดวันทำการก่อนหน้า                                                                         |
|                  | %Change         | ผลต่างราคาซื้อขายครั้งล่าสุดเทียบกับราคาปิดวันทำการก่อนหน้า คิดเป็นเปอร์เซ็นต์                                                      |

- Prev C ราคา Settlement ของวันทำการก่อนหน้า
- Avg (Average) ราคาซื้อขายเฉลี่ยของแต่ละวัน

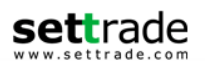

| Open2          | ค่าจะเปลี่ยนไปตาม Market Status ของตลาดเช่น Prj-O จะแสดงเมื่อตลาดมีสถานะ<br>Pre-Open หรือแสดง Open1 เมื่อตลาดมีสถานะ Open ในตอนเช้า |
|----------------|----------------------------------------------------------------------------------------------------|
| High           | ราคาซื้อขายสูงสุด                                                                                                    |
| Low            | ราคาซื้อขายด่ำสุด                                                                                                    |
| Ceil (Ceiling) | ราคาสูงสุดที่สามารถซื้อขาย Symbol ดังกล่าวได้                                                                                       |
| Floor          | ราคาต่ำสุดที่สามารถซื้อขาย Symbol ดังกล่าวได้                                                                                       |
| ΟΙ             | ค่าสถานะคงค้าง ของ Symbol ดังกล่าว                                                                                                  |
| Vol (Volume)   | ปริมาณการซื้อขายที่เกิดขึ้นของ Symbol ดังกล่าว                                                                                      |

# และแสดงกราฟ Intraday Chart

# <u>ส่วนของ Ticker</u>

ซึ่งรายการที่ Highlight สีเทา คือรายการซื้อขายที่เกิดขึ้นล่าสุด

| Time   | เวลาที่เกิดการซื้อขาย                                                                        |
|--------|----------------------------------------------------------------------------------------------|
| Side   | รายการที่เกิดขึ้นจากการชื้อหรือขายโดยที่ หากเป็นการซื้อจะแสดง B และหากเป็นการ<br>ขายจะแสดง S |
| Volume | ปริมาณของรายการซื้อขายที่เกิดขึ้น                                                            |

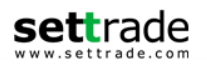

| ลูกศร  | แสดงการเปลี่ยนแปลงราคาปัจจุบันเทียบราคาปิดวันทำการก่อนหน้าซึ่ง |                           |  |  |  |
|--------|----------------------------------------------------------------|---------------------------|--|--|--|
|        | ลูกศรสีแดง                                                     | แสดงว่าราคาลดลง           |  |  |  |
|        | ลูกศรสีเหลือง                                                  | แสดงว่าราคาไม่เปลี่ยนแปลง |  |  |  |
|        | ลูกศรสีเขียว                                                   | แสดงว่าราคาเพิ่มขึ้น      |  |  |  |
| Price  | ราคาที่ตกลงซื้อขาย                                             |                           |  |  |  |
| Change | ผลต่างราคาซื้อขายครั้งล่าสุดเทียบกับราคาปิดวันทำการก่อนหน้า    |                           |  |  |  |

นอกจากนี้ โปรแกรมยังมีระบบช่วยให้สามารถซื้อขายได้สะดวกรวดเร็วขึ้น โดย Tap ที่ราคา Bid หรือ Offer จากหน้า Watch จะเป็นการนำค่า Symbol และ Price ไปใส่ที่หน้า Buy/Sell ให้โดยอัดโนมัติ ดังรูป

| Bangko   | ok Bank | Public Co            | ).,          |        | Time     | Side | Volume  | Price  |  |
|----------|---------|----------------------|--------------|--------|----------|------|---------|--------|--|
| BBL      |         |                      | 140.00       | 0.00   | 09:55:51 | в    | 1,000 🜗 | 140.00 |  |
|          | 140.0   | <b>•</b> •           | 140.00       | 140.00 | 11:01:40 | В    | 100 🜗   | 140.00 |  |
| Prev C   | 140.0   | U Avg                | 140.00 Open1 |        | 11:02:57 | В    | 500 🜗   | 140.00 |  |
| High     | 140.0   |                      |              | 224    |          |      |         |        |  |
| 140.50   | TM      |                      |              |        |          |      |         |        |  |
| 140.00 - |         |                      |              |        |          |      |         |        |  |
|          | Buy     |                      | Sell         |        |          |      |         |        |  |
| 139.50 - | 10      | 11                   | 12 15        | 16 17  |          |      |         |        |  |
|          | Vol     | Bid                  | Offer        | Vol    |          |      |         |        |  |
|          | 500     | 139.5 <mark>0</mark> | 140.00       | 3,400  |          |      |         |        |  |
|          | 500     | 139.0 <mark>0</mark> | 140.50       | 500    |          |      |         |        |  |
|          | 0       | 0.00                 | 0.00         | 0      |          |      |         |        |  |
|          | 0       | 0.00                 | 0.00         | 0      |          |      |         |        |  |
|          | 0       | 0.00                 | 0.00         | 0      |          |      |         |        |  |

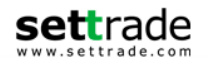

# การเลือกชุดข้อมูล (Symbol List)

เลือกกลุ่มข้อมูลหลัก โดยการกดที่ปุ่ม ด้านซ้าย(Favourite, SET, TFEX หรือ My Port) พร้อมทั้งสามารถเลือก กลุ่มข้อมูลย่อยของการแสดงข้อมูลได้จากปุ่มด้านขวาดังตัวอย่าง

# <u>กรณีเลือกหลักทรัพย์</u>

| Sum      | Watch | Bid  | s T     | ïcker       | Quote  | Info    | Chart  |
|----------|-------|------|---------|-------------|--------|---------|--------|
| SET      |       |      | .Mos    | st Active V | alue   |         |        |
| Symbol   | La    | ast  | Vol     | Bid         | Offer  | Vol     | Chg >> |
| KBANK    | 194   | 1.00 | 88,200  | 194.00      | 194.50 | 134,000 | +3.50  |
| BBL (XD) | 193   | 3.50 | 81,400  | 193.00      | 193.50 | 6,300   | +2.50  |
| SCB      | 168   | 3.00 | 327,500 | 168.00      | 168.50 | 129,800 | +2.50  |

หากเลือก Most active Value, Most active Volume, Top Gainers, Top Losers, Top Swing จะแสดง

ปุ่ม Filter

| er  | EO 1 | สำหรับคัดกรองบ   | ไระเภทหลักทรัพย์       |
|-----|------|------------------|------------------------|
| CI. |      | M INITHMUUUTEDAT | 1959111110101111919110 |

| Sum      | Watch | Bids                | Ticker              | Quote                 | Info                    | Chart  |
|----------|-------|---------------------|---------------------|-----------------------|-------------------------|--------|
| SET      |       |                     | .Most Act           | tive Value            | - O                     |        |
| Symbol   | Las   | t Vo                | ol B                | id Offer              | Vol                     | Chg >> |
| KBANK    | 194.  | 00 88,              | 200 <mark>19</mark> | Common 🥑              | Stock<br>134,000        | +3.50  |
| BBL (XD) | 193.  | 50 81,              | 400 19              | Foreign C             | ommon Stock             | +2.50  |
| SCB      | 168.  | 00 327,             | 500 <mark>16</mark> | . O ETF8.50           |                         | +2.50  |
| ADVANC   | 242.  | 00 95,              | 700 24              | 2. ( Derivative       | es Warrant 00           | 0.00   |
| KTB (XD) | 18.   | <b>60 1,4</b> 9     | 95K 1               | Warrant               |                         | -0.20  |
| ICHI     |       | 10 629,             | 500 <b>1</b>        | Convertit             | le 1,282K               | -0.10  |
| PTT      | 307.  | 00 126,             | 300 <mark>30</mark> | O Preferred           | Stock <sup>88,000</sup> | -3.00  |
| JAS      | 8.    | 45 3,89             | 90K                 | Unit Trus             | 428,000                 | +0.15  |
| TRUE     | 6.    | 95 1,74             | 47K                 | 6.95 <b></b> 7.00     | <u>16.29</u> 2K         | +0.10  |
| INTUCH   | 78.   | <mark>50</mark> 51, | 700 7               | 8.50 <del>78.75</del> | 00,000                  | -0.25  |

# <u>กรณีเลือกอนุพันธ์</u>

| Sum                | Watch   | Bids     | Ticker          | Quote  | In              | fo    | Chart  |
|--------------------|---------|----------|-----------------|--------|-----------------|-------|--------|
| TFEX               |         |          | .S50 Index Fu   | utures | ~               |       |        |
| Symbol             | Last    |          | Select a li     | ist    | V               | ol    | Chg >> |
| S50M14             | 958.2   | TFEX Fut | ures            |        |                 | 5     | 0.00   |
| S50U14             | 952.2   | .S50 Inc | dex Futures     |        | >               | 1     | +0.10  |
| GFJ14              | 19,71   |          | Index Euturee   |        |                 | 6     | -130   |
| GF10J14            | 19,71   | .DANK    | Index Futures   |        | -               | 52    | -130   |
| GF10M14            | 19,78   | .COMM    | I Index Futures | 6      | >               | 7     | -120   |
| GFM14              | 19,78   | .ENERG   | G Index Future  | 5      | >               | 6     | -130   |
| KTBM14             | 18.7    | .FOOD    | Index Futures   |        | >               | 1     |        |
| S50Z14             | 950.0   |          | lev Futures     |        | >               | 1     |        |
| SCBM14             |         |          |                 |        | ·               | 1     |        |
| GFQ14              | 19,86   | .GOLD    | 10 Futures      |        | >               | 6     | -120   |
|                    |         | .GOLD    | Futures         |        | >               |       |        |
| True Corporation F | Public  | SILVEF   | R Futures       |        | > <sup>ie</sup> | Price | Change |
| TRUE               | ť       | <b>.</b> |                 |        |                 | 6.95  | +0.10  |
| P. Close 6.85 A    | wg 6.9  | .OIL Fu  | tures           |        |                 | 7.00  | +0.15  |
| High 7.00 C        | eil 9.0 | .USD F   | utures          |        | > 0 🔺           | 6.95  | +0.10  |
| 7.10               | 4.6     | 0        |                 |        | 0 🔺             | 7.00  | +0.15  |
| 6.95               | Muun uu | .TBF6 F  | utures          |        | > 0 🔺           | 7.00  | +0.15  |

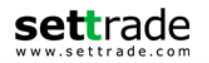

# การเปลี่ยนแปลงชื่อหุ้นในกลุ่ม Favourite

การเปลี่ยนแปลงหรือเพิ่ม หุ้นในกลุ่ม Favourite จะมีผลกับกลุ่ม Favourite ในหน้า Market Watch ด้วย สามารถทำได้โดย

1. กด Favourite จากกลุ่มข้อมูล ที่ ส่วน A ระบบจะทำการเปลี่ยนหน้าจอเป็นหน้าจอสำหรับแก้ไขข้อมูล Favourite ดังภาพ

| Sum    | Watch     | Bids        | Ticker      | Quote      | News | Chart |
|--------|-----------|-------------|-------------|------------|------|-------|
| ∽ Fav  | vourite 1 |             |             |            |      | Done  |
|        |           | Tap on a ro | ow to chang | e a symbol |      |       |
| 🤤 GLOW |           |             |             |            |      |       |
| CPALL  |           |             |             |            |      |       |
| 😑 IVL  |           |             |             |            |      |       |
| 😑 CSL  |           |             |             |            |      |       |
| 🔵 тор  |           |             |             |            |      |       |
| 🤤 JAS  |           |             |             |            |      |       |
| 😑 DTAC |           |             |             |            |      |       |
| 😑 AKR  |           |             |             |            |      |       |
| BTS    |           |             |             |            |      |       |
| 😑 РТТ  |           |             |             |            |      |       |

- 2. กด 🕀 Add symbol..
- 3. ใส่ชื่อ Symbol ที่ต้องการ
- 4. กด Done เพื่อบันทึกและกลับสู่หน้าจอ Watch

หากต้องการลบข้อมูลใน Favourite ทำได้โดย

- 1. เลือก Symbol ที่ต้องการลบ โดยกด 😑
- 2. ระบบจะเปลี่ยนการแสดงผลเป็นดังนี้

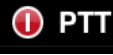

กดปุ่ม Delete

3. กด Done เพื่อต้องการบันทึกและกลับสู่หน้าจอ Watch

Delete

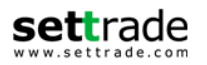

# Share to Facebook (สำหรับ iOS Version 6.0 ขึ้นไปเท่านั้น)

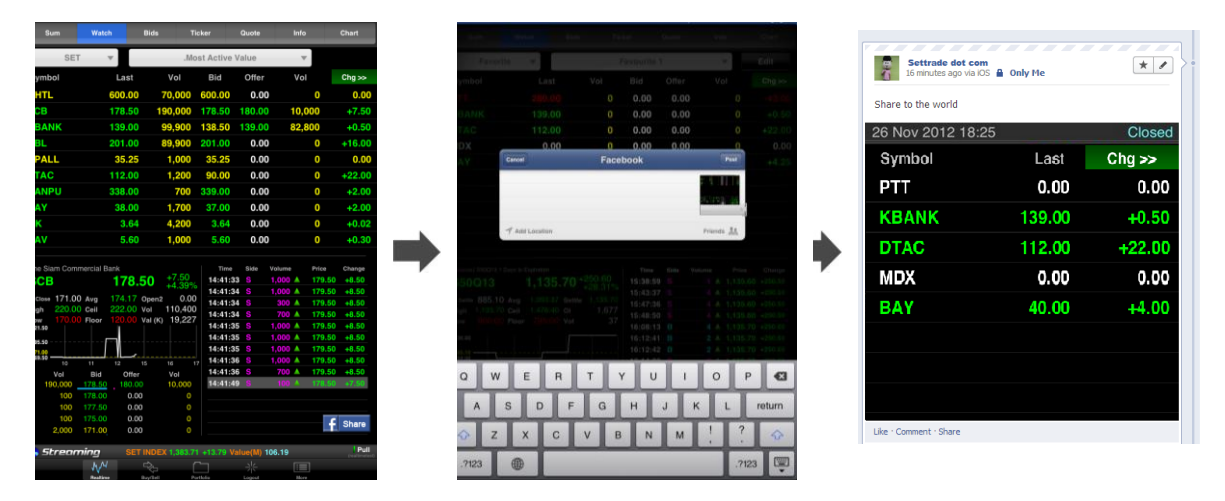

ท่านสามารถแชร์ข้อมูลหน้าจอ Realtime (Market Summary=>Watch) เข้าสู่บัญชี Facebook ของ ท่านโดยท่านจะต้องดิดตั้ง Config ที่ Settings=>Facebook=>User Name, Password=>Sign In ก่อนการใช้ งานฟังก์ชั่นดังกล่าวเฉพาะครั้งแรกเท่านั้น

วิธีการใช้งาน Share Facebook มีขั้นตอนดังนี้

- 1. คลิกที่ตรงกลางหน้าจอ หรือบริเวณกราฟ
- 2. ระบบจะแสดงรูป Share ให้ท่านสามารถเลือก Share ได้
- 3. เลือก Share และใส่ข้อความที่ต้องการ และกด Post
- 4. ระบบจะทำการโพสข้อความและหน้าจอดังกล่าวให้เพื่อนใน Facebook ของท่าน

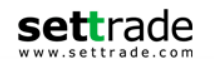

# 1.3 Bids - ราคาเสนอชื้อ เสนอขาย (Bids / Offers)

แสดงหุ้นและอนุพันธ์ในรูปแบบ 5 Bids/5 Offers

|   |    |   | Sum          | Watch           | В                | ids T                                 | icker      | Quo         | te             | Info             | Chart          |
|---|----|---|--------------|-----------------|------------------|---------------------------------------|------------|-------------|----------------|------------------|----------------|
| A | {  |   | Favou        | urite 🔻         | Γ                |                                       | Favou      | irite 1     |                | Ŧ                |                |
|   | (  | 1 | НСОМ         |                 | <b>16.7</b> 0    |                                       | BA         | Y           |                | 26.75            | 0.00<br>0.00%  |
|   |    |   | High<br>Low  | 16.90<br>16.70  | Ceiling<br>Floor | 21.80<br>11.80                        |            | High<br>Low | 26.75<br>26.50 | Ceiling<br>Floor | 34.75<br>18.80 |
|   |    |   | Vol          | Bid             | Offer            | Vol                                   |            | Vol         | Bid            | Offer            | Vol            |
|   |    |   | 1,080,100    | 16.60           | 16.70            | 347,400                               |            | 480,200     | 26.50          | 26.75            | 340,400        |
|   |    |   | 240,400      | ) 16.50         | 16.80            | 461,500                               |            | 492,300     |                | 27.00            | 1,339,100      |
|   |    |   | 331,500      | 16.40           | 17.00            | 708,500                               |            | 638,600     | 26.00          | 27.25            | 1,419,800      |
|   |    |   | 483,700      | 16.20           | 17.00            | 992,100                               |            | 260,700     |                | 27.30            | 2,081,100      |
|   |    |   | 760,300      | 10.20           |                  | 1,019,400                             |            | 196,400     |                |                  | 501,400        |
|   |    | ł | BBL          | 1               | 88.00            |                                       | DC         | С           |                | 65.25            | 0.00<br>0.00%  |
|   |    |   | High         |                 | Ceiling          | 247.00                                |            | High        | 65.50          | Ceiling          | 84.75          |
|   |    |   | Low          |                 | Floor            |                                       |            | Low         | 65.25          | Floor            |                |
|   |    |   | Vol          | Bid             | Offer            | Vol                                   |            | Vol         | Bid            | Offer            | Vol            |
| B | <  |   | 155,300      | 188.00          | 188.50           | 137,300                               |            | 12,900      | 65.00          | 65.25            | 26,400         |
| 2 | 1  |   | 153,300      | 187.50          | 189.00           | 91,400                                |            | 5,600       |                | 65.50            | 25,100         |
|   |    |   | 107,800      | ) <u>187.00</u> | 189.50           | 154,500                               |            | 19,300      | 64.50          | 65.75            | 14,800         |
|   |    |   | 168,200      | 186.50          |                  | 32,900                                |            | 17,000      |                | 66.00            | 60,500         |
|   |    |   | 166,200      | 186.00          | _190.50          | 41,100                                |            | 19,000      |                | 66.25            | 34,300         |
|   |    | E | ASON         |                 | 1.67             | +0.02                                 | SC         |             |                | 49.00            |                |
|   |    |   | High         | 1.67            | Ceiling          | 2.14                                  |            | High        | 151.00         | Ceiling          | 195.50         |
|   |    |   |              | 1.65            | Floor            |                                       |            | Low         |                | Floor            |                |
|   |    |   | Vol          | Bid             | Offer            | Vol                                   |            | Vol         | Bid            | Offer            | Vol            |
|   |    |   | 100          | 1.66            | 1.67             | 114,200                               |            | 109,800     | 148.50         | 149.00           | 77,000         |
|   |    |   | 41,800       | ) <u>1.65</u>   | 1.68             | 94,500                                |            | 128,400     | 148.00         |                  | 82,400         |
|   |    |   | 86,800       | ) <u>1.64</u>   | 1.69             | 33,800                                |            | 30,100      |                |                  | 146,900        |
|   |    |   | 76,300       | ) <u>1.63</u>   | 1.70             | 40,500                                |            | 57,100      |                | 150.50           | 139,700        |
|   | 1  |   | 35,000       | ) 1. <u>62</u>  | 1.71             | 31,000                                |            | 50,900      | 146.50         | 151.00           | 164,300        |
|   | `` | 1 | <b>Streo</b> | mina            | Cop              | vright © 2009-20                      | 12 Settrac | le.com (www | (k6)           |                  | Push           |
|   |    |   |              | MM              | - C              |                                       | ~_         |             |                |                  |                |
|   |    |   |              | Realtime        | But              | چــــــــــــــــــــــــــــــــــــ | artfalia   | Sattio      |                | Lenoud           |                |

## ส่วน A

สำหรับเลือกกลุ่มข้อมูลที่ต้องการดูข้อมูล ซึ่งสามารถแสดงผลได้ 4 แบบ

- **Favourite** ท่านสามารถเลือก Favourite 1 ... Favourite 5
- **SET** ท่านสามารถเลือก Most active Value, Most active Volume, Top Gainers, Top Losers และ Sector ต่างๆ เรียงลำดับตามตัวอักษร
- TFEX ท่านสามารถเลือก Underlying ต่างๆ เรียงลำดับตามตัวอักษร
   โปรแกรมจะแสดงด้วยว่า List ที่ดูอยู่ เป็น List ของประเภทใด เช่น Equity, Futures หรือ Options
- **My Port** ท่านสามารถเลือกดูหลักทรัพย์หรืออนุพันธ์ใน Port แต่ละบัญชี

# ส่วน B

| Symbol | ชื่อย่อ                                                                        |
|--------|--------------------------------------------------------------------------------|
| Last   | ราคาซื้อขายล่าสุด                                                              |
| Chg    | ผลต่างราคาซื้อขายครั้งล่าสุดเทียบกับราคาปิดวันทำการก่อนหน้า                    |
| %Chg   | ผลต่างราคาซื้อขายครั้งล่าสุดเทียบกับราคาปิดวันทำการก่อนหน้า คิดเป็นเปอร์เซ็นต์ |
| High   | ราคาซื้อขายสูงสุดของวันนี้                                                     |
| Low    | ราคาชื้อขายต่ำสุดของวันนี้                                                     |

Settrade.com 2014

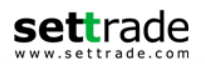

| Ceiling | ราคาสูงสุดที่สามารถซื้อขายชื่อย่อดังกล่าวได้   |
|---------|------------------------------------------------|
| Floor   | ราคาต่ำสุดที่สามารถซื้อขายชื่อย่อดังกล่าวได้   |
| Vol     | ปริมาณเสนอซื้อ หรือเสนอขายสำหรับระดับราคานั้นๆ |
| Bid     | ราคาเสนอชื้อ                                   |
| Offer   | ราคาเสนอขาย                                    |

้นอกจากนี้ โปรแกรมยังมีระบบช่วยให้สามารถซื้อขายได้สะดวกรวดเร็วขึ้น โดย Tap ที่ราคา Bid หรือ Offer จากหน้า Watch จะเป็นการนำค่า Symbol และ Price ไปใส่ที่หน้า Buy/Sell ให้โดยอัตโนมัติ ดังรูป

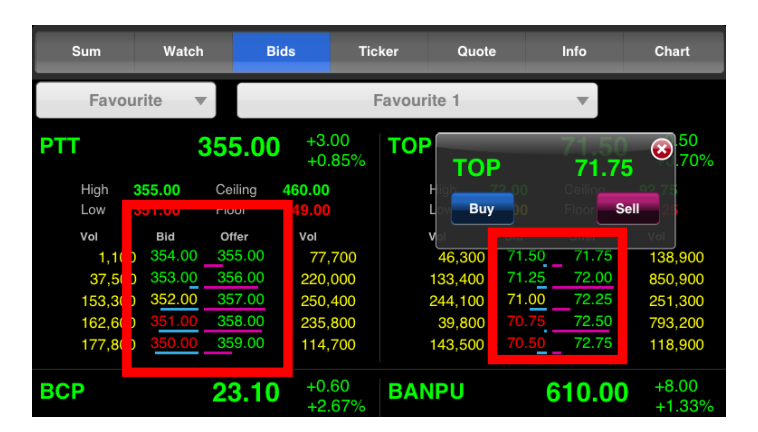

1.4 Ticker - รายการชื้อขายล่าสุด ระบบสามารถแสดงได้รายการซื้อขายล่าสุดได้ 4 ประเภทดังนี้

สำหรับแสดงรายการซื้อขายล่าสุดของตลาดหุ้น 1. SET

| Sum      | Wa   | itch       | Bids            |       | licker | Quo  | te   | News      |   | Chart    |
|----------|------|------------|-----------------|-------|--------|------|------|-----------|---|----------|
|          | -    |            |                 |       |        |      |      |           |   |          |
|          |      | SET        |                 | TFEX  | В      | oth  | Sy   | mbol      |   |          |
| Symbol   | Side | Volum      | e               | Price | Syr    | nbol | Side | Volum     | 9 | Price    |
| SC       | в    | 51,600     |                 |       |        |      | в    | 1,000     |   |          |
| TCAP13CB | в    | 70,000     |                 |       |        |      | в    | 132,400   |   |          |
| BANPU    | в    | 251,500    |                 |       |        |      | в    | 466,600   |   |          |
| CCET     | в    | 94,000     |                 |       |        |      | В    | 21,600    |   |          |
| TUF      | в    | 132,300    | $\blacklozenge$ | 44.75 |        |      | в    | 34,000    |   |          |
| PTTE42CA | в    | 2,000      |                 |       |        |      | В    | 500       |   |          |
| CTW      | в    | 98,400     |                 |       | NTV    |      | в    | 300       |   | 151.00   |
| A        | В    | 5,000      |                 |       | SUS    |      | в    | 620,000   |   |          |
| VNT      | в    | 177,300    |                 | 12.00 |        |      | в    | 100,000   |   |          |
| CPALL    | в    | 2,376,800  |                 |       |        |      | в    | 111,000   |   |          |
| E        | в    | 336,100    | $\blacklozenge$ | 1.48  |        |      | в    | 138,000   |   |          |
| ADVA13CB | в    | 100        |                 | 0.81  |        |      | в    | 305,000   |   |          |
| EMC-W2   | в    | 210,000    |                 |       |        |      | в    | 51,400    |   | 28.75    |
| ZMICO    | в    | 35,000     |                 |       | GJS    | 6-W1 | в    | 500       | ♦ | 0.03     |
| GOLD     | в    | 35,300     |                 | 3.10  |        |      | в    | 112,000   |   |          |
| BCP-DR1  | в    | 100        |                 |       | PLE    |      | в    | 1,014,600 |   |          |
| THAI     | в    | 781,400    |                 |       |        |      | в    | 32,100    |   |          |
| SAT      | в    | 29,000     |                 |       | AG     |      | в    | 254,200   |   | 13.50    |
| IRPC     | В    | 18,023,800 |                 |       | PTT    |      | В    | 81,200    |   |          |
| SENA     | в    | 12,000     |                 | 2.04  | MFE    |      | в    | 5,000     |   |          |
| AOT      | в    | 101,500    | $\blacklozenge$ | 34.00 |        |      | в    | 3,400     |   |          |
| TCAP     | В    | 1,020,400  |                 |       |        |      | В    | 505,000   |   |          |
| UAC      | В    | 10,500     | •               | 7.85  |        |      | В    | 307,200   |   |          |
| CPF      | В    | 3,849,300  |                 |       |        | ILE  | В    | 4,000     |   | 6.80     |
| CPNRF    | В    | 401,000    | •               | 11.90 |        |      | В    | 2,800     |   |          |
| 🔘 Strear | ning | 7          |                 |       |        |      |      |           | P | ush Pull |
|          | W    | M          |                 |       |        | Ð=   | 3    |           |   |          |
|          |      |            |                 |       |        |      |      |           |   |          |

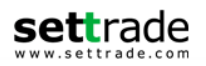

# 2. TFEX สำหรับแสดงรายการซื้อขายล่าสุดของตลาดอนุพันธ์

| Sum     | Watch | Bid                                     | s Ti            | cker   | Quote | News   | Chart     |
|---------|-------|-----------------------------------------|-----------------|--------|-------|--------|-----------|
|         | SET   | г                                       | TFEX            | Both   | Sj    | mbol   |           |
| Symbol  | Side  | Volume                                  | Price           | Symbol | Side  | Volume | Price     |
| S50M11  | В     |                                         |                 |        |       |        |           |
| S50H11  | В     | 1 🔶                                     | 804.50          |        |       |        |           |
| S50H11  | В     | 1 🔶                                     | 804.50          |        |       |        |           |
| S50H11  | В     | 1 🔶                                     | 804.50          |        |       |        |           |
| S50H11  | В     | 1 🔶                                     | 804.50          |        |       |        |           |
| S50M11  |       |                                         | 638.00          |        |       |        |           |
|         |       |                                         |                 |        |       |        |           |
|         |       |                                         |                 |        |       |        |           |
|         |       |                                         |                 |        |       |        |           |
|         |       |                                         |                 |        |       |        |           |
|         |       |                                         |                 |        |       |        |           |
|         |       |                                         |                 |        |       |        |           |
|         |       |                                         |                 |        |       |        |           |
|         |       |                                         |                 |        |       |        |           |
|         |       |                                         |                 |        |       |        |           |
|         |       |                                         |                 |        |       |        |           |
|         |       |                                         |                 |        |       |        |           |
|         |       |                                         |                 |        |       |        |           |
|         |       |                                         |                 |        |       |        |           |
|         |       |                                         |                 |        |       |        |           |
|         |       |                                         |                 |        |       |        |           |
|         |       |                                         |                 |        |       |        |           |
|         |       |                                         |                 |        |       |        |           |
|         |       |                                         |                 |        |       |        |           |
| a Stren | minn  |                                         |                 |        |       |        | Push Pull |
| Jureu   | MM    | c<br>L                                  | opyright © 2009 |        |       |        |           |
|         | 1.0.4 | ~~~~~~~~~~~~~~~~~~~~~~~~~~~~~~~~~~~~~~~ |                 |        | 5-5   |        |           |

**3. Both** ระบบจะแสดงทั้งหุ้นและอนุพันธ์ โดยระบบจะมีเส้นแบ่งระหว่างหุ้นและอนุพันธ์ เพื่อให้สะดวกใน การติดตามรายการซื้อขายล่าสุด

| Sum      | Wat     | ch        | Bids            | Т                 | ïcker    | Quo    | te        | News       | Chart     |
|----------|---------|-----------|-----------------|-------------------|----------|--------|-----------|------------|-----------|
|          |         | CET       | -               |                   | -        | -      | C         | hal        |           |
|          |         | SEI       |                 | FEX               | В        | otn    | Sym       | DOI        |           |
| Symbol   | Sido    | SET       | 0 P             | rico              | Sv       | mbol   | T<br>Sida | FEX        | Prico     |
| TTA13CB  | R       | 90,000    |                 | 0.86              | S50      | M11    | oluc      | <b>2</b> 1 | ¥ 639.00  |
| SMM-W1   | в       | 3,700     |                 | 0.14              | \$50     | H11    |           | 3 1        | ♦ 804.50  |
|          | в       | 925,800   |                 | 2.70              | S50      | H11    |           | 3 1        | ♦ 804.50  |
|          | в       | 30.000    |                 | 3.32              | S50      | H11    |           | 3 1        | ♦ 804.50  |
| CPAL13CA | в       | 1.000     |                 | 0.78              | S50      | H11    |           | - ·<br>3 1 | ♦ 804.50  |
| SUPER    | в       | 55.000    |                 | 0.52              | S50      | M11    |           | <b>3</b> 1 | ▼ 638.00  |
| BANP13CC | в       | 210,000   |                 | 0.76              |          |        |           |            |           |
| MIDA     | в       | 13,200    | •               | 0.65              |          |        |           |            |           |
| AHC      | в       | 500       | <b>A</b> 8      | 3.00              |          |        |           |            |           |
|          | в       | 159,200   |                 |                   |          |        |           |            |           |
|          | в       | 17,300    |                 |                   |          |        |           |            |           |
|          | в       | 262,000   |                 |                   |          |        |           |            |           |
|          | в       | 18,700    |                 |                   |          |        |           |            |           |
| MK       | в       | 100       | $\blacklozenge$ | 2.86              |          |        |           |            |           |
|          | в       | 16,100    |                 | 5.20              |          |        |           |            |           |
|          | в       | 50,000    |                 |                   |          |        |           |            |           |
|          | В       | 399,700   |                 | 8.40              |          |        |           |            |           |
| TT&T     | В       | 1,592,100 |                 |                   |          |        |           |            |           |
| BLS      | в       | 118,600   | <b>V</b> 1      | 8.40              |          |        |           |            |           |
|          | В       | 548,600   |                 |                   |          |        |           |            |           |
| RATCH    | в       | 26,200    | A 3             | 9.50              |          |        |           |            |           |
|          | в       | 30,000    |                 | 4.84              |          |        |           |            |           |
|          | в       | 67,000    |                 |                   |          |        |           |            |           |
|          | в       | 400       |                 |                   |          |        |           |            |           |
|          | В       | 265,100   |                 | 3.80              |          |        |           |            |           |
| a Strea  | mina    |           |                 |                   |          |        |           |            | Push Pull |
|          | ٨٨      | 1         | copynę<br>⊂≻⊂   | 00 <u>2 0 0 0</u> |          |        |           |            |           |
|          | Realtin | ne B      | kuy/Sell        | P                 | ortfolio | Settin | gs        | Logout     |           |

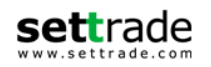

# 4. Symbol

ระบบจะแสดงทั้งหุ้นและอนุพันธ์ เพื่อให้ท่านสามารถติดตามรายการซื้อขายล่าสุดที่ ท่านสนใจได้

| Sum                                                                                                    | Watch                                                                                                | Bids                                                                                                    | Tic                                                                                                    | ker Quote                                                                                                    | New                                                                                                    | IS                                                                                                    | Chart                                                                                                    |
|----------------------------------------------------------------------------------------------------|----------------------------------------------------------------------------------------------------|----------------------------------------------------------------------------------------------------|----------------------------------------------------------------------------------------------------|----------------------------------------------------------------------------------------------------|----------------------------------------------------------------------------------------------------|----------------------------------------------------------------------------------------------------|----------------------------------------------------------------------------------------------------|
|                                                                                                    | SET                                                                                                  |                                                                                                    | TFEX                                                                                                    | Both                                                                                                    | Symbol                                                                                                    |                                                                                                    |                                                                                                    |
| Enter symbol                                                                                                    |                                                                                                    | ABQ                                                                                                    | Trade                                                                                                    | Enter symbol                                                                                                    |                                                                                                    | АВQ                                                                                                    | Trade                                                                                                    |
| PTT                                                                                                    | 32                                                                                                   | 6.00                                                                                                    | +2.00<br>+0.62%                                                                                                    | THAI                                                                                                    | 3                                                                                                    | 9.75                                                                                                    | -0.50<br>-1.24%                                                                                                    |
| Vol 4,1                                                                                                    | 72,100 Val (                                                                                         | к) 1,354,                                                                                                    | 982                                                                                                    | Vol 4,41                                                                                                    | 3,100 Val (                                                                                                 | к) 176                                                                                                    | ,302                                                                                                    |
| Time Side                                                                                                    | Volume                                                                                               | Price 0                                                                                                    | Change                                                                                                    | Time Side                                                                                                    | Volume                                                                                                    | Price                                                                                                    | Change                                                                                                    |
| 16:28:02 B                                                                                                    | 400 🔺                                                                                                | 326.00                                                                                                    | +2.00                                                                                                    | 16:22:05 8                                                                                                    | 21,600 🔻                                                                                                    | 39.75                                                                                                    | -0.50                                                                                                    |
| 16:28:02 B                                                                                                    | 100 🔺                                                                                                | 326.00                                                                                                    | +2.00                                                                                                    | 16:22:44 B                                                                                                    | 1,000 🔻                                                                                                    | 40.00                                                                                                    | -0.25                                                                                                    |
| 16:28:06 B                                                                                                    | 200 🔺                                                                                                | 326.00                                                                                                    | +2.00                                                                                                    | 16:24:24 <mark>\$</mark>                                                                                                    | 2,300 🔻                                                                                                    | 39.75                                                                                                    | -0.50                                                                                                    |
| 16:28:06                                                                                                    | 300 🔺                                                                                                | 326.00                                                                                                    | +2.00                                                                                                    | 16:26:42                                                                                                    | 1,000 🔻                                                                                                    | 40.00                                                                                                    | -0.25                                                                                                    |
| 16:28:07 B                                                                                                    | 200                                                                                                  | 326.00                                                                                                    | +2.00                                                                                                    | 16:27:01 S                                                                                                    | 5,000 V                                                                                                    | 39.75                                                                                                    | -0.50                                                                                                    |
| 16:29:16 B                                                                                                    | 5,300 🔺                                                                                              | 326.00                                                                                                    | +2.00                                                                                                    | 16:27:18 8                                                                                                    | 4,000 V                                                                                                    | 39.75                                                                                                    | -0.50                                                                                                    |
| 16:29:16                                                                                                    | 1,000                                                                                                | 326.00                                                                                                    | +2.00                                                                                                    | 16:28:43 \$                                                                                                    | 100 V                                                                                                    | 39.75                                                                                                    | -0.50                                                                                                    |
| 16:29:16 B                                                                                                    | 3,700                                                                                                | 326.00                                                                                                    | +2.00                                                                                                    | 16:29:28                                                                                                    | 5,000 V                                                                                                    | 39.75                                                                                                    | -0.50                                                                                                    |
| 16:29:26 B                                                                                                    | 500                                                                                                  | 326.00                                                                                                    | +2.00                                                                                                    | 16:29:44 B                                                                                                    | 400                                                                                                    | 40.00                                                                                                    | -0.25                                                                                                    |
| 16:39:02                                                                                                    | 361,700                                                                                              | 320.00                                                                                                    | +2.00                                                                                                    | 10:39:20                                                                                                    | 564,100                                                                                                    |                                                                                                    |                                                                                                    |
|                                                                                                    |                                                                                                    |                                                                                                    |                                                                                                    |                                                                                                    |                                                                                                    |                                                                                                    |                                                                                                    |
| Enter symbol                                                                                                    |                                                                                                    | АВQ                                                                                                    | Trade                                                                                                    | Enter symbol.                                                                                                    |                                                                                                    | АВQ                                                                                                    | Trade                                                                                                    |
| Enter symbol                                                                                                    | ) [<br>66                                                                                            | авQ<br>2.00                                                                                                    | Trade<br>-0.10<br>-0.02%                                                                                                    | Enter symbol.                                                                                                    | 20                                                                                                    | авQ<br>,010                                                                                                    | Trade<br>+80<br>+0.40%                                                                                                |
| Enter symbol<br>S50H11<br>oi                                                                                                    |                                                                                                    | авQ<br>2.00                                                                                                    | Trade<br>-0.10<br>-0.02%<br>13                                                                                                    | Enter symbol<br>GFG11<br>oi                                                                                                    | 20<br>134 vol                                                                                               | авQ<br>,010                                                                                                    | Trade<br>+80<br>+0.40%<br>2,386                                                                                       |
| Enter symbol<br>S50H11<br>OI<br>Time Side                                                                                                    | <br>66<br>0 Vol<br>Volume                                                                            | ABQ<br>2.00<br>Price                                                                                                    | Trade<br>-0.10<br>-0.02%<br>13<br>Change                                                                                                    | Enter symbol.<br>GFG11<br>OI<br>Time Side                                                                                                    | 20<br>134 Vol<br>Volume                                                                                     | ABQ<br>,010<br>2<br>Price                                                                                                    | Trade<br>+80<br>+0.40%<br>2,386<br>Change                                                                             |
| Enter symbol<br>S50H11<br>OI<br>Time Side<br>16:54:38 S                                                                                                    |                                                                                                    | ABQ<br>2.00<br>Price 0<br>662.10                                                                                                    | Trade<br>-0.10<br>-0.02%<br>13<br>Change<br>0.00                                                                                                    | Enter symbol<br>OI<br>Time Side<br>16:54:14 B                                                                                                    | 20<br>134 Vol<br>Volume<br>24 ▲                                                                             | ABQ<br>,010<br>Price<br>20,020                                                                                                    | Trade<br>+80<br>+0.40%<br>2,386<br>Change<br>+90                                                                      |
| Enter symbol<br>S50H11<br>ol<br>Time Side<br>16:54:38 S<br>16:54:38 S                                                                                                    |                                                                                                    | ABQ<br>2.00<br>Price 0<br>662.10<br>662.00                                                                                                    | Trade<br>-0.10<br>-0.02%<br>13<br>Change<br>0.00<br>-0.10                                                                                                    | Enter symbol<br>ol<br>Time Side<br>16:54:14 B<br>16:54:14 S                                                                                                    | 20<br>134 Vol<br>Volume<br>24 A<br>3 A                                                                      | ABQ<br>,010<br>2<br>Price<br>20,020<br>20,010                                                                                                    | Trade<br>+80<br>+0.40%<br>2,386<br>Change<br>+90<br>+80                                                               |
| Enter symbol<br><b>S50H11</b><br>ol<br>Time Side<br>16:54:38 S<br>16:54:39 B                                                                                                    | <br>66<br>0 vol<br>Volume<br>22<br>47<br>47                                                          | ABQ<br>2.00<br>Price 0<br>662.10<br>662.00<br>662.00                                                                                                    | Trade<br>-0.10<br>-0.02%<br>13<br>Change<br>0.00<br>-0.10<br>-0.10                                                                                                    | Enter symbol<br>or<br>Time Side<br>16:54:14 B<br>16:54:14 S<br>16:54:14 S                                                                                                    | 200<br>134 Vol<br>Volume<br>24 A<br>3 A<br>2 A                                                              | ABQ<br>,010<br>20,020<br>20,010<br>20,010                                                                                                    | Trade<br>+80<br>+0.40%<br>2,386<br>Change<br>+90<br>+80<br>+80                                                        |
| Enter symbol<br>S50H11<br>ol<br>Time Side<br>16:54:38 S<br>16:54:38 S<br>16:54:39 B<br>16:54:43 B                                                                                                    | <br>66<br>0 vol<br>Volume<br>22 ↓<br>47 ▼<br>1 ▼                                                     | ABQ<br>2.00<br>Price (<br>662.10<br>662.00<br>662.00<br>662.20                                                                                                    | Trade<br>-0.10<br>-0.02%<br>13<br>Change<br>0.00<br>-0.10<br>-0.10<br>+0.10                                                                                                    | Enter symbol<br>or<br>Time Side<br>16:54:14 B<br>16:54:14 S<br>16:54:14 S<br>16:54:14 S                                                                                                    | 200<br>134 Vol<br>Volume<br>24 A<br>3 A<br>2 A<br>7 A                                                       | ABQ<br>,010<br>20,020<br>20,010<br>20,010<br>20,010                                                                                                    | Trade<br>+80<br>+0.40%<br>2,386<br>Change<br>+90<br>+80<br>+80<br>+80                                                 |
| Enter symbol<br>S50H11<br>ol<br>Time Side<br>16:54:38 S<br>16:54:39 B<br>16:54:43 B<br>16:54:43 B                                                                                                    |                                                                                                    | ABQ<br>Price 0<br>662.10<br>662.00<br>662.20<br>662.20                                                                                                    | Trade<br>-0.10<br>-0.02%<br>13<br>Change<br>0.00<br>-0.10<br>-0.10<br>+0.10<br>+0.10                                                                                                    | Enter symbol.<br>OI<br>Time Side<br>16:54:14 B<br>16:54:14 S<br>16:54:14 S<br>16:54:19 S<br>16:54:19 S<br>16:54:25 B                                                                                                    | 200<br>134 Vol<br>Volume<br>24 A<br>3 A<br>2 A<br>7 A<br>5 A                                                | ABQ<br>,010<br>20,020<br>20,010<br>20,010<br>20,010<br>20,010<br>20,020                                                                                                    | Trade<br>+80<br>+0.40%<br>2,386<br>Change<br>+90<br>+80<br>+80<br>+80<br>+80<br>+90                                   |
| Cinter symbol<br>S50H11<br>Ol<br>Time Side<br>16:54:38 S<br>16:54:38 B<br>16:54:43 B<br>16:54:43 B<br>16:54:45 B<br>16:54:45 S                                                                                                    |                                                                                                    | ABQ<br>Price 0<br>662.10<br>662.00<br>662.20<br>662.20<br>662.20<br>661.90                                                                                                    | Trade<br>-0.10<br>-0.02%<br>13<br>Change<br>0.00<br>-0.10<br>-0.10<br>+0.10<br>+0.10<br>+0.10<br>-0.20                                                                                                    | Enter symbol.           OI           Time         Side           16:54:14         B           16:54:14         S           16:54:19         S           16:54:25         B           16:54:28         S                                                                                                    | 20<br>134 Vol<br>Volume<br>24 A<br>3 A<br>2 A<br>7 A<br>5 A<br>1 A                                          | ABQ<br>,010<br>2<br>Price<br>20,020<br>20,010<br>20,010<br>20,020<br>20,020<br>20,010                                                                                                    | Trade<br>+80<br>+0.40%<br>2,386<br>Change<br>+90<br>+80<br>+80<br>+80<br>+90<br>+80                                   |
| Chitar symbol           OI           Time         Side           16:54:38         Side           16:54:39         B           16:54:43         B           16:54:43         B           16:54:44         B           16:54:45         Side           16:54:45         B           16:54:49         S | 66<br>0 vol<br>Volume<br>22 ↔<br>47 ♥<br>1 ♥<br>1 ▲<br>1 ▲                                           | ABQ<br>Price (<br>662.10<br>662.00<br>662.20<br>662.20<br>662.20<br>661.90<br>661.90                                                                                                    | O.10           -0.02%           13           Change           0.00           -0.10           +0.10           +0.10           +0.20                                                                                                    | Enter symbol:<br>OFGE11<br>or<br>16:54:14 B<br>16:54:14 S<br>16:54:14 S<br>16:54:25 B<br>16:54:28 S<br>16:54:28 S<br>16:54:34 S                                                                                                    | 20<br>134 Vol<br>Volume<br>24 A<br>2 A<br>7 A<br>5 A<br>1 A<br>2 A                                          | ABQ<br>,010<br>Price<br>20,020<br>20,010<br>20,010<br>20,010<br>20,020<br>20,010<br>20,010                                                                                                    | Trade<br>+80<br>+0.40%<br>2,386<br>Change<br>+90<br>+80<br>+80<br>+80<br>+80<br>+80<br>+80                            |
| Chter symbol<br>S50H11<br>Ot<br>16:54:38 \$<br>16:54:38 \$<br>16:54:39 B<br>16:54:43 B<br>16:54:43 B<br>16:54:45 \$<br>16:54:49 \$<br>16:54:49 \$<br>16:54:56 B                                                                                                    | 66<br>0 vol<br>Volume<br>22 ↓<br>47 ♥<br>1 ↓<br>1 ↓<br>1 ↓                                           | ABQ<br>Price C<br>662.10<br>662.00<br>662.20<br>662.20<br>662.20<br>662.20<br>661.90<br>661.90<br>662.10                                                                                                    | Trade           -0.10           -0.02%           13           2change           0.00           -0.10           +0.10           +0.10           -0.20           -0.20                                                                                                    | Enter symbol:<br>or<br>16:54:14 B<br>16:54:14 S<br>16:54:14 S<br>16:54:19 S<br>16:54:25 B<br>16:54:25 B<br>16:54:28 S<br>16:54:23 S<br>16:54:43 S                                                                                                    | 20<br>134 vol<br>Volume<br>24 A<br>3 A<br>2 A<br>7 A<br>5 A<br>1 A<br>2 A<br>12 A                           | ABQ<br>,010<br>20,020<br>20,010<br>20,010<br>20,010<br>20,010<br>20,010<br>20,010<br>20,010                                                                                                    | Trade<br>+80<br>+0.40%<br>2.386<br>Change<br>+90<br>+80<br>+80<br>+80<br>+80<br>+80<br>+80<br>+80                     |
| Citer symbol<br>South and a symbol<br>Time Side<br>16:54:38 S<br>16:54:38 S<br>16:54:38 S<br>16:54:39 S<br>16:54:49 S<br>16:54:49 S<br>16:54:56 B<br>16:54:57 S                                                                                                    | 66<br>0 vol<br>Volume<br>22 4<br>47 7<br>1 7<br>1 8<br>1 7<br>1 4<br>1 7<br>1 7<br>1 7<br>1 7        | ABQ<br>Price C<br>662.10<br>662.00<br>662.20<br>662.20<br>662.20<br>662.20<br>661.90<br>661.90<br>662.10<br>662.10                                                                                                    | Trade           -0.10           -0.02%           13           Change           0.00           -0.10           +0.10           +0.10           +0.20           -0.20           0.00           -0.20           0.00                                                                                                    | Enter symbol<br>of<br>0<br>16:54:14 B<br>16:54:14 S<br>16:54:19 S<br>16:54:25 B<br>16:54:25 B<br>16:54:43 S<br>16:54:43 S<br>16:54:47 S                                                                                                    | 20<br>134 vol<br>Volume<br>24 ▲<br>3 ▲<br>7 ▲<br>7 ▲<br>1 ▲<br>1 2 ▲<br>12 ▲<br>4 ▲                         | ABQ<br>,010<br>20,010<br>20,010<br>20,010<br>20,010<br>20,010<br>20,010<br>20,010<br>20,010<br>20,010                                                                                                    | Trade<br>+80<br>+0.40%<br>2,386<br>+90<br>+80<br>+80<br>+80<br>+80<br>+80<br>+80<br>+80<br>+80<br>+80                 |
| Chier symbol<br>S50H11<br>ot<br>Time Side<br>16:54:38 S<br>16:54:38 B<br>16:54:43 B<br>16:54:49 S<br>16:54:49 S<br>16:54:49 S<br>16:54:57 S                                                                                                    |                                                                                                    | ABQ<br>Price 0<br>662.10<br>662.00<br>662.20<br>662.20<br>662.20<br>662.20<br>662.10<br>662.10<br>662.10<br>662.10<br>662.10                                                                                                    | Trade           -0.10           -0.02%           13           Change           0.00           -0.10           -0.10           -0.10           -0.20           -0.20           -0.20           -0.10           -0.10                                                                                                    | Enter symbol           OF           Jime         Side           16:54:14         B           16:54:14         S           16:54:14         S           16:54:14         S           16:54:25         B           16:54:28         S           16:54:43         S           16:54:47         S           16:54:47         S           16:54:47         S           16:54:47         S           16:54:47         S           16:54:47         S           16:54:59         S                                                                                                    | 20<br>134 Vol<br>Volume<br>24 A<br>3 A<br>2 A<br>7 A<br>5 A<br>1 A<br>2 A<br>1 2 A<br>1 2 A<br>1 4 A<br>1 A | ABQ<br>,010<br>20,020<br>20,010<br>20,010<br>20,010<br>20,010<br>20,010<br>20,010<br>20,010<br>20,010                                                                                                    | Trade<br>+80<br>+0.40%<br>2.386<br>Change<br>+90<br>+80<br>+80<br>+80<br>+80<br>+80<br>+80<br>+80                     |
| Enter symbol           S50H11           ol           Time         Side           16:54:38         16:54:38           16:54:39         16:54:39           16:54:43         16:54:45           16:54:45         16:54:45           16:54:56         16:54:56           16:54:57         16:54:57       | 66<br>0 vol<br>volume<br>22 ↔<br>47 ♥<br>1 ▲<br>1 ▲<br>1 ♥<br>1 ▲<br>1 ♥<br>1 ♥<br>1 ♥<br>1 ♥        | ABQ<br>Price 0<br>662.10<br>662.00<br>662.20<br>662.20<br>662.20<br>662.20<br>662.20<br>662.20<br>662.10<br>662.10<br>662.10<br>662.10<br>662.10                                                                                                    | Trade           -0.10           -0.02%           13           Change           0.00           -0.10           +0.10           +0.10           -0.20           -0.20           -0.10           -0.10                                                                                                    | Enter symbol:<br>of<br>Time Side<br>16:54:14 S<br>16:54:14 S<br>16:54:14 S<br>16:54:26 S<br>16:54:28 S<br>16:54:28 S<br>16:54:47 S<br>16:54:47 S<br>16:54:47 S<br>16:54:47 S                                                                                                    | 20<br>134 vol<br>Volume<br>24 Å<br>3 Å<br>2 Å<br>7 Å<br>5 Å<br>1 Å<br>12 Å<br>12 Å<br>14 Å                  | ABQ<br>,010<br>20,020<br>20,010<br>20,010<br>20,010<br>20,010<br>20,010<br>20,010<br>20,010<br>20,010<br>20,010<br>20,010<br>20,010                                                                                                    | Trade<br>+80<br>+0.40%<br>2,386<br>Change<br>+90<br>+80<br>+80<br>+80<br>+80<br>+80<br>+80<br>+80<br>+80<br>+80       |
| Chier symbol<br>S50H11<br>of<br>Time Side<br>16:54:38 \$<br>16:54:39 \$<br>16:54:49 \$<br>16:54:49 \$<br>16:54:49 \$<br>16:54:49 \$<br>16:54:57 \$<br>16:54:57 \$                                                                                                    | 66<br>0 vol<br>Volume<br>22 ↔<br>47 ¥<br>1 ▲<br>1 ▲<br>1 ↓<br>1 ↓<br>1 ↓<br>1 ↓<br>1 ↓<br>1 ↓<br>1 ↓ | ABQ<br>Price 0<br>662.00<br>662.20<br>662.20<br>662.20<br>662.20<br>661.90<br>661.90<br>662.10<br>662.10<br>662.00<br>662.10<br>662.00<br>662.00 | Trade           -0.10           -0.02%           13           change           0.00           -0.10           -0.10           -0.10           -0.10           -0.10           -0.10           -0.10           -0.20           0.00           -0.10           -0.20           0.00           -0.10           -0.10           -0.20           0.00 | Enter symbol:<br>or<br>0<br>16:54:14<br>16:54:14<br>16:54:14<br>16:54:14<br>16:54:25<br>16:54:25<br>16:54:47<br>16:54:47<br>16:54:47<br>16:54:47<br>16:54:47<br>16:54:47<br>16:54:47<br>16:54:47<br>16:54:47<br>16:54:47<br>16:54:47<br>16:54:47<br>16:54:47<br>16:54:47<br>16:54:47<br>16:54:47<br>16:54:47<br>16:54:47<br>16:54:47<br>16:54:47<br>16:54:47<br>16:54:47<br>16:54:48<br>16:54:48<br>16:54:58<br>16:54:58<br>16:5 | 20<br>134 vol<br>Volume<br>24 A<br>3 A<br>2 A<br>7 7<br>4 A<br>1 A<br>1 A                                   | ABQ<br>,010<br>20,010<br>20 | Trade<br>+80<br>+0.40%<br>2.386<br>Change<br>+90<br>+80<br>+80<br>+80<br>+80<br>+80<br>+80<br>+80<br>+80<br>+80<br>+8 |

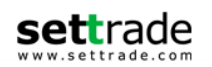

# 1.5 Quote - ข้อมูลหุ้นหรืออนุพันธ์รายดัว

# <u>กรณีหุ้น</u>

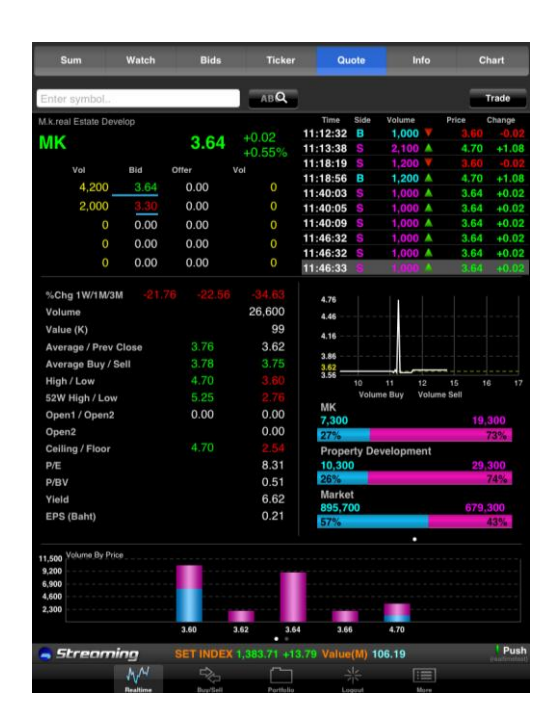

| Sum                                                                                                    |                             | Watch                                                                                                    | Bids                                                                           |                                                                                                    | Ticker                                            |                                                                                |     | Quote                                                                 |                                                                                         | Info                                                                                | Ch       | art                                                        |
|----------------------------------------------------------------------------------------------------|-----------------------------|----------------------------------------------------------------------------------------------------|--------------------------------------------------------------------------------|----------------------------------------------------------------------------------------------------|---------------------------------------------------|--------------------------------------------------------------------------------|-----|-----------------------------------------------------------------------|-----------------------------------------------------------------------------------------|-------------------------------------------------------------------------------------|----------|------------------------------------------------------------|
| Enter symbol                                                                                                    |                             |                                                                                                    | АВQ                                                                            |                                                                                                    |                                                   |                                                                                |     |                                                                       |                                                                                         |                                                                                     |          | Trade                                                      |
| M.k.real Estate Develo<br>MK<br>Vol<br>4,200<br>2,000<br>0<br>2                                                                                             | Bid<br>3.64<br>3.30<br>0.00 | <b>3.64</b><br>offer<br>0.00<br>0.00<br>0.00                                                                      | +0.02<br>+0.55%<br>vol<br>0<br>0                                               | Time<br>11:12:32<br>11:13:38<br>11:18:19<br>11:18:56<br>11:40:03<br>11:40:05<br>11:40:09<br>11:46:32 | Side<br>B<br>S<br>S<br>B<br>S<br>S<br>S<br>S<br>S | Volume<br>1,000<br>2,100<br>1,200<br>1,200<br>1,000<br>1,000<br>1,000<br>1,000 |     | Price<br>3.60<br>4.70<br>3.60<br>4.70<br>3.64<br>3.64<br>3.64<br>3.64 | Change<br>-0.02<br>+1.08<br>-0.02<br>+1.08<br>+0.02<br>+0.02<br>+0.02<br>+0.02<br>+0.02 | Volume Bu<br>MK<br>7,300<br>27%<br>Property D<br>10,300<br>26%<br>Market<br>895,700 | iy Volun | ne Sell<br>19,300<br>73%<br>ht<br>29,300<br>74%<br>679,300 |
| 0                                                                                                    | 0.00<br>0.00                | 0.00<br>0.00                                                                                                    | 0                                                                              | 11:46:32<br>11:46:33                                                                                 | S<br>S                                            | 1,000                                                                          |     | 3.64<br>3.64                                                          | +0.02                                                                                   | 57%                                                                                 | •        | 43%                                                        |
| %Chg 1W/1M/3M<br>Volume<br>Value (K)<br>Average / Prev Cl<br>Average Buy / Sel<br>High / Low<br>S2W High / Low<br>Open1 / Open2<br>Open2<br>Ceiling / Floor | -21.<br>ose<br>II           | <ul> <li>76 -22.56</li> <li>3.76</li> <li>3.78</li> <li>4.70</li> <li>5.25</li> <li>0.00</li> <li>4.70</li> </ul> | -34.63<br>26,600<br>99<br>3.62<br>3.75<br>3.60<br>2.76<br>0.00<br>0.00<br>2.54 | 4.76<br>4.46                                                                                         | 10<br>ume By Pr                                   | ice<br>3.60                                                                    | 11  | 3.62                                                                  | 12                                                                                      | 15                                                                                  | 16       | 17                                                         |
| a Streamin                                                                                                    | g                           | :                                                                                                    | SET INDEX                                                                      | 1,383.71                                                                                             | I +1                                              | 3.79                                                                           | Val | ue(M)                                                                 | 111.                                                                                    | .10                                                                                 |          | Push<br>(realtimetes                                       |
|                                                                                                    |                             | M                                                                                                    |                                                                                |                                                                                                    |                                                   |                                                                                |     |                                                                       | :=                                                                                      |                                                                                     |          |                                                            |

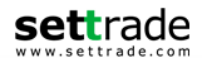

# <u>กรณีอนุพันธ์</u>

| Sum         Watch         Bids         Ticker         Quote         Info         Chart           Enter symbol.         Trade         Trade         Trade         Trade           (Futures) \$50013 1 Days to Expiration         \$1,135,70 +250,60 +283,31% +28,31% +28,31\% +28,31\% +28,31\% +28,31\% +28,31\% +28,31\% +28,31\% +28,31 |                    |                    |                     |          |               |                          |                       |
|----------------------------------------------------------------------------------------------------|--------------------|--------------------|---------------------|----------|---------------|--------------------------|-----------------------|
| Enter symbol.         Trade           (Futures) SS0013 1 Days to Expiration         Time         Side         Volume         Change           S50013 1,135.70         +250.60         +28.31%         1.35.60         +26.50.60           Vol         Bid         Offer         Vol         15:48:50         5         4         1.135.60         +250.50           10         1.135.60         10         1.135.60         +260.50         15:48:50         5         4         1.135.60         +260.50           10         1.135.60         10         1.135.60         +260.50         15:48:50         5         4         1.135.70         +260.60           10         1.135.60         10         1.135.60         +260.50         16:12:42         2         4         1.135.70         +260.60           10         1.135.60         1.135.70         800.00         16:14:28         2         4         1.135.60         +260.50           11         1.135.70         800.00         1.677         Average         1.093.37         1.677         Average         1.093.37           High / Low         1.135.70         800.00         1.476.40         795.00         10         11         12         15                                                                                                    | Sum                | Watch              | Bids                | Ticker   | Quote         | e Info                   | Chart                 |
| Time         Side         Volume         Price         Change           1135.60         1,135.60         +28.31%         1,135.60         +28.31%         1.4         1,135.60         +28.0.50           10         1,135.60         +28.31%         15:43:37         5         4         1,135.60         +280.50           10         1,135.60         +28.31%         15:43:37         5         4         1,135.60         +280.50           10         1,135.60         +28.31%         15:43:50         5         4         1,135.60         +280.50           10         1,135.60         +28.31%         15:48:50         5         4         1,135.70         +280.60           10         1,135.60         +26.50         16:12:42         8         2         1,135.70         +260.60           10         1,135.70         800.00         16:12:42         8         2         1,135.60         +260.50           1138.00         1,135.70         800.00         16:14:29         2         1,135.60         +260.60           1138.01         1,135.70         800.00         1.135.70         135.70         +260.60           1138.01         1,135.70         800.00         1.135.70                                                                                                    | Enter ovmbol       |                    | _                   |          |               |                          | Trade                 |
| Time Side Volume Price Change         S50Q13       1,135.70       +250.60         Vol       Bid       Offer       Vol         15:48:37       A       1,135.60         10)       1,135.60       15:48:50       A       1,135.60       15:48:50       A       1,135.60       16:08:13       B       A       1,135.60       15:48:50       5       4       1,135.60       4       1,135.60       4260.50         10)       1,135.70       4       1,135.70       4       1,135.70       4       1,135.70       1,135.70       1,135.70       1,135.70       1,135.70       1,135.70       1,135.70       1,135.70       1,135.70       1,135.70       1,135.70       1,135.70       1,135.70       1,135.70       1,135.70       1,135.70       1,135.70       1,135.70       1,135.70                                                                                                    | Enter symbol.      |                    |                     |          |               |                          |                       |
| S50Q13       1,135.70       4250.60<br>+28.31%         val       Bid       Offer       Val         10       1,135.60       44       1,135.60       +260.50         10       1,135.60       44       1,135.60       +260.50         10       1,135.60       46       1,135.60       +260.50         10       1,135.60       138.50       4       1,135.60       +260.60         10       1,135.40       15.48.50       5       4       1,135.70       +260.60         10       1,135.40       15.48.50       5       4       1,135.70       +260.60         10       1,135.70       1.135.70       1.135.70       +260.60       16:14:28       2       4       1,135.70       +260.60         10       1,135.70       1.135.70       1.677       1.677       1.677       1.677       1.677       1.677       1.677       1.630.0       1.63.00       1.63.00       1.63.00       1.63.00       1.63.00       1.63.00       1.63.00       1.63.00       1.63.00       1.63.00       1.63.00       1.63.00       1.63.00       1.63.00       1.63.00       1.63.00       1.63.00       1.63.00       1.63.00       1.63.00       1.63.00       1.63.00 </td <td>(Futures) S50Q13 1</td> <td>Days to Expiration</td> <td>1</td> <td></td> <td>Time Si</td> <td>de Volume</td> <td>Price Change</td>                                                                                                    | (Futures) S50Q13 1 | Days to Expiration | 1                   |          | Time Si       | de Volume                | Price Change          |
| Vol       Bid       Offer       Vol       15:47:36       5       4       1,135:60       7260.50         10       1,135:60       10       1,135:60       4       1,135:60       7260.60         10       1,135:40       16:12:41       B       2       4       1,135:70       7250.60         10       1,135:30       16:12:41       B       2       4       1,135:70       7250.60         10       1,135:30       16:12:41       B       2       4       1,135:70       7250.60         10       1,135:30       16:12:41       B       2       4       1,135:70       7250.60         10       1,135:70       16:77       1,135:70       7250.60       16:18:14       B       2       4       1,135:70       7250.60         Volume       1,135:70       800.00       16:18:14       B       2       4       1,135:70       7250.60         Settle       1,110:00       855:10       1,135:70       720.02       16:18:14:19       2       11       12       15       12         Settle       1,1476:40       795:00       13       15       22       13:5       59%       55%       55%       55% </td <td>S50Q13</td> <td>1,13</td> <td>5.70<sup>+25</sup></td> <td>0.60</td> <td>15:43:37</td> <td></td> <td>1 135 60 +250 50</td>                                                                                                    | S50Q13             | 1,13               | 5.70 <sup>+25</sup> | 0.60     | 15:43:37      |                          | 1 135 60 +250 50      |
| Vol       Bid       Offer       Vol         10       1,135.60       15,48:50       8       4       1,135.60       +250.50         10       1,135.50       16:08:13       B       4       1,135.70       +250.60         10       1,135.50       16:12:42       B       2       4       1,135.70       +250.60         10       1,135.30       16:12:42       B       2       4       1,135.70       +250.60         10       1,135.30       16:12:42       B       2       4       1,135.70       +250.60         10       1,135.70       10.30.00       16:14:29       S       2       4       1,135.70       +250.60         11:35.70       10.33.70       1.35.70       800.00       1.653.00       +250.60       +250.60       +250.60       +250.60       +250.60       +250.60       +250.72       11       12       15       16       17         Volume Long       Volume Shot       1,476.40       795.00       11       12       15       16       17         Settlo       1,476.40       795.00       13       5       22       15       15       22       15       15       22       15 <td></td> <td></td> <td>+2</td> <td>8.31%</td> <td>15:47:36</td> <td>4</td> <td>1,135.60 +250.50</td>                                                                                                    |                    |                    | +2                  | 8.31%    | 15:47:36      | 4                        | 1,135.60 +250.50      |
| 10       1.135.60         10       1.135.60         10       1.135.60         10       1.135.40         10       1.135.40         10       1.135.40         10       1.135.40         10       1.135.30         10       1.135.30         11       1.135.60         11       1.135.60         11       1.135.60         11       1.135.60         11       1.135.60         11       1.135.60         11       1.135.60         11       1.135.60         11       1.135.60         11       1.135.70         11       1.135.70         11.135.70       1.135.70         11.135.70       1.135.70         11.135.70       1.135.70         11.110.00       1.135.70         11.110.00       1.135.70         11.110.00       1.135.70         11.110.00       1.135.70         11.110.00       1.135.70         11.110.00       1.135.70         11.110.00       1.135.70         11.110.00       1.135.70         11.110.00       1.135.70 <td>Vol</td> <td>Bid Offer</td> <td>Vol</td> <td></td> <td>15:48:50</td> <td><b>4</b></td> <td>1,135.60 +250.50</td>                                                                                                    | Vol                | Bid Offer          | Vol                 |          | 15:48:50      | <b>4</b>                 | 1,135.60 +250.50      |
| 10       1.135.50         10       1.135.40         10       1.135.40         10       1.135.40         10       1.135.30         1       990.70         1       16:12:42         1       990.70         1       16:14:29         2       1.135.70         1       990.70         1       16:14:29         2       1.135.70         1       1.677         Average       1.083.77         1.092.70       1.677         Average       1.093.37         High / Low       1.135.70         Open1 / Open 2       1.135.70         Settle       1.110.00         Celling / Floor       1.476.40         1.476.40       795.00         Last Day       30/08/2013         Basis       +252.72         Time Value       882.98         SET 50 Index       882.98         97       196         33%       0.70%         TFEX (Futures)       0         0       0         980.00       1.135.60         1.135.00       1.135.70         Pue                                                                                                    | 10 1               | ,135.60            |                     |          | 16:08:13      | 3 4 🔺                    | 1,135.70 +250.60      |
| 10       1,135,40         10       1,135,30         10       1,135,30         1       990,70         16:14:28       2       1,135,60         16:14:28       2       1,135,60         1990,70       16:14:28       2       1,135,60         Volume       37       1,677         Average       1,033,37       1,677         Average       1,135,70       800,00         Open1 / Open 2       1,135,70       800,00         Settle       1,110,00       885,10         Ceiling / Floor       1,476,40       795,00         Last Day       30/08/2013         Basis       +252.72         Time Value       882.98         Volume By Price       135,60         900,00       133,60       1,135,70         900,00       1,135,60       1,135,70         900,00       1,135,60       1,135,70         91       1,135,60       1,135,70         92       1,135,70       16         93       1,135,70       16         93       1,135,70       16         92       1,135,70       16         93       1,135,70 <td>10 1</td> <td>,135.50</td> <td></td> <td></td> <td>16:12:41</td> <td>3 2 🖊</td> <td>1,135.70 +250.60</td>                                                                                                    | 10 1               | ,135.50            |                     |          | 16:12:41      | 3 2 🖊                    | 1,135.70 +250.60      |
| 10       1,135.30         1       990.70         Volume       37         Prev OI       1,677         Average       1,093.37         High / Low       1,135.70         Open I / Open 2       1,135.70         Settle       1,135.70         Prev Close / Settle       1,135.70         Ceiling / Floor       1,476.40         1.476.40       795.00         Last Day       30/08/2013         Basis       +252.72         Time Value       882.98         Volume By Price       0         90.00       1,135.60         90.00       1,135.60         90.00       1,135.60         90.00       1,135.70         90.00       99.00         1.13.50       1         1.135.60       1,135.70         90.00       99.00         91.75       1,135.70         92.90       10       11         11       12       15         15       22         163.90       196         33%       67%         TFEX (Futures)       0         90.00       1,135.60 <t< td=""><td>10 1</td><td>,135.40</td><td></td><td></td><td>16:12:42</td><td>3 2 🔺</td><td>1,135.70 +250.60</td></t<>                                                                                                    | 10 1               | ,135.40            |                     |          | 16:12:42      | 3 2 🔺                    | 1,135.70 +250.60      |
| 1         990.70         16:14:29         S         2         1,135.60         425.50           Volume         37         16:14:29         S         2         1,135.60         425.50           Prev OI         1,677         1,677         1,677         1,653.00         1,653.00         1,653.00         1,653.00         1,653.00         1,653.00         1,653.00         1,653.00         1,653.00         1,653.00         1,053.00         1,053.00         1,053.00         1,053.00         1,011         12         15         16         17           Volume Long         1,1476.40         795.00         1,476.40         795.00         10         11         12         15         16         17           Volume Long         30/08/2013         885.10         22         115         559%         SETSO Futures         196         33%         676%         TFEX (Futures)         0         0         0         0         0         0         0         0         0         0         0         0         0         0         0         0         0         0         0         0         0         0         0         0         0         0         0         0         0 <td< td=""><td>10 1</td><td>.135.30</td><td></td><td></td><td>16:14:28</td><td>5 2 🔺</td><td>1,135.60 +250.50</td></td<>                                                                                                    | 10 1               | .135.30            |                     |          | 16:14:28      | 5 2 🔺                    | 1,135.60 +250.50      |
| Volume         37           Prev OI         1.6377           Average         1,093.37           High / Low         1,135.70           Opent / Open 2         800.00           Settle         1,115.70           Prev Close / Settle         1,110.00           Basis         +252.72           Time Value         882.98           SET 50 Index         882.98           Volume By Price         0           14         000.00           900.00         1,135.60           1.135.70         1.135.70           Prev Close / Settle         1,110.00           Basis         +252.72           Time Value         882.98           SET 50 Index         882.98           97         196           35%         67%           TFEX (Futures)         0           900.00         1,135.60           900.00         1,135.60           900.00         1,135.60           980.00         1,135.70                                                                                                    | 1                  | 990 70             |                     |          | 16:14:29      | 5 2 A                    | 1,135.60 +250.50      |
| Volume         37           Prev OI         1,677           Average         1,093,37           High / Low         1,135,70           Open1 / Open 2         1,135,70           Settle         1,1135,70           Prev Close / Settle         1,110,00           Ceiling / Floor         1,476,40           Dasis         +252,72           Time Value         882,98           SET 50 Index         882,98           Volume By Price         1,135,60           1,135,60         1,135,70           Box0.00         900,00           1,135,70         16           Volume Long Volume Short         550013           15         22           41%         59%           SET 50 Index         882,98           TFEX (Futures)         0           0         0                                                                                                    | ·                  | 330.70             |                     |          | 16:18:14      | 3 2 4                    | 1,135.70 +250.60      |
| Prev OI       1.677         Average       1.093.37         High / Low       1.135.70         Open I / Open 2       1.135.70         Settle       1.135.70         Prev Close / Settle       1.110.00         Ceiling / Floor       1.476.40         Last Day       30/08/2013         Basis       +252.72         Time Value       882.98         SET 50 Index       882.98         Volume By Price       0         1       1.135.60         1.135.60       1.135.60         90.00       800.00         1.135.60       1.135.60         1.135.60       1.135.60         1.135.60       1.135.60         1.135.60       1.135.60         1.135.60       1.135.60         1.135.60       1.135.60         1.135.60       1.135.60         1.135.60       1.135.60         1.135.60       1.135.60         1.135.60       1.135.60         1.135.60       1.135.60         1.135.60       1.135.60                                                                                                    | Volume             |                    |                     | 37       |               |                          |                       |
| Average     1.093.37       High / Low     1,135.70       Opent / Open 2       Settle     1,135.70       Prev Close / Settle     1,110.00       Ceiling / Floor     1,476.40       1.476.40     795.00       Last Day     30/08/2013       Basis     4-252.72       Time Value     882.98       SET 50 Index     882.98       Price     0       0     0                                                                                                    | Prev OI            |                    |                     | 1 677    | 1,138.00      |                          |                       |
| High / Low       1,135.70       800.00         Open1 / Open 2       1,135.70       800.00         Settle       1,135.70       800.00         Prev Close / Settle       1,110.00       885.10         Celling / Floor       1,476.40       795.00         Last Day       30/08/2013       15       22         Time Value       97       196         SET 50 Index       882.98       67%         TFEX (Futures)       0       0         00.00       890.00       1,135.60       1,135.70                                                                                                    | Average            |                    |                     | 093 37   | 1,053.00      |                          |                       |
| Ingin Low     1,135.70     Debudde       Open 1 / Open 2     1,135.70       Settle     1,110.00       Celling / Floor     1,476.40       Time Value     30/08/2013       Basis     +252.72       Time Value     882.98       SET 50 Index     882.98       Volume By Price     0       14     000.00       900.00     1,135.60       135.00     1,135.70                                                                                                    | High / Low         | 1 13               | 5 70 ',             | 800.00   | 968.00        |                          |                       |
| Open 77 Open 72         798.00         1,135.70           Prev Close / Settle         1,110.00         885.10           Celling / Floor         1,476.40         795.00           Last Day         30/08/2013         15         22           11%         550013         15         22           11%         550013         15         22           11%         559%         SET50 Futures         97           SET 50 Index         882.98         67%         TFEX (Futures)           0         0         0         0                                                                                                    | Open1 (Open 0      | 1,10               | 5.70                |          | 885.10        | <u>קר</u>                |                       |
| Settle         1,110.00         10         11         12         15         17           Prev Close / Settle         1,110.00         885.10         10         11         12         15         16         17           Ceiling / Floor         1,476.40         795.00         885.10         15         22         11%         50013         15         22         11%         53%         55%         55%         55%         19         19         15         5         27         196         33%         57%         7         196         33%         67%         7%         196         33%         67%         7%         196         33%         67%         7%         196         33%         67%         7%         196         33%         67%         7%         196         33%         67%         7%         196         33%         67%         7%         196         33%         67%         7%         196         33%         67%         196         33%         67%         196         33%         67%         17         196         33%         67%         17         196         33%         1135.60         1,135.00         1,135.00         1,135.00         1,135.70 </td <td>Open17 Open 2</td> <td></td> <td></td> <td>105 70</td> <td>798.00</td> <td></td> <td></td>                                                                                                    | Open17 Open 2      |                    |                     | 105 70   | 798.00        |                          |                       |
| Prev Close / Settle         1,110.00         865.10         S50013         15         22           Last Day         30/08/2013         15         21         550013         15         22           Last Day         30/08/2013         15         22         15         59%         SET50 Futures         97         196           SET 50 Index         882.98         TFEX (Futures)         0         0         0           24 Yolune By Price         900.00         1135.60         1,135.70         0         0           9         SET FIDEX 1.053.65         4.900         Value(M) 667.69         Push         purchastering                                                                                                    | Settle             |                    | ۱,<br>۵.00          | 135.70   | 10<br>Vr      | ) 11 12<br>olumelong Vol | 15 16 17<br>ume Short |
| Celling / Floor         1,4/0.40         /95.00           Last Day         30/08/2013           Basis         +252.72           Time Value         882.98           SET 50 Index         882.98           Value         882.98           15         22           97         196           33%         67%           TFEX (Futures)         0           9         0           9         13.5.00           19         196           5         5           9         13.5.00           9         0                                                                                                    | Prev Close / Set   | ttie I,II          | 0.00                | 885.10   | S50Q13        | oranio zong i tor        |                       |
| Last Day 30/08/2013<br>Basis +252.72<br>SET 50 Index 882.98<br>41% 59%<br>SET 50 Index 882.98<br>41% 59%<br>SET 50 Index 67%<br>TFEX (Futures)<br>0 0<br>0<br>0<br>0<br>0<br>0<br>0<br>0<br>0<br>0<br>0<br>0<br>0<br>0                                                                                                    | Ceiling / Floor    | 1,47               | 6.40                | 795.00   | 15            |                          | 22                    |
| Basis         +252.72         SET50 Futures           Time Value         882.93         97         196           33%         670%         TFEX (Futures)         0           24 Yolume By Price         9         1135.60         1,135.70           9         1135.60         1,135.70         Push                                                                                                    | Last Day           |                    | 30/0                | 8/2013   | 41%           |                          | 59%                   |
| Time Value         97         196           SET 50 Index         882.98         33%         67%           7         196         33%         67%           7         196         33%         67%           7         196         196         67%           7         196         196         67%           7         196         196         0           24         Volume By Price         0         0           9         0         0         0           9         0         1135.60         1.135.70           9         5treaming         SET INDEX 1.063.65         4.00         Value(M) 667.69         Push           VM         100         105         4.00         Value(M) 667.69         Image: Market Market Ma                                                                                                    | Basis              |                    |                     | 252.72   | SET50 F       | utures                   |                       |
| SET 50 Index 882.98 550 67% 76<br>7 FEX (Futures) 0<br>24 Volume By Price<br>9<br>9<br>9<br>9<br>9<br>9<br>9<br>9<br>9<br>9<br>9<br>9<br>9                                                                                                    | Time Value         |                    |                     |          | 97            |                          | 196                   |
| 19         0           19         0           19         0           19         0           19         0           19         0           19         0           19         0           10         0           1135.60         1,135.70           Streaming         SET INDEX 1,105.03           1135.60         1,135.70                                                                                                    | SET 50 Index       |                    |                     | 882.98   | 33%           |                          | 67%                   |
| 24         Volume By Price           19                                                                                                    |                    |                    |                     |          |               | utures)                  |                       |
| 24         Volume By Price           19                                                                                                    |                    |                    |                     |          | •             |                          |                       |
| 24 Volume By Price                                                                                                    |                    |                    |                     |          |               | •                        |                       |
| 19         14           14         9           14         9           14         9           14         9           14         9           14         9           14         9           14         9           14         9           14         9           13         1,135.60           1,135.60         1,135.70           Streaming         SET INDEX 1,253.03           1,135.60         1,135.70           Push         Push           1         1,135.60           1,135.60         1,135.70           Push         Push           10         1,135.70           10         1,135.70           10         1,135.70           10         1,135.70           10         1,135.70           10         1,135.70           10         1,135.70           10         1,135.70           10         1,135.70           10         1,135.70           10         1,135.70           10         1,135.70           10         1,135.70                                                                                                    | 24 Volume By Price |                    |                     |          |               |                          |                       |
| 14                                                                                                    | 19                 |                    |                     |          |               |                          |                       |
| 9         800.00         890.00         1,135.80         1,135.70           Streaming         SET INDEX 1,468.63         -6.90         Value(M)         667.69         Push           VM         Set         Total         -4.90         ***         Total         ***                                                                                                    | 14                 |                    |                     |          |               |                          |                       |
| 600.00         890.00         1,135.60         1,135.70           Streaming         SET INDEX 1, 363 65         6.90         Value(M) 667.69         Push           VM         Set Index 1, 363 65         1,90         1,135.70         Index 1,135.70                                                                                                    | 9                  |                    |                     |          |               |                          |                       |
| 800.00         890.00         1,135.00         1,135.70           Streaming         SET INDEX 1,203.03         6.20         Value(M)         667.69         Push           W         Set index         Set index         Set inde                                                                                                    | 4                  |                    |                     |          |               |                          |                       |
| SET INDEX 1,053.03 <6.28 Value(M) 667.69                                                                                                    |                    |                    | 800.00              | 890.00 1 | ,135.60 1,13  | 35.70                    |                       |
|                                                                                                    | a Strenmi          | inn <u>se</u>      |                     | 63.63 -6 | 29 Value(N    | 667.69                   | Push                  |
|                                                                                                    | N. M.              |                    | ~                   |          |               |                          | (realtimetest)        |
|                                                                                                    | VV ~               |                    |                     | tio Tr   | obnical Chart |                          | Here                  |

| Sum                                                                                                    | Watch                                                                                                 | Bids                                                                                       | Ticker                                                                                                    |                         | Quote                                                                                                    |                                                                                                    | Info                                                                                                    | Chart                                                      |
|----------------------------------------------------------------------------------------------------|----------------------------------------------------------------------------------------------------|--------------------------------------------------------------------------------------------|----------------------------------------------------------------------------------------------------|-------------------------|----------------------------------------------------------------------------------------------------|----------------------------------------------------------------------------------------------------|----------------------------------------------------------------------------------------------------|------------------------------------------------------------|
| Enter symbol                                                                                                    |                                                                                                    | АВQ                                                                                        |                                                                                                    |                         |                                                                                                    |                                                                                                    |                                                                                                    | Trade                                                      |
| (Futures) \$50013 1 Di<br><b>S50Q13</b><br>Vol 10 1,12<br>10 1,12<br>10 1,12<br>10 1,12<br>10 1,12<br>10 1,12<br>10 1,12<br>10 1,12<br>1 99          | ays to Expiration<br><b>1,135.70</b><br><b>Bid</b> Offer<br>35.60<br>35.50<br>35.40<br>35.30<br>90.70 | ) +250.60 1<br>+28.31% 1<br>Voi 1<br>1<br>1<br>1<br>1<br>1<br>1<br>1<br>1                  | Time         Side           5:38:59         S           5:43:37         S           5:43:50         S           5:48:50         S           6:08:13         B           6:12:42         B           6:12:42         S           6:14:28         S           6:14:29         S           6:18:14         B | Volume                  | Price<br>1 		 1,135.<br>4 		 1,135.<br>4 		 1,135.<br>4 		 1,135.<br>4 		 1,135.<br>4 		 1,135.<br>4 		 1,135.<br>2 		 1,135.<br>2 		 1,135.<br>2 		 1,135.<br>2 		 1,135.<br>2 		 1,135.<br>2 		 1,135.<br>2 		 1,135.<br>2 		 1,135.<br>3 		 1,135.<br>3 		 1,135.<br>4 		 1,135.<br>4 		 1,135.<br>4 		 1,135.<br>4 		 1,135.<br>5 		 1,135.<br>5 		 1,135. | Change<br>60 +250.9<br>60 +250.9<br>60 +250.9<br>60 +250.9<br>70 +250.9<br>70 +250.9<br>60 +250.9<br>60 +250.9<br>70 +250.9 | Volume Long           50         S50Q13           15         15           41%         50           50         33%           97         33%           50         TFEX (Futur           50         0 | Volume Short<br>22<br>59%<br>res<br>196<br>67%<br>es)<br>0 |
| Volume<br>Prev Ol<br>Average<br>High / Low<br>Open 1 / Open 2<br>Settle<br>Prev Close / Settle<br>Ceiling / Floor<br>Last Day<br>Basis<br>Time Value | 1,135.70<br>1,110.00<br>1,476.40                                                                      | 37<br>1,677<br>1,093.37<br>800.00<br>1,135.70<br>885.10<br>795.00<br>30/08/2013<br>+252.72 | 1,138.00<br>1,053.00                                                                                                    | 80                      | 11                                                                                                    | 12                                                                                                    | 15                                                                                                    | 16 17                                                      |
| 🦲 Streomin                                                                                                    | 9                                                                                                    | SET INDEX                                                                                  |                                                                                                    |                         | Value(M                                                                                                    | ) 6                                                                                                    | 67.69                                                                                                    | Push<br>(realtimetest)                                     |
|                                                                                                    | M.M.                                                                                                  | Run/Call                                                                                   | Doutfalia T                                                                                                    | l <sup>¢‡o</sup> l<br>I |                                                                                                    |                                                                                                    |                                                                                                    |                                                            |

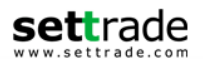

# Share to Facebook (สำหรับ iOS Version 6.0 ขึ้นไปเท่านั้น)

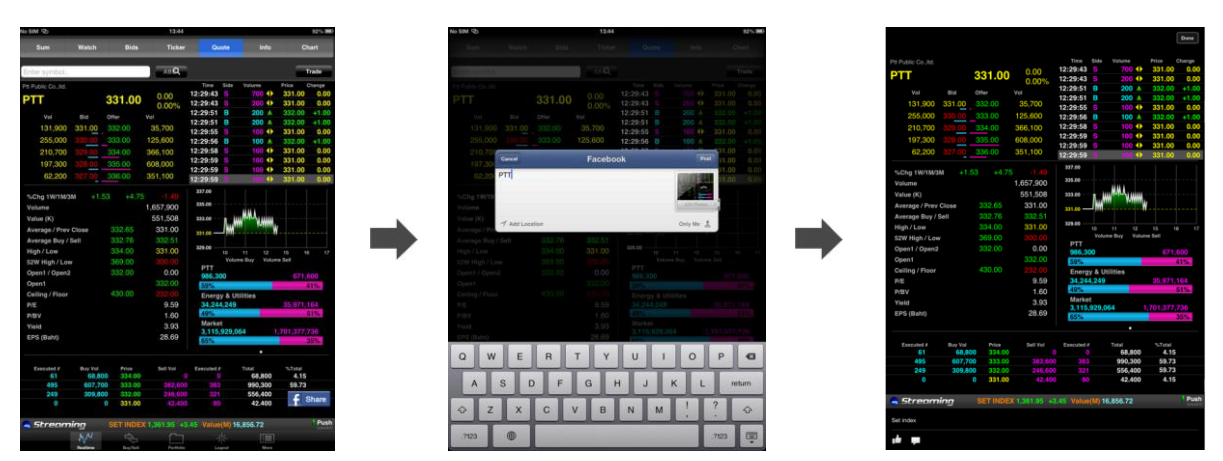

ท่านสามารถแชร์ข้อมูลหน้าจอ Realtime (Market Summary=>Quote) เข้าสู่บัญชี Facebook ของ ท่านโดยท่านจะต้องติดตั้ง Config ที่ Settings=>Facebook=>User Name,Password=>Sign In ก่อนการใช้ งานฟังก์ชั่นดังกล่าวเฉพาะครั้งแรกเท่านั้น

วิธีการใช้งาน Share Facebook มีขั้นตอนดังนี้

- 1. คลิกที่ตรงกลางหน้าจอ
- 2. ระบบจะแสดงรูป Share ให้ท่านสามารถเลือก Share ได้
- 3. เลือก Share และใส่ข้อความที่ต้องการ และกด Post
- 4. ระบบจะทำการโพสข้อความและหน้าจอดังกล่าวให้เพื่อนใน Facebook ของท่าน
- 1.6 Info –ข้อมูลข่าวจากตลาดหลักทรัพย์ และ Research จาก Broker

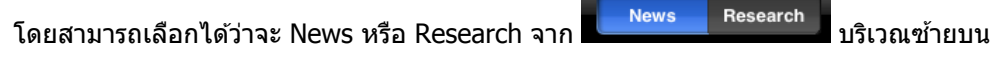

ชึ่งการแสดงผลหน้าจอประกอบไปด้วย 2 ส่วนดังนี้

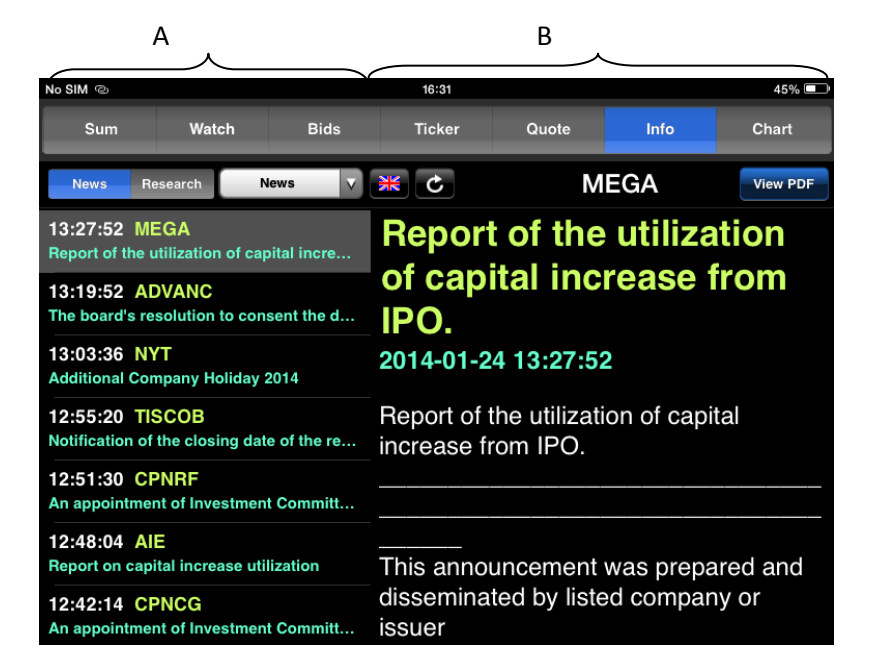

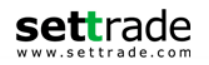

# ส่วน A เป็นส่วนแสดงหัวข้อเกี่ยวกับข่าวต่างๆ แบบ Intraday ประกอบด้วย

| S       | สำหรับการ Reload หน้าจอ News            |
|---------|-----------------------------------------|
|         |                                         |
| News V  | สำหรับเลือก Category News อื่นๆ (หากมี) |
| XK      | สำหรับเปลี่ยนการแสดงผลข่าวเป็นภาษาอื่นๆ |
| Time    | เวลาที่มีการประกาศข่าว                  |
| Symbol  | ขึ้วย่าที่เกี่ยาข้าง                    |
| Symbol  |                                         |
| Subject | หัวข้อข่าว                              |
|         |                                         |

ส่วน B รายละเอียดข่าวของหัวข้อที่สนใจ

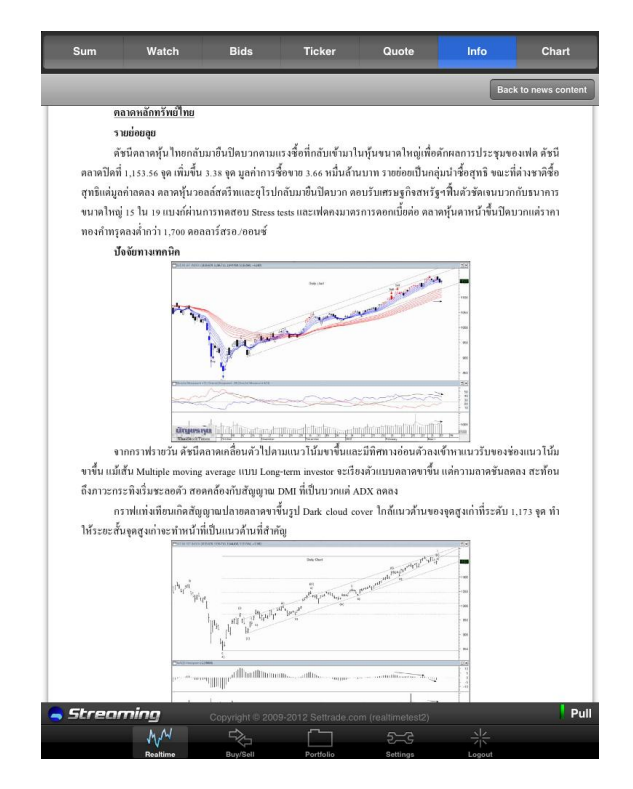

# 1.7 Chart – เปรียบเทียบกราฟ

Chart ที่แสดงผลประกอบด้วย 2 แบบ

แบบที่ 1

Chart เปรียบเทียบระหว่าง 2 symbol ที่ท่านสนใจ

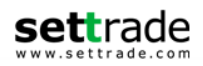

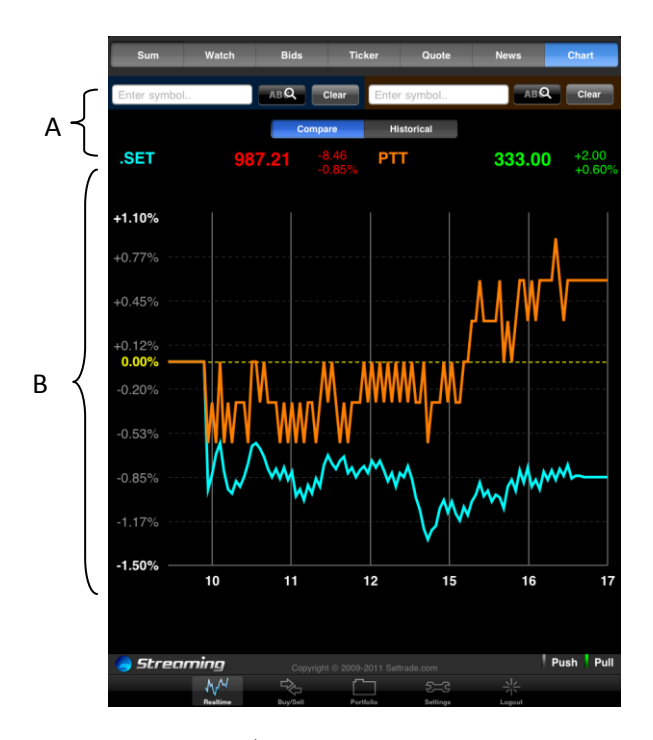

#### ส่วน A

ส่วนป้อนชื่อ Symbol ประกอบด้วย

Enter symbol..

สำหรับกรอกชื่อย่อหุ้น หรือ อนุพันธ์ หรือ Sector,SET index,SET100,SET 50 ซึ่งระบบจะมีดัวช่วย AutoComplete Symbol ทำให้สะดวกและไม่ต้อง พิมพ์ชื่อย่อทั้งหมด

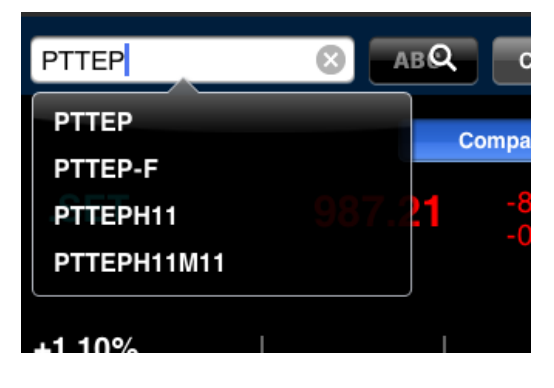

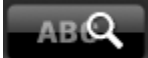

คันหาชื่อย่อ Symbol ที่ท่านสนใจ

ส่วน B <u>แบบที่ 2 Chart รายตัว</u> <u>กรณีหัน</u>

เป็นการแสดงกราฟตามแบบที่ท่านสนใจ

แสดง กราฟแสดงข้อมูลของหุ้น/อนุพันธ์รายตัว ซึ่ง

จะแสดงข้อมูล Historical chart (1M,3M,6M,1Y)

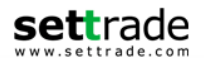

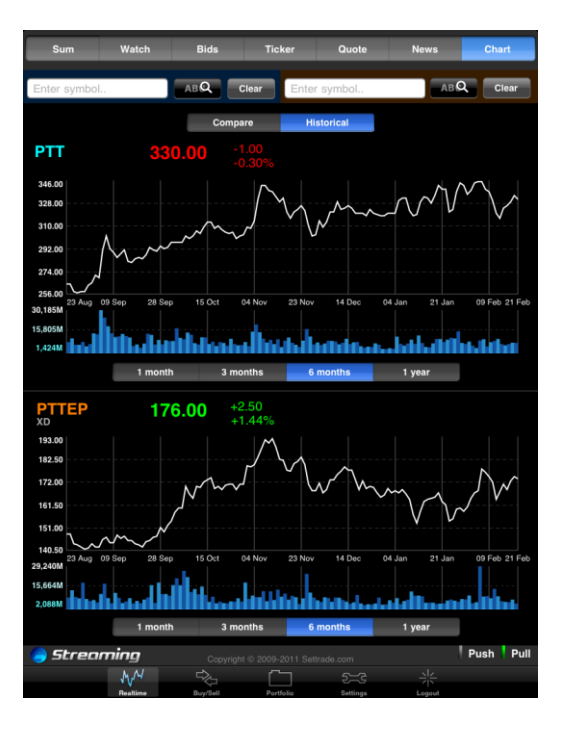

<u>กรณีอนุพันธ์และ INDEX</u> จะแสดงข้อมูล Historical chart (1M,3M,6M,1Y)

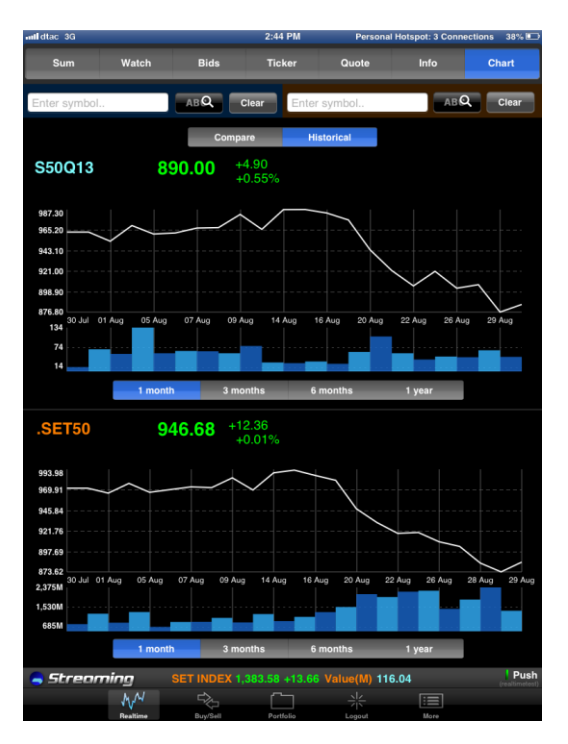

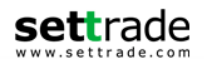

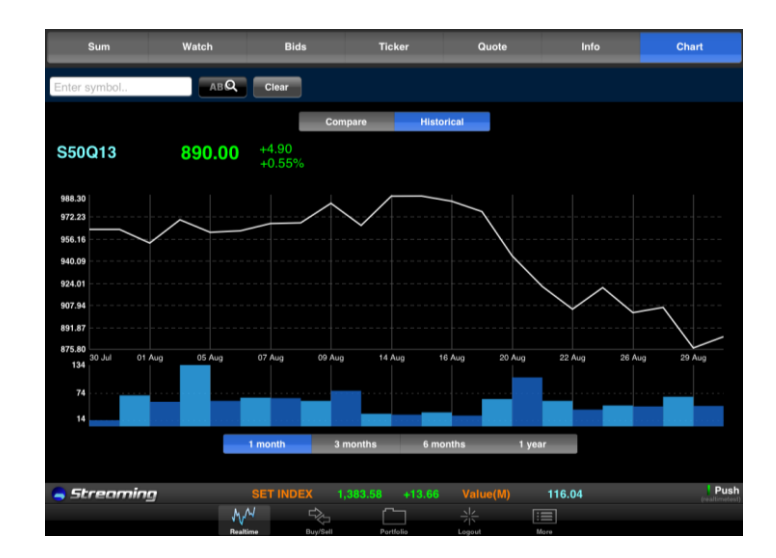

# Share to Facebook (สำหรับ iOS Version 6.0 ขึ้นไปเท่านั้น)

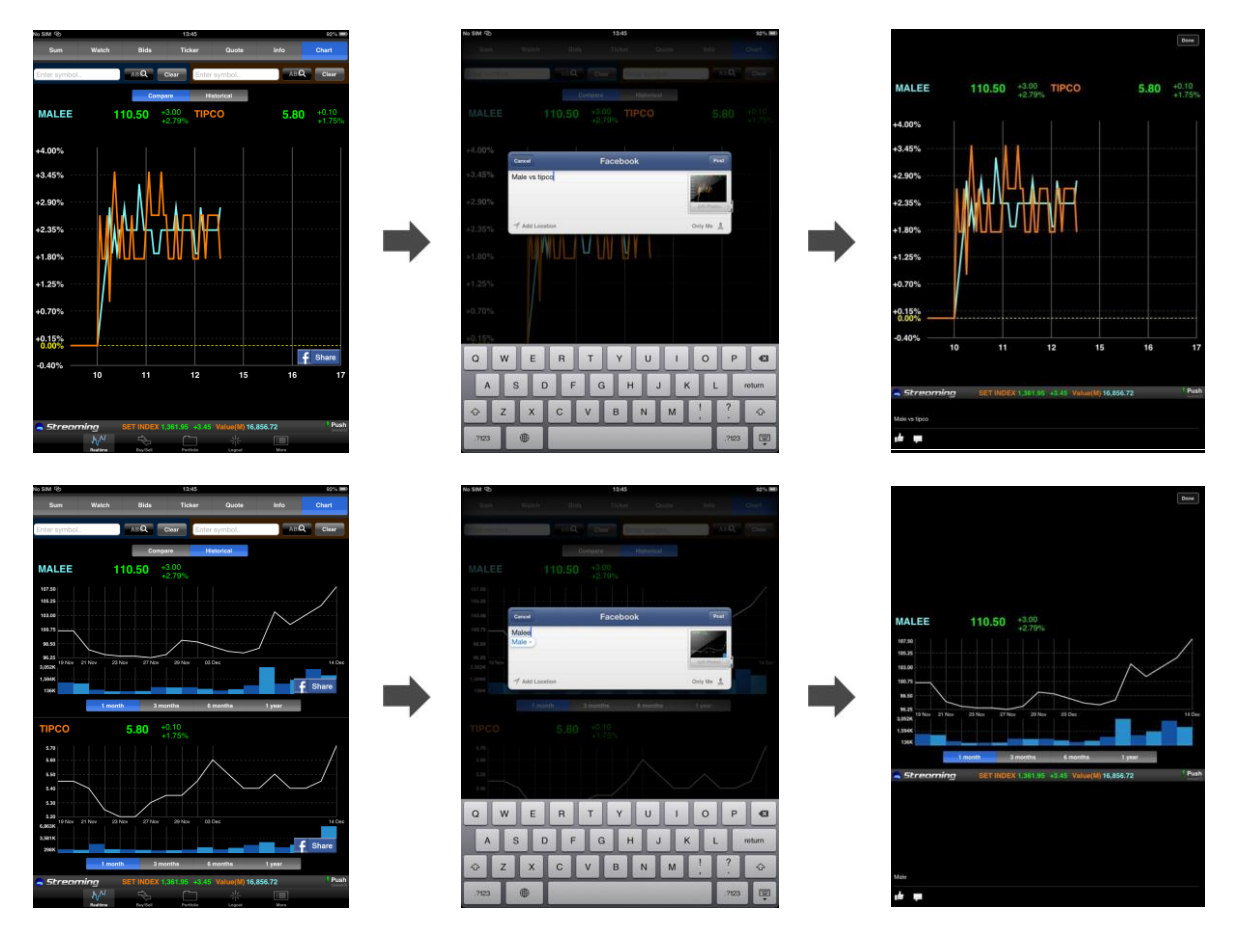

ท่านสามารถแชร์ข้อมูลหน้าจอ Realtime (Market Summary=>Chart) เข้าสู่บัญชี Facebook ของท่าน โดยท่านจะต้องติดตั้ง Config ที่ Settings=>Facebook=>User Name,Password=>Sign In ก่อนการใช้งาน ฟังก์ชั่นดังกล่าวเฉพาะครั้งแรกเท่านั้น

วิธีการใช้งาน Share Facebook มีขั้นตอนดังนี้

Settrade.com 2014

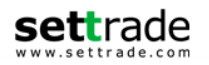

- 1. คลิกที่ตรงกลางหน้าจอ หรือบริเวณกราฟ
- 2. ระบบจะแสดงรูป Share ให้ท่านสามารถเลือก Share ได้
- 3. เลือก Share และใส่ข้อความที่ต้องการ และกด Post
- 4. ระบบจะทำการโพสข้อความและหน้าจอดังกล่าวให้เพื่อนใน Facebook ของท่าน

# <u>2. Buy/Sell - ส่งคำสั่งชื้อ/ขาย</u>

\_\_\_\_\_\_ ท่านสามารถส่งคำสั่งขื้อขายได้ทั้งระบบหุ้นและอนุพันธ์

# <u>กรณีหุ้น</u>

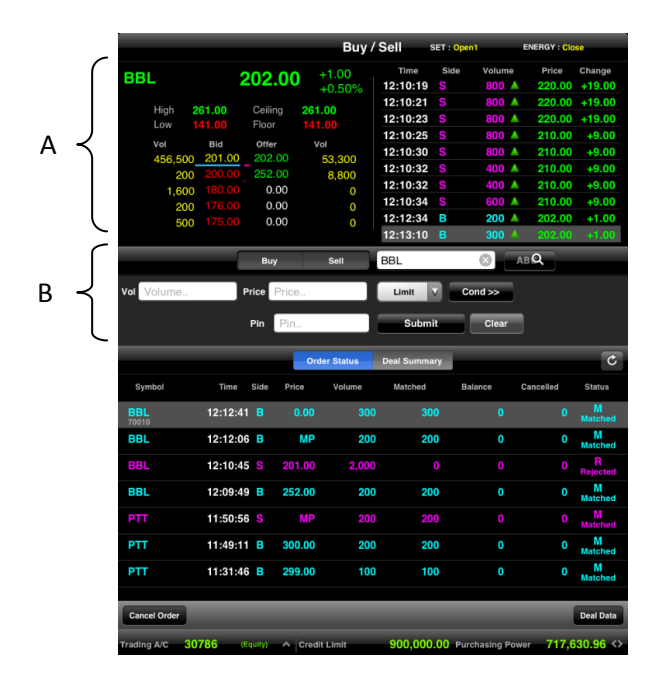

ส่วน A

| Symbol  | ชื่อย่อ                                                                        |
|---------|--------------------------------------------------------------------------------|
| Last    | ราคาซื้อขายล่าสุด                                                              |
| Chg     | ผลต่างราคาซื้อขายครั้งล่าสุดเทียบกับราคาปิดวันทำการก่อนหน้า                    |
| %Chg    | ผลต่างราคาซื้อขายครั้งล่าสุดเทียบกับราคาปิดวันทำการก่อนหน้า คิดเป็นเปอร์เซ็นต์ |
| High    | ราคาซื้อขายสูงสุดของวันนี้                                                     |
| Low     | ราคาซื้อขายด่ำสุดของวันนี้                                                     |
| Ceiling | ราคาสูงสุดที่สามารถชื้อขายชื่อย่อดังกล่าวได้                                   |
| Floor   | ราคาต่ำสุดที่สามารถชื้อขายชื่อย่อดังกล่าวได้                                   |
| Vol     | ปริมาณเสนอซื้อ หรือเสนอขายสำหรับระดับราคานั้นๆ                                 |
| Bid     | ราคาเสนอซื้อ                                                                   |
| Offer   | ราคาเสนอขาย                                                                    |

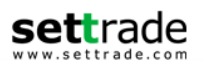

## <u>ส่วนของ Ticker</u>

|        | 5 5                                                                                          |  |
|--------|----------------------------------------------------------------------------------------------|--|
| Time   | เวลาของการสั่งคำสั่ง                                                                         |  |
| Side   | รายการที่เกิดขึ้นจากการซื้อหรือขายโดยที่ หากเป็นการซื้อจะแสดง B และหากเป็นการขาย<br>จะแสดง S |  |
| Volume | ปริมาณของรายการซื้อขายที่เกิดขึ้น                                                            |  |
| ลูกศร  | แสดงการเปลี่ยนแปลงราคาปัจจุบันเทียบราคาปิดวันทำการก่อนหน้าซึ่ง                               |  |
|        | <b>ลูกศรสีแดง</b> แสดงว่าราคาลดลง                                                            |  |
|        | <b>ลูกศรสีเหลือง</b> แสดงว่าราคาไม่เปลี่ยนแปลง                                               |  |
|        | <b>ลูกศรสีเขียว</b> แสดงว่าราคาเพิ่มขึ้น                                                     |  |
| Price  | ราคาที่ตกลงซื้อขาย                                                                           |  |
| Change | ผลต่างราคาซื้อขายครั้งล่าสุดเทียบกับราคาปิดวันทำการก่อนหน้า                                  |  |
|        |                                                                                              |  |

# ี ซึ่งจะแสดง 9 รายการ ซึ่งรายการที่ Highlight สีเทา คือรายการซื้อขายที่เกิดขึ้นล่าสุด

# **ส่วน B** เป็นส่วนของการส่งคำสั่งซื้อขายหุ้น

| Symbol | ชื่อย่อหุ้นหรือระบบมีตัวช่วย | AutoComplete Symbol | เพื่อช่วยในการส่งคำสั่งซื้อขาย |
|--------|------------------------------|---------------------|--------------------------------|
|        |                              |                     |                                |

ค้นหาชื่อย่อหุ้น

Volume จำนวนหุ้นที่ต้องการส่งคำสั่งซื้อขาย

สามารถป้อนค่า Volume ได้โดยกดที่ Text field จะพบหน้าจอดังนี้

| Vol     | Volume | )       | Price  | Price |    |
|---------|--------|---------|--------|-------|----|
|         | 1.000  | Enter V | Volume | ×     |    |
|         | 7      | 8       | 9      | Ø     | er |
| K<br>II | 4      | 5       | 6      | Back  |    |
| A<br>A  | 1      | 2       | 3      |       |    |
| 11      | +/-    | 0       |        | Next  |    |

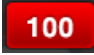

1000

หมายถึง จำนวน Volume ลดทีละ 100 จนกระทั่งเท่ากับ 0

หมายถึง จำนวน Volume ลดทีละ 1000 จนกระทั่งเท่ากับ 0

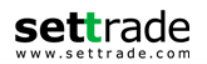

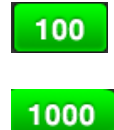

หมายถึง จำนวน Volume เพิ่มทีละ 100

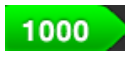

หมายถึง จำนวน Volume เพิ่มทีละ 1000

้สามารถป้อนค่า Price ได้โดยกดที่ Text field จะพบหน้าจอดังนี้

#### Price

# ราคาที่ส่งคำสั่ง

#### ATO/ATC $\odot$ Enter Price 275.00 9 × 8 4 5 6 Back 3 2 1 Next 0

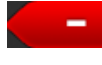

+

ูลดราคาที่ต้องการทีละ Spread ตามเกณท์ตลท. จนถึงราคา Floor

เพิ่มราคาที่ต้องการทีละ Spread ตามเกณท์ตลท.จนกระทั่ง Ceiling

หลังจากนั้น กดป่มกากบาทด้านบนเพื่อปิดหน้าจอช่วยเหลือ ระบบจะนำราคาที่แสดง ในช่องตรงกลางไปใส่ในช่อง Price

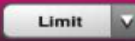

| สำหรับเลือกประเ | เภทราคาของคำสั่งซื้อขาย โดยมีรายละเอียดเพิ่มเดิมดังนี้                       |
|-----------------|------------------------------------------------------------------------------|
| Limit           | สำหรับการระบุราคาประเภท Limit                                                |
| ATO/ATC         | สำหรับการระบุราคาประเภท ATO/ATC                                              |
| MP              | สำหรับการระบุราคาประเภท Market Price (MP)                                    |
|                 | ในกรณีที่จับคู่ไม่หมด ระบบจะส่งคำสั่งซื้อให <sup>้</sup> ม่ให้ด้วยราคาดีกว่า |
|                 | Last Sale 1 Spread                                                           |
| МР-МКТ          | สำหรับการระบุราคาประเภท Market Price (MKT)                                   |
|                 | ในกรณีที่จับคู่ไม่หมด ระบบจะยกเลิกคำสั่งชื้อที่เห <sup>้</sup> ลือ           |
| MP-MTL          | สำหรับการระ <sup>ั</sup> บุราคาประเภท Market Price (MTL)                     |
|                 | ในกรณีที่จับคู่ไม่หมด ระบบจะส่งคำสั่งซื้อให <sup>้</sup> ม่ที่ Last Sale     |

Cond >>

้สำหรับส่งคำสั่งซื้อขายแบบมีเงื่อนไขเพิ่มขึ้นโดยมีรายละเอียดเพิ่มเดิมดังนี้

- Iceberg Vol คำสั่งซื้อขายแบบให้ระบบซอยคำสั่งปริมาณมากเป็นคำสั่งย่อยและ ทยอยส่งต่อเนื่องโดยอัตโนมัติ ไม่กำหนด Volume ขั้นด่ำ แต่ต้อง Slice ไม่เกิน 100 Order ี่ย่อย ระบบจะรวมจำนวน Deal ที่ซ้ำให้เป็น Deal เดียวกัน
- Validity การส่งคำสั่งแบบมีเงื่อนไข Validity ประกอบด้วย •
  - 1. IOC (Immediate or Cancel) คือ คำสั่งซื้อขายที่ต้องการซื้อหรือขาย หลักทร์พย์ ตามราคาที่กำหนดไว้ในขณะนั้นโดยทันที หากซื้อหรือขายได้ไม่หมด ทั้งจำนวนที่ต้องการ ส่วนที่เหลือจะถูกยกเลิก

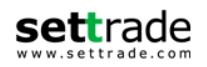

- FOK (Fill or Kill) คือ คำสั่งซื้อขายที่ต้องการซื้อหรือขายหลักทรัพย์ในราคาที่ กำหนด โดยต้องการให้ได้ทั้งจำนวนที่ ต้องการ หากได้ไม่ครบก็จะไม่ ซื้อขายเลย และจะยกเลิกคำสั่งนั้นทั้งหมด
- Day คือ การส่งคำสั่งแบบ Normal Order เริ่มต้นระบบจะแสดง Default เป็น Day

Pin

รหัสสำหรับส่งคำสั่งซื้อขาย

นอกจากนี้ ในการยกเลิกคำสั่งซื้อขาย ผู้ใช้สามารถยกเลิกคำสั่งได้สะดวกยิ่งขึ้น โดย Swipe ที่ Order นั้นๆ ที่หน้า Buy/Sell หรือหน้า Portfolio ในส่วนของ Order Status ดังรูป

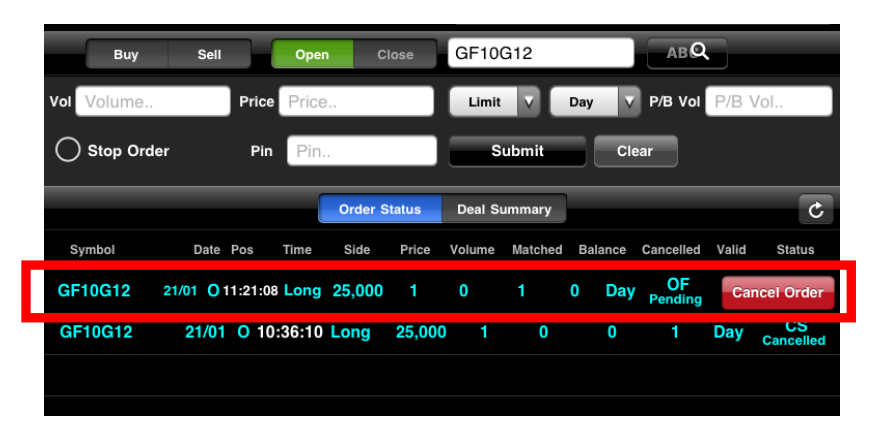

# <u>กรณีอนุพันธ์ [เปลี่ยนรูป]</u>

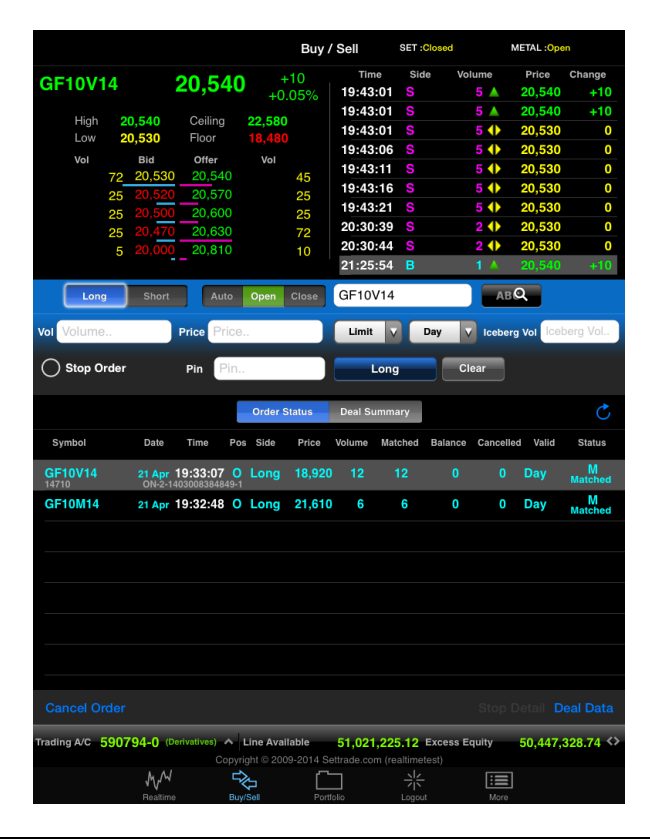

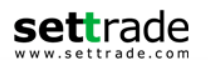

ในการส่งคำสั่งซื้อขายท่านจะต้องป้อนข้อมูลดังต่อไปนี้

| Long/Short | เลือก Long หากต้องการส่งคำสั่งซื้อ (แสดงสีฟ้า)                                                   |
|------------|--------------------------------------------------------------------------------------------------|
|            | เลือก Short หากต้องการส่งคำสั่งขาย (แสดงสีชมพู)                                                  |
| Open/Close | Open เปิดสัญญา Close ปิดสัญญา                                                                    |
| Symbol     | ชื่อย่ออนุพันธ์ที่ต้องการส่งคำสั่ง สามารถพิมพ์ชื่อย่อของอนุพันธ์ หรือเลือก<br>จาก Drop-down list |
|            | ما با ، ف م                                                                                      |

Volume จำนวนที่ต้องการส่งคำสั่งซื้อขาย

สามารถป้อนค่า Volume ได้โดยกดที่ Text field จะพบหน้าจอดังนี้

| ol Volume | ə       | Price  | Price      |
|-----------|---------|--------|------------|
| 🔿 Stop O  | Enter \ | /olume | 8          |
| 10        | 1       |        | 10<br>17 S |
| 7         | 8       | 9      |            |
| 4         | 5       | 6      | Back       |
| 1         | 2       | 3      | Next       |
| +/-       | 0       |        | Next       |
|           |         |        |            |

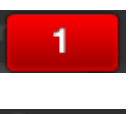

หมายถึง จำนวน Volume ลดทีละ 1จนกระทั่งเท่ากับ 0

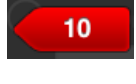

หมายถึง จำนวน Volume ลดทีละ 10 จนกระทั่งเท่ากับ 0

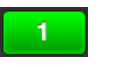

หมายถึง จำนวน Volume เพิ่มทีละ 1

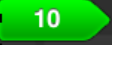

หมายถึง จำนวน Volume เพิ่มทีละ 10

Price ราคาที่ส่งคำสั่ง

สามารถป้อนค่า Price ได้โดยกดที่ Text field จะพบหน้าจอดังนี้

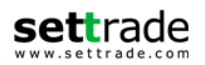

| Price | Price |       | Lin   | nit V        | D |
|-------|-------|-------|-------|--------------|---|
| P     | Pin.  | Enter | Price | Subm 😣       |   |
|       |       | 24,   | 500   | +<br>Summary |   |
| s     | 7     | 8     | 9     | Ø            | 1 |
|       | 4     | 5     | 6     | Back         |   |
|       | 1     | 2     | 3     | Next         |   |
|       | +/-   | 0     | •     | Next         |   |

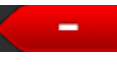

+

ลดราคาที่ต้องการทีละ Spread ตามเกณท์ตลท. จนถึงราคา Floor

เพิ่มราคาที่ต้องการทีละ Spread ตามเกณท์ตลท.จนกระทั่ง Ceiling

หลังจากนั้น กดปุ่มกากบาทด้านบนเพื่อปิดหน้าจอช่วยเหลือ ระบบจะนำราคาที่แสดง ในช่องตรงกลางไปใส่ในช่อง Price

# Type ลักษณะของราคา

| Limit                    | คำสั่งซื้อขายที่ระบุราคาเสนอซื้อหรือขาย                                                                                                    |
|--------------------------|----------------------------------------------------------------------------------------------------|
| Market (MP-MKT)          | จับคู่คำสั่งทันที ณ ราคาที่ดีที่สุด ณ ขณะนั้น (จับคู่ได้มากกว่า 1 ระดับ<br>ราคา) หากมี Unmatched Qty ระบบจะตั้งเป็น Limit order  ณ ราคา<br>Last Traded Price                 |
| Special Market (MP)      | จับคู่คำสั่งทันที ณ ราคาที่ดีที่สุด ณ ขณะนั้น (จับคู่ได้มากกว่า 1 ระดับ<br>ราคา) หากมี Unmatched Qty ระบบจะตั้งเป็น Limit order ณ ราคาที่<br>ดีกว่า Last Traded Price 1 tick |
| Market to Limit (MP-MTL) | จับคู่คำสั่งทันที ณ ราคาที่ดีที่สุด ณ ขณะนั้น (จับคู่ระดับราคาเดียว)<br>หากมี unmatched Qty ระบบจะตั้งเป็น Limit order ที่ราคาเท่ากับ<br>Last Traded Price                   |

# Validity

ประเภทของคำสั่งซึ่งจะประกอบไปด้วย

| Day    | - คำสั่งซื้อขายที่มีผลในระบบซื้อขายภายในวันที่ส่งคำสั่ง                                                                                                    |
|--------|----------------------------------------------------------------------------------------------------|
| Auto-M | - เป็นการส่งคำสั่งชื้อขายในช่วง Pre-Open เท่านั้น<br>- เมื่อตลาด Open จะมีลักษณะเช่นเดียวกับ IOC คือจับคู่ที่ราคาเปิด<br>โดยส่วนที่เหลือจะถูก cancel ทั้งหมด                                                                         |
| IOC    | <ul> <li>คำสั่งซื้อขายที่กำหนดให้จับคู่การซื้อขายทันที และหากไม่สามารถ<br/>จับคู่การซื้อขายได้เลย หรือจับคู่ได้บางส่วน และมีจำนวน<br/>เสนอซื้อขายเหลืออยู่บางส่วน ให้ยกเลิกการเสนอซื้อขายที่ยังจับคู่<br/>ไม่ได้นั้นทันที</li> </ul> |

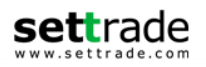

| FOK     | - คำสั่งชื้อขายที่กำหนดให้จับคู่การซื้อขายทันทีและหากไม่สามารถ<br>จับคู่การซื้อขายดังกล่าวได้ทั้งหมดตามจำนวน ให้ยกเลิกการเสนอ<br>ซื้อขายนั้นทันที                                                                                                    |
|---------|----------------------------------------------------------------------------------------------------|
| Date    | <ul> <li>คำสั่งชื้อขายจะ expire ในหลังจบ Afternoon Session ของวันที่<br/>กำหนด</li> <li>ระบุวันที่ต้องการให้ order expire โดยต้องเป็นวันในอนาคต และ<br/>ไม่เกิน Last Trading Date ของ series นั้นๆ</li> </ul>                                                                                                    |
| Cancel  | - คำสั่งชื้อขายจะ expire ในหลังจากที่ series นั้นๆ หมดอายุแล้ว                                                                                                    |
| Auction | - คำสั่งชื้อขายจะ expire ทันทีที่เข้าช่วง Pre-Open ถัดไป                                                                                                    |
| Time    | <ul> <li>คำสั่งชื้อขายจะ expire ทันทีที่ถึงวันและเวลาที่กำหนด</li> <li>ระบุวันและเวลาที่ต้องการให้ order expire โดยต้องเป็นวันและ</li> <li>เวลาในอนาคด และไม่เกิน Last Trading Date ของ series นั้นๆ</li> </ul>                                                                                                    |
| Session | <ul> <li>คำสั่งชื้อขายจะ expire ทันทีที่ถึง Session ที่กำหนดแบบวันต่อวัน</li> <li>ระบุ Session เฉพาะที่เหลืออยู่ใน Trade Date นั้นๆ เท่านั้น ไม่<br/>สามารถระบุ session ย้อนหลัง หรือข้ามวันได้ โดยมี Session ให้<br/>เลือกระบุได้ ดังนี้<br/>Pre-Open1<br/>Open1<br/>Intermission1<br/>Pre-Open2<br/>Open2<br/>Settlement<br/>Intermission3 (Night Series Only)<br/>Intermission3 (Night Series Only)<br/>Pre-Open3 (Night Series Only)<br/>Open3 (Night Series Only)</li> </ul> |

Iceberg Vol. ปริมาณสัญญาที่ต้องการทยอยส่งจนกระทั่งเท่ากับ จำนวน Vol ที่กำหนด

# PIN รหัสสำหรับส่งคำสั่งซื้อขาย

นอกจากนี้ ท่านสามารถส่ง Stop Order (คำสั่งซื้อขายที่ให้การเสนอซื้อขาย ณ ราคาตลาดมีผลในระบบ ซื้อขาย เมื่อราคาตลาดขณะนั้นเคลื่อนไหวมาถึงเงื่อนไขราคาที่กำหนด) ได้อีกด้วย โดยการทำเครื่องหมายถูกที่ หน้าข้อความ Stop Order โปรแกรมจะแสดงหน้าจอเพิ่มเติม เพื่อให้ท่านป้อนรายละเอียดเกี่ยวกับเงื่อนไขของการ ส่งคำสั่ง ตามหน้าจอดังนี้

|             |                  |                                     | Buy                | / Sell      |                                     |                      |                  |
|-------------|------------------|-------------------------------------|--------------------|-------------|-------------------------------------|----------------------|------------------|
| GFG11       |                  | 19,880                              | +180<br>+0.91%     | S50H11      |                                     | 783.00               | 0.00<br>0.00%    |
| High<br>Low | 19,900<br>19,700 | Ceiling<br>Floor                    | 21,670<br>17,730   | High<br>Low | 804.50<br>777.00                    | Ceiling 1,0<br>Floor | 017.90<br>548.10 |
| Vol         | Bid              | Offer<br>19,870<br>19,880<br>19,930 | Vol<br>2<br>7<br>1 | Vol         | Bid<br>2 809.00<br>1 78 <u>9.00</u> | Offer                | Vol              |
| Buy         | Sell             | Open                                | Close              | GFG11       |                                     | ABQ                  |                  |
| Vol 1       | ÷                | Price 19870                         | ÷                  | Limit 🔽     | Day V                               | P/B Vol P/E          | 3 Vol            |
| Stop Orde   | S50H             | 111                                 | АВQ                | Cond.       | V                                   | Price Stop Pr        | r                |
|             |                  | Pin Pin                             |                    | Submit      | Cle                                 | ear                  |                  |

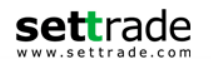

Stop Condition:

| Symbol    | ตราสารอนุพันธ์หรือหลักทรัพย์ที่เป็น underlying ที่จะใช้เป็นเงื่อนไข |
|-----------|---------------------------------------------------------------------|
| Condition | รูปแบบของเงื่อนไข ซึ่งจะประกอบไปด้วย                                |
|           | Bid >= ราคาเสนอซื้อมากกว่า หรือเท่ากับ                              |
|           | Bid <= ราคาเสนอซื้อน้อยกว่า หรือเท่ากับ                             |
|           | Ask >= ราคาเสนอขายมากกว่า หรือเท่ากับ                               |
|           | Ask <= ราคาเสนอขายน้อยกว่า หรือเท่ากับ                              |
|           | Last >=ราคาล่าสุดมากกว่า หรือเท่ากับ                                |
|           | Last <=ราคาล่าสุดน้อยกว่า หรือเท่ากับ                               |
| Price     | ราคาของตราสารอนุพันธ์ที่ใช้เป็นเงื่อนไข                             |
| PIN       | รหัสสำหรับส่งคำสั่งขื้อขาย                                          |

เมื่อป้อนคำสั่งเรียบร้อยแล้ว ท่านสามารถเลือก Submit เพื่อส่งคำสั่งซื้อขายไปยังตลาดตราสาร อนุพันธ์ หรือเลือก Clear เพื่อล้างข้อมูลคำสั่งที่ได้ป้อนทิ้งไว้

หากท่านต้องการดูรายละเอียดข้อมูล A/C No เพิ่มเดิมโดยกดปุ่ม 🎑 ระบบจะแสดงดังนี้

# <u>กรณีหุ้น</u>

| Account Info   | Close        |
|----------------|--------------|
| Credit Limit   | 3,200,000.00 |
| Line Available | 547,403.79   |
| Cash Balance   | 74,530.89    |
|                |              |
|                |              |
|                |              |

แบ่งตามประเภทบัญชี

<u>สำหรับบัญชี Cash หรือ Cash Balance</u>

| Account No.              | บ/ช เลขที่ หากตํ<br>จาก Drop-down | ม/ช เลขที่ หากต้องการเปลี่ยนบัญชีที่สนใจ สามารถเลือกทำได้<br>งาก Drop-down list ของส่วนส่งคำสั่งซื้อขายด้านซ้ายมือ |  |  |  |  |
|--------------------------|-----------------------------------|----------------------------------------------------------------------------------------------------|--|--|--|--|
| Credit Limit             | วงเงินที่กำหนดต                   | ามเครดิตที่สามารถส่งคำสั่งชื้อขายได้                                                                               |  |  |  |  |
| Line Available/Purchasin | ng Power                          | วงเงินคงเหลือที่สามารถส่งคำสั่งซื้อขายได้                                                                          |  |  |  |  |

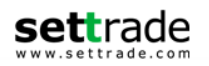

| Cash Balance                      | จำนวนเงินสดที่คงเหลืออยู่จริงในบัญชี [การแสดงข้อมูลดังกล่าว<br>ขึ้นอยู่การใช้บริการของแต่ละโบรกเกอร์ที่ท่านใช้บริการ] |  |  |  |  |
|-----------------------------------|----------------------------------------------------------------------------------------------------|--|--|--|--|
| <u>สำหรับบัญชี Credit Balance</u> |                                                                                                    |  |  |  |  |
| Account No.                       | บ/ช เลขที่ หากต้องการเปลี่ยนบัญชีที่สนใจ สามารถเลือกทำได้<br>จาก Drop-down list ของส่วนส่งคำสั่งชื้อขายด้านซ้ายมือ    |  |  |  |  |
| Line Available/PP                 | วงเงินคงเหลือที่สามารถส่งคำสั่งซื้อขายได้                                                                             |  |  |  |  |
| EE                                | สินทรัพย์คงเหลือที่สามารถส่งคำสั่งซื้อ / ขายได้หลังหักเงินประกัน                                                      |  |  |  |  |

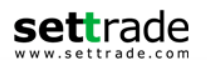

## <u>กรณีอนุพันธ์</u>

|                 |      |  |  |  |                  | Cancell                     |
|-----------------|------|--|--|--|------------------|-----------------------------|
| Excess Equity   | Open |  |  |  | FaK              | 7,655.5                     |
| Equity:         |      |  |  |  | Day11            | 5,655.5                     |
| Total MR:       |      |  |  |  | Day <sup>8</sup> | 88,000.0                    |
| Call/Force Flag | Open |  |  |  |                  | C <mark>N</mark><br>Cancell |
| Call/Force MB   |      |  |  |  |                  | 0.0                         |
| Cancel Order    |      |  |  |  |                  |                             |

| Excess Equity   | สินทรัพย์คงเหลือ ที่สามารถส่งคำสั่งซื้อ / ขายได้หลังหักเงิน |
|-----------------|-------------------------------------------------------------|
|                 | ประกัน                                                      |
| Equity          | มูลค่าสินทรัพย์ทั้งหมด                                      |
| Total MR        | ผลรวมเงินประกันขั้นต้นทั้งหมด                               |
| Call/Force Flag | Flag แสดงสถานะว่าติด Call หรือ Force หรือไม่                |
| Call/Force MR   | จำนวนเงินที่ต้องนำมาฝากเพื่อคงสถานะ                         |

หากมีการตั้งไว้ให้มีการแสดงการยืนยันรายการซื้อขาย เมื่อท่านกดส่งคำสั่งไปแล้ว จะปรากฏหน้าจอ Confirm pop-up ขึ้นดังภาพ หากต้องการยืนยันการส่งคำสั่ง กดปุ่ม Confirm

| <b>3</b> 3.00   |                   |
|-----------------|-------------------|
| Place Order     | Confirmation      |
| Buy:            | PTT Submit        |
| Volum           | e: 100            |
| Price:          | 333.00            |
| Order Status    |                   |
| Total: 33,3     | 00.00 baht        |
| (Commission and | VAT not included) |
|                 |                   |
| Cancel          | Confirm           |
|                 |                   |

## <u>3. Portfolio - พอร์ตการลงทุนและสถานะคำสั่ง</u>

ประกอบด้วย 3 เมนูย่อย

# 3.1 หน้าพอร์ตการลงทุน (Portfolio)

แบ่งออกเป็นการแสดงผลดังนี้

**a. แบบรายบัญชี** ท่านสามารถเลือกราย A/C No ได้จาก Trading A/C ด้านล่างซึ่งระบบจะสามารถ แสดงผลตามประเภทบัญชีได้โดยอัตโนมัติ <u>กรณีหัน</u>

แสดงข้อมูลวงเงินและพอร์ตการลงทุน (Portfolio) ของลูกค้าในแต่ละบัญชีที่มีการถือครอง

Settrade.com 2014

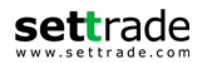

# <u>สำหรับหุ้น</u>

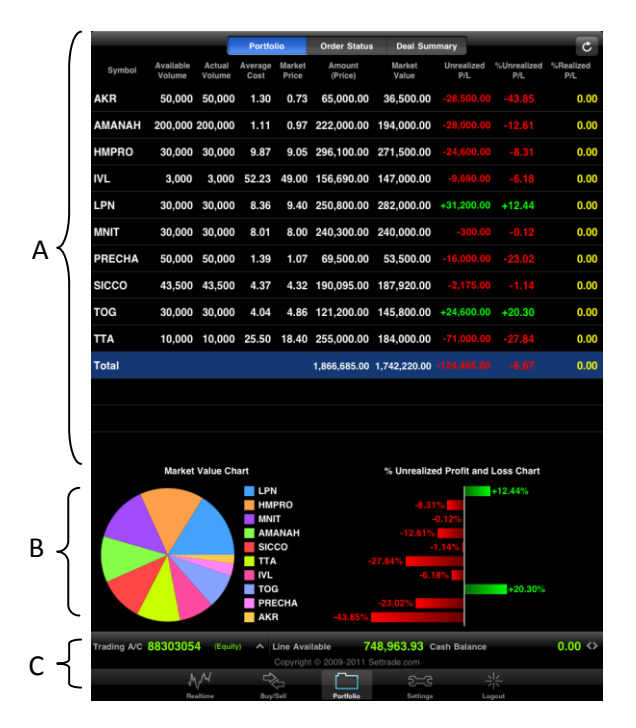

# ส่วนที่ A แสดงหุ้นทั้งหมดที่ถือครองอยู่ในพอร์ตการลงทุน รายละเอียดดังนี้

| Symbol           | ชื่อย่อหุ้น                                            |
|------------------|--------------------------------------------------------|
| Available Volume | จำนวนหุ้นที่สามารถขายได้                               |
| Actual Volume    | จำนวนหุ้นที่ถือครองทั้งหมด                             |
| Average Cost     | ราคาเฉลี่ยของหุ้นที่ถืออยู่                            |
| Market Price     | ราคาดลาดของหุ้น ณ ขณะนั้น                              |
| Amount (Price)   | มูลค่าต้นทุนของหุ้น (Actual Vol คูณด้วย Avg Price)     |
| Market Value     | มูลค่าล่าสุดของหุ้น (Actual Vol คูณด้วย Mkt Price)     |
| Unrealized P/L   | กำไร/ขาดทุนที่คาดว่าจะได้รับ (Mkt Value ลบด้วย Amount) |
| % Unrealized P/L | กำไร/ขาดทุนที่คาดว่าจะได้รับ คิดเป็นเปอร์เซ็นต์        |
| Realized P/L     | กำไร/ขาดทุนที่เกิดจากการขายหุ้น                        |

# <u>สำหรับอนุพันธ์</u>

มีลักษณะการแสดง 2 แบบคือ แบบ Settlement (ราคาที่มีการ settlement ทุกวัน) และแบบ Cost (ราคาตันทุนจริง) จากปุ่มด้านบนซ้าย ซึ่งมีรายละเอียดดังนี้

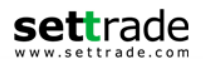

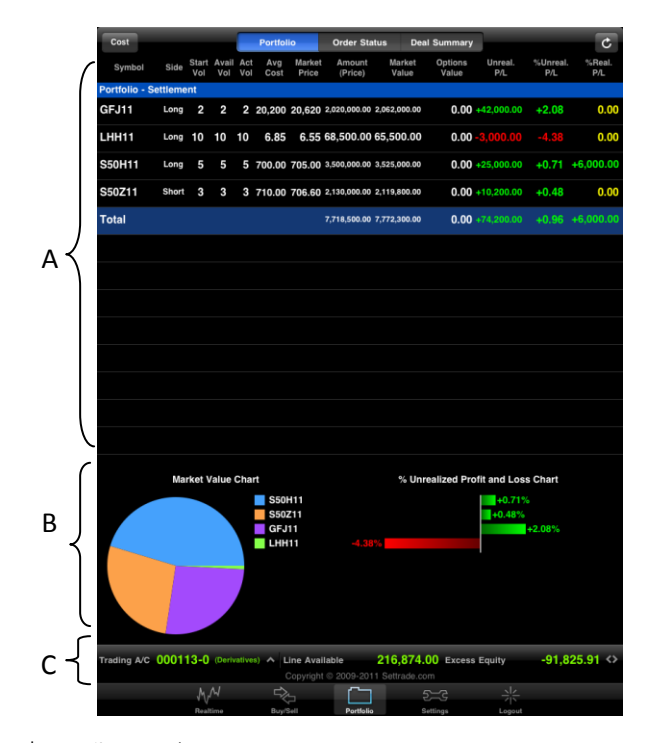

<u>ส่วนที่ A</u> แสดงชื่อย่อทั้งหมดที่ถือครองอยู่ในพอร์ตการลงทุน รายละเอียดดังนี้

| Symbol                     | ชื่อย่อตราสารอนุพันธ์                                                                                                    |
|----------------------------|----------------------------------------------------------------------------------------------------|
| Side                       | ประเภทของคำสั่ง (Long=คำสั่งชื้อ /Short=คำสั่งขาย)                                                                       |
| Start Vol                  | จำนวนสัญญาเริ่มต้น                                                                                                    |
| Avail Vol                  | จำนวนสัญญาที่สามารถส่งคำสั่งได้                                                                                          |
| Act Vol                    | จำนวนสัญญาที่มีอยู่จริง (Avail Vol บวกด้วยจำนวนสัญญาที่รอการจับคู่)                                                      |
| Average Cost               | ราคาต้นทุนจริงเฉลี่ยต้นวัน                                                                                               |
| Market Price               | ราคาตราสารอนุพันธ์ล่าสุด                                                                                                 |
| Amount (Price)             | มูลค่าดันทุนของตราสารอนุพันธ์ (Actual Vol คูณด้วย Avg Price)                                                             |
| Market Value               | มูลค่าล่าสุดของตราสารอนุพันธ์ (Actual Vol คุณด้วย Mkt Price)                                                             |
| Options Value              | มูลค่าของตราสารอนุพันธ์ประเภท Options                                                                                    |
| Unrealized P/L             | กำไรหรือขาดทุนประมาณการของตราสารอนุพันธ์ที่ยังถือครองอยู่                                                                |
| % Unrealized P/L           | กำไรหรือขาดทุนประมาณการของตราสารอนุพันธ์ที่ยังถือครองอยู่ คิดเป็น<br>เปอร์เซ็นต์ (Unrealized P/L คูณ 100 หารด้วย Amount) |
| Realized P/L               | กำไรหรือขาดทุนที่เกิดจากการขายตราสารอนุพันธ์ในวันนั้น                                                                    |
| หากต้องการดูข้อมูลที่ละเอื | ียดกว่านี้ ให้แตะที่แถวของชื่อย่อนั้นเพื่อดูรายละเอียดเพิ่มเติม                                                          |
| นอกจากนี้ ยังสามารถทำก     | ารซื้อขายได้ทันที โดยการ Double-Tap เพื่อซื้อ หรือ Swipe เพื่อขาย ดังนี้                                                 |

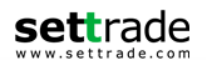

<u>การซื้อ</u> ทำการ Tap ที่บรรทัดของหุ้นที่ต้องการซื้อ 2 ครั้ง แล้วกดปุ่ม Buy ทางด้านขวาของบรรทัดดังรูป

|        |                     |                  | Portfolio       |                 | Order Status      | Deal Summa   | ry             |                 | C            |
|--------|---------------------|------------------|-----------------|-----------------|-------------------|--------------|----------------|-----------------|--------------|
| Symbol | Available<br>Volume | Actual<br>Volume | Average<br>Cost | Market<br>Price | Amount<br>(Price) | Market Value | Unrealized P/L | %Unrealized P/L | Realized P/L |
| ΑΟΤ    | 1,000               | 1,000            | 40.00           | 38.25           | 40,000.00         | 38,250.00    |                | 0 -4.38         | 0.00         |
|        | ,                   | ,                |                 |                 | -,                | ,            | ,              |                 |              |
| PTT    | 1,000               | 1,000            | 230.00          | 275.00          | 230,000.00        | 275,000.00   | +45,000.00     | 0 +19.57        | Buy          |
|        | ,                   | ,                |                 | 2.0.00          | _,,               | _,,          | ,              |                 |              |
| scc    | 1,000               | 1,000            | 200.00          | 266.00          | 200,000.00        | 266,000.00   | +66,000.00     | +33.00          | 0.00         |
| Total  |                     |                  |                 |                 | 2,775,000.00      | 3,344,750.00 | +569,750.00    | +20.53          | 0.00         |

<u>การขาย</u> Swipe ที่บรรทัดของหุ้นที่ต้องการขาย แล้วกดปุ่ม Sell ทางด้านขวาของบรรทัดดังรูป

| auti e | dtac 3G |                     |                  |                 |                 | 11:18             |              |                |                 | ∦ 58% 🔳      |
|--------|---------|---------------------|------------------|-----------------|-----------------|-------------------|--------------|----------------|-----------------|--------------|
|        |         |                     |                  | Portfolio       |                 | Order Status      | Deal Summa   | iry            |                 | C            |
|        | Symbol  | Available<br>Volume | Actual<br>Volume | Average<br>Cost | Market<br>Price | Amount<br>(Price) | Market Value | Unrealized P/L | %Unrealized P/L | Realized P/L |
| AO     | т       | 1,000               | 1,000            | 40.00           | 38.25           | 40,000.00         | 38,250.00    |                | -4.38           | 0.00         |
|        | -       | 10,000              | 10,000           |                 |                 |                   | 15,500,00    |                |                 |              |
| PT     | т       | 1,000               | 1,000            | 230.00          | 275.00          | 230,000.00        | 275,000.00   | +45,000.00     | ) +19.57        | Sell         |
|        |         | ,                   | ,                |                 |                 | <del>_</del> ,,,  | -,,          |                |                 |              |
| sc     | с       | 1,000               | 1,000            | 200.00          | 266.00          | 200,000.00        | 266,000.00   | +66,000.00     | +33.00          | 0.00         |
| Tot    | tal     |                     |                  |                 |                 | 2,775,000.00      | 3,344,750.00 | +569,750.00    | o +20.53        | 0.00         |

# <u>ส่วน B</u> กราฟแสดงภาพรวมของบัญชีนั้นๆ

ท่านสามารถดูสัดส่วนมูลค่าการลงทุนใน Portfolio ของตนเอง และสัดส่วนมูลค่าของแต่ละชื่อย่อที่ถือ ครองได้ โดยข้อมูลจะแสดงในลักษณะของกราฟวงกลมและกราฟแท่งที่แสดง Unrealized Profit & Loss ของทุก ชื่อย่อที่อยู่ในบัญชี

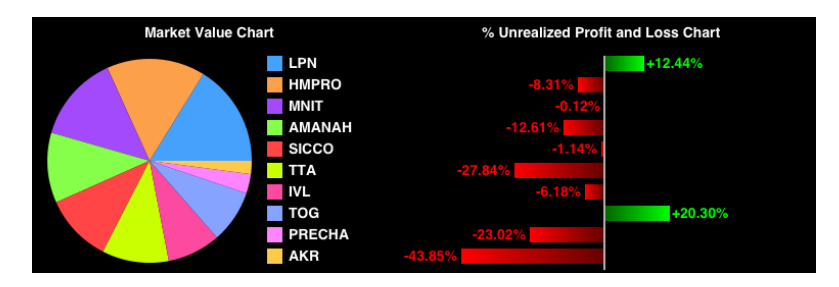

- กราฟวงกลม แสดงสัดส่วน ปริมาณของ Market Value ของชื่อย่อภายในพอร์ตการลงทุน
- กราฟแท่งรายตัวแสดงสัดส่วน ปริมาณของกำไรหรือขาดทุนที่คาดว่าจะได้รับของชื่อย่อ เป็นเปอร์เซ็นต์ แต่ละตัว

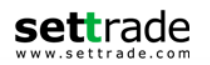

<u>ส่วน C</u> ข้อมูลวงเงิน

Trading A/C 88303054 (Equity) A Line Available 744,670.08 Cash Balance -4,293.85

- Trading A/C บัญชีสำหรับส่งคำสั่งซื้อหรือขายหุ้น
- หากท่านมีหลายบัญชีชื้อขาย (A/C No.) ภายใต้ Username เดียวกัน สามารถเปลี่ยน A/C ได้โดยกดที่
- ระบบ แสดงข้อมูลบัญชีชื้อขาย และวงเงินในการส่งคำสั่ง ประกอบด้วย
- <u>กรณีหุ้น</u>
  - <u>สำหรับบัญชี Cash หรือ Cash Balance</u>
    - Account No. สำหรับเลือกบัญชีหุ้นที่ต้องการใช้ส่งคำสั่งซื้อขายจาก Drop-down list
    - Line Available/Purchasing Power วงเงินคงเหลือที่สามารถส่งคำสั่งซื้อขาย ได้
    - Cash Balance จำนวนเงินสดที่คงเหลืออยู่จริงในบัญชี [การแสดงข้อมูลดังกล่าว ขึ้นอยู่โบรกเกอร์ที่ท่านใช้บริการ]
  - <u>สำหรับบัญชี Credit Balance</u>
    - Account No. สำหรับเลือกบัญชีที่ต้องการใช้ส่งคำสั่งซื้อขาย โดยเลือกได้จาก Drop-down list
    - Line Available/Purchasing Power วงเงินคงเหลือที่สามารถส่งคำ สั่งซื้อขายได้
    - Excess Equity สินทรัพย์คงเหลือที่สามารถส่งคำสั่งชื้อ / ขายได้หลังหักเงินประกัน

#### - <u>กรณีอนุพันธ์</u>

- Account No. สำหรับเลือกบัญชีที่ต้องการใช้ส่งคำสั่งชื้อขายจาก Drop-down list
- Line Available
   วงเงินคงเหลือที่สามารถส่งคำสั่งซื้อขายได้
- Excess Equity สินทรัพย์คงเหลือ ที่สามารถส่งคำสั่งซื้อ / ขายได้หลังหักเงินประกัน
  - Equity มูลค่าสินทรัพย์ทั้งหมด

#### Summary

0

้นอกจากนี้ท่านสามารถดูข้อมูลสรุปการซื้อขายของทั้งสองระบบไปพร้อมๆกันได้ โดยคลิกที่ปุ่ม

Trading A/C 🖴 เลือก Summary แสดงข้อมูลของหุ้นและอนุพันธ์แบบภาพรวมว่ามีกำไรและขาดทุนอย่างไร

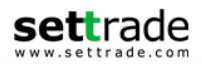

| Account List           |              |  | Close |
|------------------------|--------------|--|-------|
| 88303054 (Equity)      |              |  |       |
|                        |              |  |       |
| 88310374 (Equity)      |              |  |       |
|                        |              |  |       |
| 99008774 (Equity)      |              |  |       |
| 55000774 (Equity)      |              |  |       |
|                        | 000113-0 (D) |  |       |
| 000113-0 (Derivatives) |              |  |       |
|                        |              |  |       |
| Summary                |              |  |       |
|                        |              |  |       |

# ซึ่งหลังจากกดเข้ามาจะแสดงหน้าจอดังรูปด้านล่าง

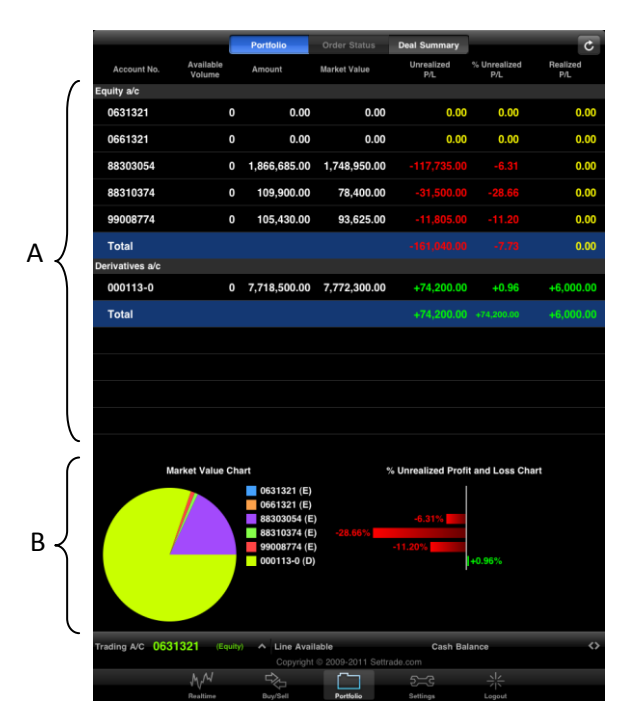

# <u>ส่วน A</u> แสดงภาพรวมของบัญชีทั้งสองตลาดซึ่งรายละเอียดข้อมูล หุ้นและตราสารอนุพันธ์เหมือนข้างตัน

| Account No.      | บัญขี่หุ้นหรือบัญขีตราสารอนุพันธ์                                                                     |
|------------------|----------------------------------------------------------------------------------------------------|
| Available Volume | จำนวนหุ้นที่สามารถขายได้                                                                              |
| Amount           | มูลค่าต้นทุนของหุ้น (Actual Vol คูณด้วย Avg Price)                                                    |
| Market Value     | มูลค่าล่าสุดของหุ้น (Actual Vol คูณด้วย Mkt Price)                                                    |
| Unrealized P/L   | กำไรหรือขาดทุนประมาณการของ หุ้นหรือบัญชีดราสารอนุพันธ์ที่ยัง<br>ถือครองอยู่ (Mkt Value ลบด้วย Amount) |
| Realized P/L     | กำไรหรือขาดทุนที่เกิดจากการขายหุ้นหรือบัญชีตรา                                                        |
|                  | สารอนุพันธ์ที่ยังถือครองในวันนั้น                                                                     |

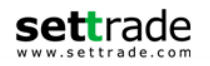

#### ้แสดงข้อมูลสรุปกำไรและขาดทุนของบัญชีที่ท่านได้ลงทุนไว้ โดยจะแสดงข้อมูลดังนี้ <u>ส่วน B</u>

#### Market Value Chart แสดงยอดรวมของมูลค่าล่าสุดของหุ้นและตราสารอนุพันธ์รูปแบบกราฟวงกลม **%Unrealized Profit and Loss Chart** แสดงกำไรหรือขาดทุนประมาณการของหุ้นและ ตราสาร อนุพันธ์ที่ยังถือครองอยู่

# 3.2 หน้ารายงานสถานะของคำสั่งทั้งหมด (Order Status) การแสดงผลสถานะของคำสั่งของแต่ละบัญชีที่ท่านครองอยู่ ซึ่งการแสดงผลจะแสดงตาม

กรณีหุ้น

|                 |                          | Portfolio     | Order S                      | tatus Deal : | Summary        |           | ¢               |
|-----------------|--------------------------|---------------|------------------------------|--------------|----------------|-----------|-----------------|
| Symbol          | Time Side                |               | Volume                       | Matched      | Balance        | Cancelled | Status          |
|                 | 10.03.00                 |               |                              |              |                |           | Queuing         |
| PTTAR           | 15:34:39 B               | 28.75         | 100                          |              | 100            |           | SX<br>Queuing   |
| PTTAR           | 15:34:21 B               | 28.75         | 100                          |              |                | 100       | CX<br>Cancelled |
| PTTAR           | 15:29:02 8               | 28.75         | 100                          |              | 100            |           | SX<br>Queuing   |
| PTTAR           | 15:28:54 B               | 28.75         | 100                          |              | 100            |           | SX<br>Queuing   |
| ADVANC          | 20:48:14 <mark>S</mark>  |               |                              |              |                |           | SX<br>Queuing   |
| KBANK           | 19:35:00 B               | 97.25         | 100                          |              | 100            |           | SX<br>Queuing   |
| КК              | 19:32:02 B               | 27.50         | 100                          |              | 100            |           | SX<br>Queuing   |
| QH              | 14:54:29 B               | 2.12          | 100                          |              |                | 100       | CX<br>Cancelled |
|                 | 14:52:37 <mark>\$</mark> |               |                              |              |                |           | M<br>Matched    |
|                 | 14:52:26 <mark>\$</mark> |               |                              |              |                |           | M<br>Matched    |
|                 | 14:52:19 <mark>\$</mark> |               |                              |              |                |           | M<br>Matched    |
|                 | 14:51:26 <mark>\$</mark> |               |                              |              |                |           | M<br>Matched    |
|                 | 14:51:23 <mark>\$</mark> |               |                              |              |                |           | M<br>Matched    |
|                 | 14:51:14 <mark>S</mark>  |               |                              |              |                |           | M<br>Matched    |
|                 | 14:50:47 <mark>\$</mark> |               |                              |              |                |           | M<br>Matched    |
|                 | 14:50:36 <mark>\$</mark> |               |                              |              |                |           | SX<br>Queuing   |
| BANPU           | 14:50:13 <mark>S</mark>  |               |                              |              |                |           | CX<br>Cancelled |
| BANPU           | 14:49:56 <mark>S</mark>  |               |                              |              |                |           | CX<br>Cancelled |
| PTT             | 14:49:21 B               | 253.00        | 100                          | 100          | 0              | 0         | M<br>Matched    |
| Cancel Order    |                          |               |                              |              |                |           | Deal Data       |
| Trading A/C 400 | 6789 (Equily)            | A Line<br>Cop | Available<br>right © 2009-21 | 983,464.9    | 5 Cash Balance | 983,      | 464.95 💠        |
|                 | MM                       | ⇒¢-           | C C                          | ]            | =3             |           |                 |
|                 | Reatine                  | Buy/Sell      | Portio                       | lia Set      | tings          | Logout    |                 |

กรณีอนุพันธ์

|                 |        | - P          | ortic    | olio       | Order      | Status      | Deal Su     | mmary    |         |          |                   |
|-----------------|--------|--------------|----------|------------|------------|-------------|-------------|----------|---------|----------|-------------------|
| Symbol          | Date   | Time         | Por      | s Side     | Price      | Volume      | Matched     | Balance  | Cancell | id Valid | Status            |
| GF10V14         | 22 Apr | 21:31:57     | 0        | Long       | 20,540     | 1           | 1           | 0        | 0       | Session  | Matched           |
| GF10V14         | 22 Apr | 21:31:16     | 0        | Long       | 20,540     | 1           | 0           | 0        | 1       | Date     | 55032<br>Rejected |
| GF10V14         | 21 Apr | 19:33:07     | 0        | Long       | 18,920     |             |             |          |         | Day      | Matched           |
| GF10M14         | 21 Apr | 19:32:48     | 0        | Long       | 21,610     |             |             |          |         | Day      | Matched           |
|                 |        |              |          |            |            |             |             |          |         |          |                   |
|                 |        |              |          |            |            |             |             |          |         |          |                   |
|                 |        |              |          |            |            |             |             |          |         |          |                   |
|                 |        |              |          |            |            |             |             |          |         |          |                   |
|                 |        |              |          |            |            |             |             |          |         |          |                   |
|                 |        |              |          |            |            |             |             |          |         |          |                   |
|                 |        |              |          |            |            |             |             |          |         |          |                   |
|                 |        |              |          |            |            |             |             |          |         |          |                   |
|                 |        |              |          |            |            |             |             |          |         |          |                   |
|                 |        |              |          |            |            |             |             |          |         |          |                   |
|                 |        |              |          |            |            |             |             |          |         |          |                   |
|                 |        |              |          |            |            |             |             |          |         |          |                   |
|                 |        |              |          |            |            |             |             |          |         |          |                   |
|                 |        |              |          |            |            |             |             |          |         |          |                   |
|                 |        |              |          |            |            |             |             |          |         |          |                   |
|                 |        |              |          |            |            |             |             |          |         |          |                   |
|                 |        |              |          |            |            |             |             |          |         |          |                   |
| rading A/C 5907 | 94-0 @ | Derivatives) | <u>^</u> | Line Ava   | itable     | 51,012      | ,770.96     | Excess E | uity    | 50,438   | .874.58 <         |
|                 | 1. A/  |              | оруг     | ight © 201 | 09-2014 Se | ettrade.com | m (realtime |          |         |          |                   |

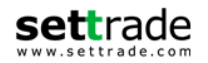

แสดงสถานะคำสั่งซื้อขาย และรายละเอียดดังนี้

<u>สำหรับหุ้น</u>

| Symbol            | ชื่อย่อ                                                        |
|-------------------|----------------------------------------------------------------|
| Order (Order No.) | หมายเลขของคำสั่ง                                               |
| Time              | เวลาที่ส่งคำสั่ง                                               |
| Side              | ประเภทของคำสั่ง ซื้อ แสดง "B″ หรือขาย "S″                      |
| Price             | ราคาที่ส่งคำสั่ง                                               |
| Volume            | จำนวนหุ้นที่ส่งคำสั่ง                                          |
| Matched           | จำนวน Volume ที่มีการจับคู่ ของคำสั่งซื้อขายนั้นๆ              |
| Balance           | ี จำนวน Volume คงเหลือที่ยั้งไม่ได้จับคู่ของคำสั่งซื้อขายนั้นๆ |
| Cancelled         | จำนวน Volume ที่มีการยกเลิกของคำสั้งชื้อขายนั้นๆ               |
| Status            | สถานะของคำสั่ง                                                 |

#### <u>สำหรับอนุพันธ์</u>

| Symbol    | ชื่อย่อ                                                     |
|-----------|-------------------------------------------------------------|
| Date      | วันที่ ที่ส่งคำสั่ง                                         |
| Time      | เวลาที่ส่งคำสั่ง                                            |
| Position  | O (Open) เปิดสัญญา C (Close) ปิดสัญญา                       |
| Side      | ประเภทของคำสั่ง ซื้อ แสดง "Long″ หรือขาย "Short″            |
| Price     | ราคาที่ส่งคำสั่ง                                            |
| Volume    | จำนวนหุ้นที่ส่งคำสั่ง                                       |
| Matched   | จำนวน Volume ที่มีการจับคู่ ของคำสั่งซื้อขายนั้นๆ           |
| Balance   | จำนวน Volume คงเหลือที่ยังไม่ได้จับคู่ของคำสั่งซื้อขายนั้นๆ |
| Cancelled | จำนวน Volume ที่มีการยกเลิกของคำสั่งซื้อขายนั้นๆ            |
| Valid     | การส่งคำสั่งแบบมีเงื่อนไข Validity                          |
| Status    | สถานะของคำสั่ง                                              |

หากต้องการดูข้อมูลของสถานะของคำสั่งเพิ่มเติมให้กดที่ชื่ออนุพันธ์ที่ต้องการ ระบบจะแสดงรายละเอียดของ ข้อมูลเพิ่มเติม ดังนี้

Order (Order No.)หมายเลขของคำสั่ง TFEX#(TFEX No.) หมายเลขของคำสั่งในตลาดอนุพันธ์ Validity Unit ประเภทย่อยของ Validity (หาก Validity ไม่มีประเภทย่อย จะไม่แสดงข้อมูล)

หาก Order นั้นมีการส่ง Stop Order ด้านล่างจะสามารถกดปุ่ม Stop Order เพื่อดูข้อมูลเพิ่มเติมได้

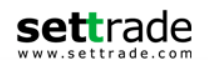

# การยกเลิกคำสั่ง (Cancel Order)

<u>แบบที่ 1</u>

ท่านสามารถยกเลิก (Cancel) คำสั่งซื้อขาย ที่ยังไม่ถู กจับคู่ หรือยังจับคู่ไม่หมดได้ โดยกดปุ่ม

|                 |           |       | Portfolio           | Order Status | Deal Su                   | mmary        |            | C               |
|-----------------|-----------|-------|---------------------|--------------|---------------------------|--------------|------------|-----------------|
| Symbol          | Time Si   | ide   | Price               | /olume Ma    | tched                     | Balance C    | ancelled   | Status          |
| $\sim$ m        | 10.00.00  |       |                     |              |                           |              |            | Queuing         |
|                 | 15:34:39  | в     | 28.75               | 100          |                           | 100          |            | SX<br>Queuing   |
| PTTAR           | 15:34:21  | в     | 28.75               | 100          |                           |              | 100        | CX<br>Cancelled |
|                 | 15:29:02  | в     | 28.75               | 100          |                           | 100          |            | SX<br>Queuing   |
|                 | 15:28:54  | в     | 28.75               | 100          |                           | 100          |            | SX<br>Queuing   |
|                 | 20:48:14  |       |                     |              |                           |              |            | SX<br>Queuing   |
|                 | 19:35:00  | в     | 97.25               | 100          |                           | 100          |            | SX<br>Queuing   |
| ○ кк            | 19:32:02  | в     | 27.50               | 100          |                           | 100          |            | SX<br>Queuing   |
| QH              | 14:54:29  | в     | 2.12                | 100          |                           |              | 100        | CX<br>Cancelled |
| РТТ             | 14:52:37  |       | 253.00              | 1,200        | 1,200                     |              |            | M<br>Matched    |
| РТТ             | 14:52:26  |       | 253.00              | 200          | 200                       |              |            | M<br>Matched    |
| РТТ             | 14:52:19  |       | 253.00              |              |                           |              |            | M<br>Matched    |
| РТТ             | 14:51:26  |       | 252.00              |              |                           |              |            | M<br>Matched    |
| РТТ             | 14:51:23  |       | 252.00              |              |                           |              |            | M<br>Matched    |
| РТТ             | 14:51:14  |       | 252.00              |              |                           |              |            | M<br>Matched    |
| PTTAR           | 14:50:47  |       | 27.25               |              |                           |              |            | M<br>Matched    |
| O BAY           | 14:50:36  |       | 19.20               |              |                           |              |            | SX<br>Queuing   |
| BANPU           | 14:50:13  |       | 634.00              |              |                           |              |            | CX<br>Cancelled |
| BANPU           | 14:49:56  |       | 636.00              |              |                           |              |            | CX<br>Cancelled |
| PTT             | 14:49:21  | В     | 253.00              | 100          | 100                       | 0            | 0          | M<br>Matched    |
| Back            |           |       |                     |              |                           |              | Please sel | ect order(s)    |
| Trading A/C 400 | 16789 (Eq | uity) | Line Av     Copyrig | railable 91  | 83,464.95<br>Settrade.com | Cash Balance | 983,4      | 164.95 💠        |
|                 | MM        |       | r≫_                 |              | 5-0                       |              |            |                 |
|                 | Bealtime  |       | Buy/Sell            | Portfolio    | Setting                   | a Loop       | ut         |                 |

หากต้องการยกเลิกคำสั่งซื้อขายใด ให้กดที่แถวของคำสั่งที่ต้องการยกเลิก ให้แสดง พี่ไม่ ความต้องการที่จะ Cancel แล้วกดยืนยันที่ปุ่ม "Submit to cancel x orders" (x คือ จำนวนของคำสั่งซื้อขายที่ ต้องการยกเลิก)

| в | 97.25          | 100      | U            |  |
|---|----------------|----------|--------------|--|
| в | 27.50          | 100      | 0            |  |
| в | Enter PIN      | l to can | cel order(s) |  |
| S | 2 <u>53.00</u> | 1.200    | 1.200        |  |
|   | Cance          | 200      | Submit       |  |
| S | 253.00         | 100      | 100          |  |

# <u>แบบที่ 2</u>

ยกเลิกคำสั่งโดย Swipe ที่ Order นั้นๆ ที่หน้า Buy/Sell หรือหน้า Portfolio ในส่วนของ Order Status ดังรูป

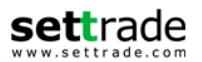

| Buy                                                                   | / Sell SET : Close                             | STOCK : Close                |               |                 | Portfolio                         | Order Status   | Deal Sum                       | mary                | (               |
|-----------------------------------------------------------------------|------------------------------------------------|------------------------------|---------------|-----------------|-----------------------------------|----------------|--------------------------------|---------------------|-----------------|
| GF10G12 25,000 +130                                                   | Time Side Vo                                   | olume Price Change           | Symbol        | Time Side       | Price Va                          | olume M        | atched                         | Balance Ca          | ancelled Status |
| High 25,000 Ceiling 27,350                                            |                                                |                              | KBANK         | 11:33:14 B 112. | 00 1,000                          |                | 1,000                          | 0 OF<br>Pendi       | Cancel Orde     |
| Low 24,820 Floor 22,390                                               |                                                |                              | INFO          | 11:32:43 0      | 3.40                              | 1,000          | U                              | 1,000               | Pending         |
| Vol Bid Offer Vol<br>2 24,990 25,000 38                               |                                                |                              | ADVANC        | 11:32:36 B      | 130.00                            | 1,000          |                                | 1,000               | 0 OF<br>Pending |
| 4 24,980 25,010 25<br>23 24,970 25,020 9                              |                                                |                              | AH            | 11:32:16 B      | 10.30                             | 1,000          |                                | 1,000               | 0 OF<br>Pending |
| 1 24,960 25,030 2                                                     |                                                |                              | IRPC          | 11:31:57 B      | 4.00                              | 1,000          |                                | 1,000               | 0 OF<br>Pending |
| 2 24,950 25,040 2                                                     |                                                |                              | PTT           | 09:52:24 B      | 275.00                            | 100            |                                | 100                 | 0 OF<br>Pending |
| Buy Sell Open Close                                                   | GF10G12                                        | АВQ                          |               |                 |                                   |                |                                |                     |                 |
| Volume Price Price                                                    | Limit V Day                                    | P/B Vol P/B Vol              |               |                 |                                   |                |                                |                     |                 |
| Stop Order Pin Pin                                                    | Submit                                         | lear                         |               |                 |                                   |                |                                |                     |                 |
|                                                                       |                                                |                              |               |                 |                                   |                |                                |                     |                 |
| Order Status                                                          | Deal Summary                                   | Ċ                            |               |                 |                                   |                |                                |                     |                 |
| Symbol Date Pos Time Side Price                                       | Volume Matched Balance                         | Cancelled Valid Status       |               |                 |                                   |                |                                |                     |                 |
| GF10G12 21/01 O 11:21:08 Long 25,000 1                                | 0 1 0 Da                                       | y OF<br>Pending Cancel Order |               |                 |                                   |                |                                |                     |                 |
| GFTUGTZ 21/01 O TU:36:10 LONG 25,00                                   | u u u                                          | Day Cancelled                |               |                 |                                   |                |                                |                     |                 |
|                                                                       |                                                |                              |               |                 |                                   |                |                                |                     |                 |
|                                                                       |                                                |                              |               |                 |                                   |                |                                |                     |                 |
|                                                                       |                                                |                              |               |                 |                                   |                |                                |                     |                 |
|                                                                       |                                                |                              |               |                 |                                   |                |                                |                     |                 |
|                                                                       |                                                |                              |               |                 |                                   |                |                                |                     |                 |
|                                                                       |                                                |                              |               |                 |                                   |                |                                |                     |                 |
| Cancel Order                                                          |                                                | Stop Detail Deal Data        | Cancel Order  |                 |                                   |                |                                |                     | Deal Dat        |
| ading A/C 011222-0 (Derivatives)  Line Available Copyright © 2009-201 | 773,777.63 Excess E<br>12 Settrade.com (wwwi8) | Equity 21,556.31 <>          | Trading A/C 0 | 631321 (Equity) | Line Availa     Copyright © 2009- | 2012 Settrade. | 2,339.04 c<br>com (realtimete: | ash Balance<br>st2) | 9,712,339.04    |
| MM 😪 [                                                                | <b>_</b>                                       |                              |               | MM              | ÷⊱                                |                | 573                            |                     |                 |

ระบบจะ Pop-up หน้าจอเพื่อเป็นการยืนยันพร้อมใส่รหัส PIN หากต้องการยืนยันการยกเลิกคำสั่ง ให้กด ปุ่ม Submit

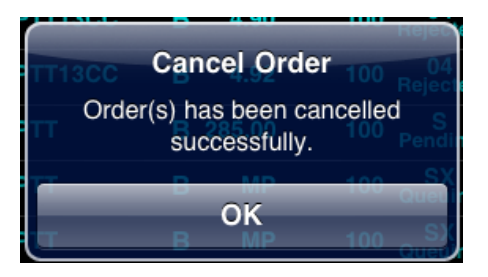

# การเรียกดูคำสั่งที่จับคู่แล้ว (Deal Data)

| ADVANC<br>75039241 | 17:56:58 <mark>\$</mark> | 92.00 | 100 |   |     |                 |
|--------------------|--------------------------|-------|-----|---|-----|-----------------|
| ADVANC             | 15:07:08 B               | 93.50 | 100 | 0 | 100 | 0 SX<br>Queuing |
| Cancel Order       |                          |       |     |   |     | Deal Data       |

ท่านสามารถเรียกดูข้อมูลรายละเอียดของคำสั่งที่จับคู่แล้ว หรือยังจับคู่ไม่หมดได้ โดยกด เลือกที่คำสั่งซื้อ ขายนั้นๆ ให้ขึ้นแถบ Highlight แล้วกดปุ่ม Deal data จะพบหน้าจอซึ่งแสดงข้อมูลดังต่อไปนี้

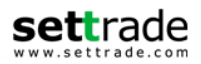

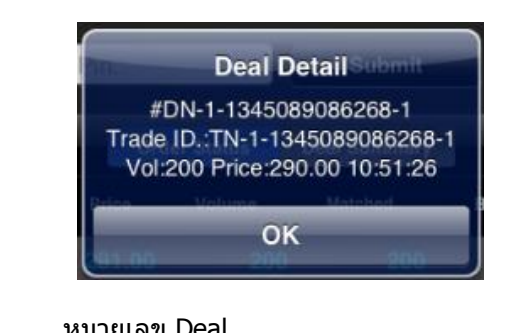

| Deal No.           | หมายเลข Deal                |
|--------------------|-----------------------------|
| Trade ID           | หมายเลข Trader ID           |
| Vol (Deal Vol)     | จำนวนหุ้นที่ได้รับการจับคู่ |
| Price (Deal Price) | ราคาที่เกิดการจับคู่        |
|                    |                             |

# Deal Time เวลาที่ได้รับการจับคู่

# 3.3 สรุปยอดรวมชื้อขาย (Deal Summary)

#### แบ่งออกเป็นการแสดงผลดังนี้

a. แบบรายบัญชี ท่านสามารถเลือกราย A/C No ได้จาก Trading A/C ด้านล่างซึ่งระบบจะสามารถ แสดงผลตามประเภทบัญชีได้โดยอัตโนมัติ

# <u>กรณีที่เลือกดูข้อมูลของบัญชีหุ้น</u>

|             |         |        | Portfolio | Order S       | tatus     | Deal Summar            | У               | C               |
|-------------|---------|--------|-----------|---------------|-----------|------------------------|-----------------|-----------------|
| Symbol      | Side    | Volume | Price     | Amount        | Total Fee | VAT                    | Buy Amount      | Sell Amount     |
| ADVANC      | Sell    | 300    | 101.00    | 30,300.00     | 303.0     | 0 21.21                |                 | 29,975.79       |
| BAY         | Buy     | 100    | 19.20     | 1,920.00      | 19.2      | 0 1.34                 | 1,940.54        |                 |
| PTT         | Buy     | 1,300  | 274.31    | 356,600.00    | 3,053.0   | 0 213.71               | 359,866.71      |                 |
| PTT         | Sell    | 2,900  | 266.00    | 771,400.00    | 7,714.0   | 0 539.98               |                 | 763,146.02      |
| PTTAR       | Sell    | 100    | 27.75     | 2,775.00      | 27.7      | 5 1.94                 |                 | 2,745.31        |
| Settlement  | Fee     |        |           |               |           |                        |                 | 10.70           |
| Total       |         |        |           |               | 11,116.9  | 5 778.18               | 361,807.25      | 795,867.12      |
| Net Paid/Re | eceived |        |           |               |           |                        |                 | +434,049.17     |
| S           | ymbol   |        | ขึ้       | ไอย่อหุ้น     |           |                        |                 |                 |
| Si          | ide     |        | 1         | ไระเภทของเ    | คำสั่ง (B | uy=คำสั่ง <sup>เ</sup> | ชื้อ /Sell=คำส่ | <b>ั้งขาย</b> ) |
| V           | olume   |        | า         | ไริมาณหุ้นที่ | มีการจับ  | નું                    |                 |                 |

ราคา

Price

Amount มูลค่ารวม (Vol x Price)

**Total Fee** ค่าบริการเช่น Commission, Trading Fee, Clearing Fee

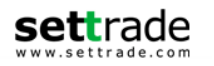

| νατ               | ภาษีหัก ณ ที่จ่ายจากค่าบริการ                |
|-------------------|----------------------------------------------|
| Buy Amount        | มูลค่าซื้อ (Amount + Total Fee+ VAT)         |
| Sell Amount       | มูลค่าขาย (Amount - Total Fee- VAT)          |
| Net Paid/Received | มูลค่าซื้อขายรวมทั้งวันที่ต้องได้รับหรือจ่าย |

# <u>กรณีที่เลือกดข้อมลของบัญชีตราสารอนพันธ์</u>

|        |       |          | Portfolio | Order Sta | atus    | Deal  | Summary |      | C             |
|--------|-------|----------|-----------|-----------|---------|-------|---------|------|---------------|
| Symbol | Side  | Position | Volume    | Cost      | Fee (Co | omm.) | VAT     | W/H  | Amount (Baht) |
| S50H11 | Long  | Close    | 1         | 795.00    | 450     | 0.00  | 31.50   | 0.00 | 481.50        |
| S50H11 | Short | Open     | 1         | 801.00    | 450     | 0.00  | 31.50   | 0.00 | 481.50        |
| Total  |       |          |           |           | 900     | 0.00  | 63.00   | 0.00 | 963.00        |

| Symbol        | ชื่อย่อตราสารอนุพันธ์                              |                         |  |  |
|---------------|----------------------------------------------------|-------------------------|--|--|
| Side          | ประเภทของคำสั่ง (Long=คำสั่งซื้อ /Short=คำสั่งขาย) |                         |  |  |
| Position      | Open เปิดสัญญา                                     | Close ปิดสัญญา          |  |  |
| Vol           | จำนวนสัญญา                                         |                         |  |  |
| Cost          | ราคา                                               |                         |  |  |
| Fee (Comm.)   | ค่าบริการ ค่าคอมมิชชั่น                            |                         |  |  |
| VAT           | ภาษีหัก ณ ที่จ่ายจากค่าบริการ                      |                         |  |  |
| W/H           | ค่า With Holding Tax                               |                         |  |  |
| Amount (Baht) | มูลค่ารวมทั้งหมด (Cost+                            | ⊦ค่า Fee+ค่า Vat – W/H) |  |  |
| Total         | มูลค่าซื้อขายรวมทั้งวัน                            |                         |  |  |

b. <u>แบบ Summary : รวมสรุปการซื้อขายที่ถูกจับค่ของทั้งสองตลาดหุ้นและตราสารอนุพันธ์</u> นอกจากนี้ท่านสามารถดูข้อมูลสรุปการซื้อขายของทั้งสองระบบไปพร้อมๆกันได้ โดยคลิกที่ปุ่ม

Trading A/C 0631321 เลือก Summary แสดงข้อมูลของหุ้นและอนุพันธ์แบบภาพรวมว่ามีสรุปการซื้อขายทั้งสองบัญชี

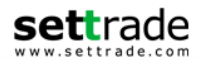

|                         | Portfolio        | Order Status     | Deal Summary | C                        |
|-------------------------|------------------|------------------|--------------|--------------------------|
| Account No.             |                  |                  | Fee & VAT    | Net Paid/Received (Baht) |
| Equity a/c              |                  |                  |              |                          |
| 0631321                 |                  |                  |              | -                        |
| 0661321                 |                  |                  |              | -                        |
| 88303054                |                  |                  |              | -                        |
| 88310374                |                  |                  |              | -                        |
| 99008774                |                  |                  |              | -                        |
| Total                   |                  |                  |              | 0.00                     |
| Derivatives a/c         |                  |                  |              |                          |
| 000113-0                |                  |                  | 63.00        | -963.00                  |
| Total                   |                  |                  |              | -963.00                  |
|                         |                  |                  |              |                          |
|                         |                  |                  |              |                          |
|                         |                  |                  |              |                          |
|                         |                  |                  |              |                          |
|                         |                  |                  |              |                          |
|                         |                  |                  |              |                          |
|                         |                  |                  |              |                          |
|                         |                  |                  |              |                          |
|                         |                  |                  |              |                          |
|                         |                  |                  |              |                          |
|                         |                  |                  |              |                          |
|                         |                  |                  |              |                          |
|                         |                  |                  |              |                          |
|                         |                  |                  |              |                          |
|                         |                  |                  |              |                          |
| Trading A/C 0631321 (Eq | uity) 🔨 Line Ava | nilable          | Cash Baland  | ce <>                    |
| MM                      | Copyrigh         | 1 0 2009 2011 Se | S            |                          |
| Bealtime                | Karl Buy/Sell    | Portfolio        | Settings     |                          |

Account No. บัญชีหุ้นหรือบัญชีตราสารอนุพันธ์

ซึ่งหากต้องการดูรายละเอียดของแต่ละ บ/ช สามารถทำได้ 2 วิธีดังนี้

- 1. ดับเบิ้ลคลิ๊กที่ Account No. ที่สนใจ
- เลือกจาก Drop down list ของ Account No ส่วนของการส่งคำสั่งซื้อขาย Fee &VAT ค่าบริการทังหมดรวมกับภาษีมูลค่าเพิ่ม

Net Paid/Received (Baht) ยอดรับและจ่ายของบัญชีในวันนั้น

Total มูลค่าซื้อขายรวมทั้งวัน

Total Deal Summary มูลค่าซื้อขายรวมของทั้งบัญชีหุ้นและบัญชีตราสารอนุพันธ์

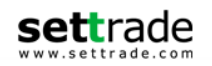

#### <u> 4. Logout – ออกจากระบบ</u>

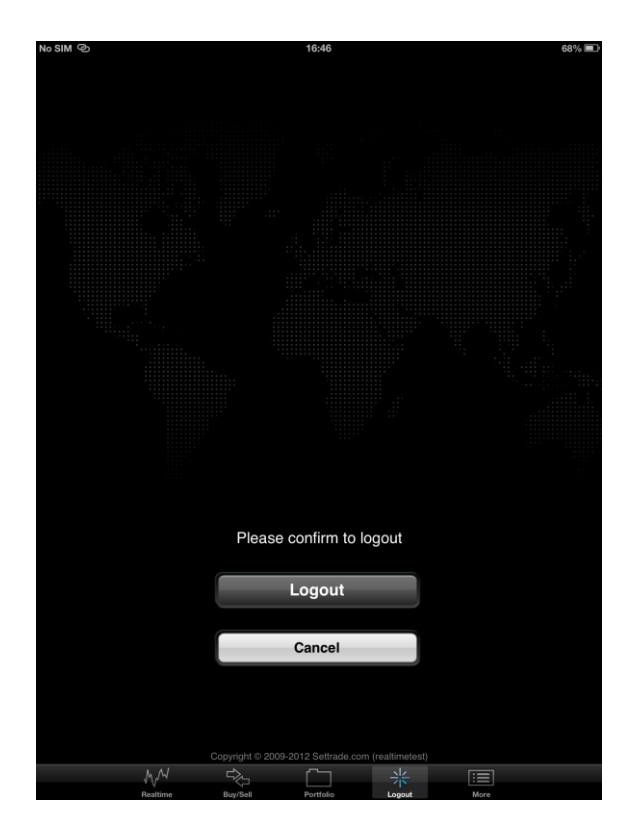

# <u>5. More – สำหรับเลือกเมนูเพิ่มเติม</u>

หลังจากเลือก Menu More ระบบจะแสดงเมนูให้ท่านเลือกเพิ่มเติม โดยในปัจจุบันประกอบด้วย 2 เมนูดัง ภาพ ซึ่งในอนาคด หากบริษัทฯ มีบริการใหม่ๆ จะมีการเพิ่มเติมที่เมนูนี้

| SET50     | 893.01         | +5.57              | +0.63%            | 8,987.66 | Μ |
|-----------|----------------|--------------------|-------------------|----------|---|
| SET100    | 1,963.70       | +11.58             |                   | More     | X |
| mai       | 394.28         | +1.89              | SET OppDay        | 598.75   |   |
| SETHD     | 1,156.12       | +3.36              | {ट्रिSettings     | 1,593.77 | Μ |
| 🥃 Streami | ing SET INI    | DEX 1,317.12 +7.55 | Value(M) 11,876.4 |          |   |
|           | MM R           |                    |                   |          |   |
|           | Realtime Buy/S | ell Portfolio      | Logout            | More     |   |

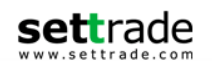

# 5.1 OppDay

# ้ท่านสามารถเข้าสู่โปรแกรม SET Opportunity Day ได้ผ่านเมนูนี้

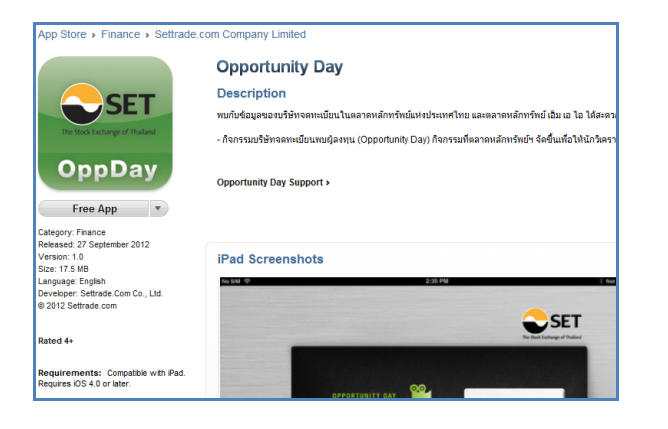

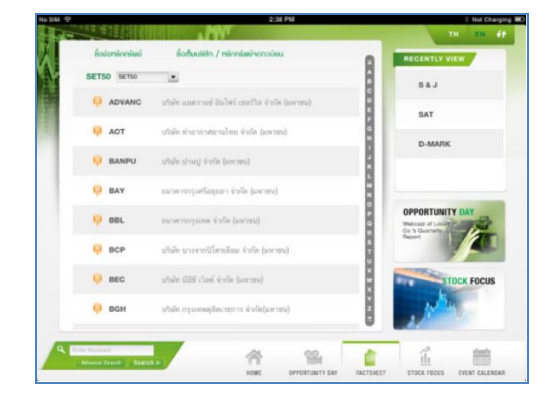

#### 5.2 Settings

| Back                                                         | Settings                                                                                                  | Default                              |
|--------------------------------------------------------------|----------------------------------------------------------------------------------------------------|--------------------------------------|
| NVDR                                                         |                                                                                                    | $\bigcirc$                           |
| Only Common Stocks, Common St                                | hares, Preferred Shares, Warrants and Transferable Subscription                                           | n Rights can be traded in NVDR       |
| Auto Position                                                |                                                                                                    | Auto Open Close                      |
| Save PIN                                                     |                                                                                                    | $\bigcirc$                           |
| Confirmation pop-up                                          |                                                                                                    |                                      |
| Auto-Fill Price                                              |                                                                                                    | $\bigcirc$                           |
| Automatically fill in a price field in F<br>prevClose price) | Place Order form (after selecting a side) with the best price (best                                       | t bid/offer, last, projected open or |
| Theme 1                                                      | 2 3 Chart style                                                                                           | 1 2 3                                |
| a Streaming                                                  |                                                                                                    |                                      |
| Change Password                                              |                                                                                                    | >                                    |
| Change PIN                                                   |                                                                                                    | >                                    |
| Always-On mode                                               |                                                                                                    | $\bigcirc$                           |
| Prevent the system from putting the                          | e device into a sleep state after the application receives no user                                        | r input for a period of time         |
| User Manual                                                  |                                                                                                    | >                                    |
|                                                              | Build 7<br>Settrade Streaming for iPad - Version 2.6<br>Copyright © 2009-2014 Settrade.com (realtimetest) |                                      |
| MM                                                           |                                                                                                    |                                      |

Settings เป็นเมนูสำหรับการตั้งค่าการใช้งานต่างๆ ของ Streaming เมื่อเข้าใช้งานครั้งแรกระบบจะ กำหนดค่าเป็น Default ดั้งต้น ท่านสามารถตั้งค่าได้ตามนี้

```
Settrade.com 2014
```

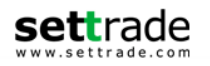

1. **NVDR** เลือกการซื้อขายให้เป็นการซื้อหุ้นแบบ NVDR

\*\*\* สำหรับ Streaming iPhone Version 2.7 ขึ้นไป และ Streaming iPhone Version 2.5 ขึ้นไป ระบบจะ จดจำการตั้งค่า NVDR ผูกกับ Username สำหรับการใช้งานบน Streaming iPhone และ iPad เมื่อใช้ Username เดิมกับเครื่อง iPhone หรือ iPad ใดๆ ระบบจะคงการตั้งค่าแบบเดิม จนกระทั้งผู้ใช้งานเปลี่ยนการ ตั้งค่าผ่าน Streaming iPhone หรือ iPad อีกครั้ง

- 2. Auto Position กำหนด Default ของประเภท Position ในการส่งคำสั่งซื้อขายสำหรับบัญชีอนุพันธ์
- 3. Save PIN เลือกให้ระบบมีการจำรหัสการซื้อขาย เมื่อทำการส่งคำสั่งครั้งต่อไป ท่านไม่จำเป็นต้องใส่รหัส การซื้อขายอีก จนกระทั่ง Logout หรือ Session Time Out
- 4. **Confirmation pop-up** เลือกให้มี Pop-up ข้อความยืนยันการซื้อขาย หากท่านเลือกให้มีข้อความ ยืนยัน เมื่อท่านทำการส่งคำสั่ง ท่านจะพบหน้าจอ Pop-upให้ยืนยันการส่งคำสั่ง
- Auto Fill-Price กำหนดให้ระบบใส่ราคาในการซื้อขายโดยอัตโนมัติ โดยดึงจาก Best Bid หรือ Best Offer (ขึ้นอยู่กับคำสั่งว่าเป็นการส่งคำสั่งซื้อหรือขาย) และจะมีการใส่ราคาอัตโนมัติก็ต่อเมื่ออยู่ในกรณีต่อไปนี้
  - มีการเลือกหุ้นในหน้า Market Watch ในขณะที่เลือกดูข้อมูล Bid/Offer อยู่
  - กดปุ่ม Buy/Sell เมื่อดูหุ้นในหน้า Quote อยู่

สามารถเลือก ON ให้ระบบทำงานตามที่ท่านเลือก หรือเลือก OFF กรณีที่ยกเลิกการทำงาน

- 6. Streaming Theme ปรับเปลี่ยน Theme การแสดงผลของโปรแกรม
- 7. Chart Style ปรับเปลี่ยนสีการแสดงผลของ Chart (Graph หน้า Summary และ หน้าจอ Quotes)
- Mobile Alert กำหนดให้ส่ง SMS เดือนเมื่อคำสั่งที่ส่ง (จากบัญชี A/C No ที่แสดง) ได้รับการจับคู่ ซึ่ง ประกอบด้วยการตั้งค่า 3 ส่วน คือ
  - 7.1 Mobile Alert ดั้งค่าการทำงานของ Mobile Alert ของระบบ SETTRADE
  - 7.2 Alert Channel ตั้งค่าเบอร์โทรศัพท์ที่ต้องการให้ระบบส่ง SMS ไป เมื่อสถานะคำสั่งได้รับการจับคู่
    - หากยังไม่มีการตั้งค่า ระบบจะแสดง N/A ในส่วน Alert Channel ซึ่งสามารถทำการตั้งค่าได้ โด้ย

| Alert Channel   | N/A     |      |
|-----------------|---------|------|
| For account no. | 4006789 | only |

1. เลือกปุ่ม 🛄 ซึ่งจะพบหน้าจอสำหรับตั้งค่าเบอร์โทรศัพท์

| Mobile No. |     | 08XXXXXXXX |
|------------|-----|------------|
|            |     |            |
| TrueMove   | AIS | DTAC       |
|            |     |            |

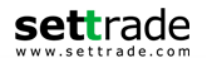

2. ตั้งค่าเบอร์โทรศัพท์ โดยการกำหนดหมายเลขโทรศัพท์เคลื่อนที่จำนวน 10 หลักติดต่อกัน

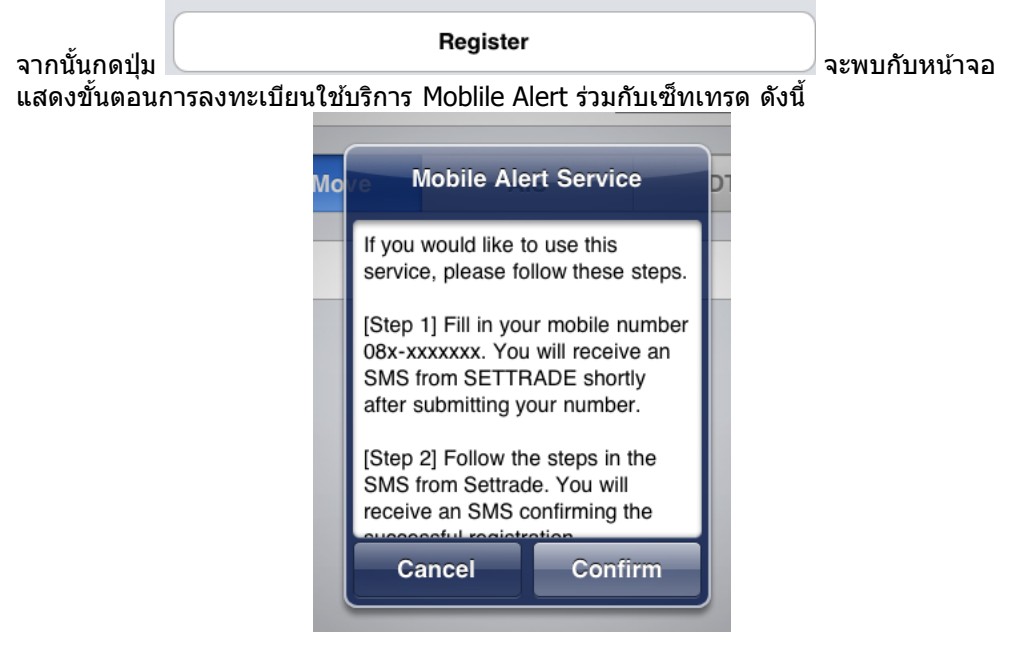

2.1 กดปุ่ม Confirm จากนั้นจะได้รับ SMS จาก SETTRADE

2.2 ท่าน ต้องforward SMS ที่ได้รับไปหมายเลขเบอร์ ที่ระบุใน SMS จากนั้นจะได้รับ SMS ยืนยันการให้บริการจากระบบ SETTRADE อีกครั้ง

• หากตั้งค่าเรียบร้อยแล้ว จะแสดงเบอร์โทรศัพท์ที่ได้ตั้งค่าไว้ ในส่วน Alert Channel

| Alert Channel   |              |
|-----------------|--------------|
| For account no. | 4006789 only |

- 7.3 Order Alert เงื่อนไขในการส่ง SMS เมื่อคำสั่งได้รับการจับคู่
  - Off ใม่ส่ง SMS ใดๆ
  - Partially ส่ง SMS เมื่อสถานะของคำสั่งได้รับการจับคู่บางส่วน (Partially Matched)
  - Fully ส่ง SMS เมื่อสถานะของคำสั่งได้รับการจับคู่ทั้งหมด (Fully Matched)
- 8 **Change Password** การเปลี่ยนรหัส Password ซึ่งโปรแกรมจะแสดงหน้าต่างใหม่ขึ้นมาเพื่อให้กรอกและ ยืนยันรหัส Password อันใหม่
- 9 **Change Pin** การเปลี่ยนรหัสที่ใช้ในการซื้อขาย ซึ่งโปรแกรมจะแสดงหน้าต่างใหม่ขึ้นมาเพื่อให้กรอก และยืนยันรหัสสำหรับการซื้อขายอันใหม่
- 10 Always-On Mode บังคับให้เครื่องไม่พักหน้าจอโดยอัตโนมัติ
- 11 User Manual คู่มือการใช้งานโปรแกรม

\*\*\*\*\*\*